#### **Oracle® Enterprise Performance Management System**

Installation and Configuration Troubleshooting Guide J $\,$  J $\,$  -  $\!\!\!\!\!\!\!\!\!\!\!\!\!\!\!\!\!\!\!\!\!\!\!$  J $\,$  J-  $\!\!\!\!\!\!\!\!\!\!\!\!\!\!\!\!\!\!\!\!\!\!\!\!\!\!\!\!$  J1.1.2.3

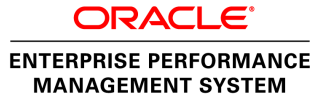

EPM System Installation and Configuration Troubleshooting Guide, 11.1.2.3

Copyright © 2007, 2013, Oracle and/or its affiliates. All rights reserved.

著者: EPM 情報開発チーム

Oracle および Java は Oracle Corporation およびその関連企業の登録商標です。その他の名称は、それぞれの所有者の商標または登録商標です。

このソフトウェアおよび関連ドキュメントの使用と開示は、ライセンス契約の制約条件に従うものとし、 知的財産に関する法律により保護されています。ライセンス契約で明示的に許諾されている場合もしく は法律によって認められている場合を除き、形式、手段に関係なく、いかなる部分も使用、複写、複製、 翻訳、放送、修正、ライセンス供与、送信、配布、発表、実行、公開または表示することはできません。 このソフトウェアのリバース・エンジニアリング、逆アセンブル、逆コンパイルは互換性のために法律 によって規定されている場合を除き、禁止されています。

ここに記載された情報は予告なしに変更される場合があります。また、誤りが無いことの保証はいたし かねます。誤りを見つけた場合は、オラクル社までご連絡ください。

このソフトウェアまたは関連ドキュメントを、米国政府機関もしくは米国政府機関に代わってこのソフ トウェアまたは関連ドキュメントをライセンスされた者に提供する場合は、次の通知が適用されます。

#### U.S. GOVERNMENT RIGHTS:

Programs, software, databases, and related documentation and technical data delivered to U.S. Government customers are "commercial computer software" or "commercial technical data" pursuant to the applicable Federal Acquisition Regulation and agency-specific supplemental regulations. As such, the use, duplication, disclosure, modification, and adaptation shall be subject to the restrictions and license terms set forth in the applicable Government contract, and, to the extent applicable by the terms of the Government contract, the additional rights set forth in FAR 52.227-19, Commercial Computer Software License (December 2007). Oracle America, Inc., 500 Oracle Parkway, Redwood City, CA 94065.

このソフトウェアもしくはハードウェアは様々な情報管理アプリケーションでの一般的な使用のために 開発されたものです。このソフトウェアもしくはハードウェアは、危険が伴うアプリケーション(人的 傷害を発生させる可能性があるアプリケーションを含む)への用途を目的として開発されていません。 このソフトウェアもしくはハードウェアを危険が伴うアプリケーションで使用する際、安全に使用する ために、適切な安全装置、バックアップ、冗長性(redundancy)、その他の対策を講じることは使用者の 責任となります。このソフトウェアもしくはハードウェアを危険が伴うアプリケーションで使用したこ とに起因して損害が発生しても、オラクル社およびその関連会社は一切の責任を負いかねます。

このソフトウェアまたはハードウェア、そしてドキュメントは、第三者のコンテンツ、製品、サービス へのアクセス、あるいはそれらに関する情報を提供することがあります。オラクル社およびその関連会 社は、第三者のコンテンツ、製品、サービスに関して一切の責任を負わず、いかなる保証もいたしませ ん。オラクル社およびその関連会社は、第三者のコンテンツ、製品、サービスへのアクセスまたは使用 によって損失、費用、あるいは損害が発生しても一切の責任を負いかねます。

## 目次

| <b>ドキュメントのアクセシビリティについて</b> 11              |
|--------------------------------------------|
| 第1章はじめに                                    |
| EPM System 製品のトラブルシューティングについて              |
| 必要な知識13                                    |
| <b>第2章 トラブルシューティングの基本</b> 15               |
| システムの要件の適合15                               |
| インストールの前提条件の確認 15                          |
| リリースの互換性の確認 16                             |
| ポートの競合の回避16                                |
| Readme の確認 16                              |
| インストール・ガイドの使用方法16                          |
| ログ分析ユーティリティの使用16                           |
| インストールと構成の検証 17                            |
| EPM System 診断の使用方法 17                      |
| 配置レポート                                     |
| Enterprise Manager を使用した Web アプリケーションの監視19 |
| My Oracle Support の使用方法 19                 |
| Ziplogs ユーティリティの使用 19                      |
| テクニカル・サポート・リソースへのアクセス                      |
| <b>第 3 章 EPM System ログの使用方法</b> 21         |
| ログ分析ユーティリティを使用した問題の識別                      |
| ログ分析ユーティリティの概要                             |
| 前提条件 22                                    |
| ログ分析ユーティリティ・レポートの場所                        |
| ログ分析ユーティリティのオプション                          |
| ログ分析ユーティリティの実行25                           |
| ユーザー・アクティビティの ECID の検索                     |
| EPM System 製品のロギング・マトリックス 27               |
| ロギング・フォーマット 31                             |
| ODL 構成 32                                  |

| ODL ロギング・レベル                                 | 32 |
|----------------------------------------------|----|
| ODL 構成ファイル: コンパクト配置                          | 33 |
| ODL 構成ファイル:標準配置                              | 33 |
| ODL 構成ファイルの変更                                | 34 |
| リモート・ロギングおよびローカル・ロギング                        | 37 |
| リモート・ロギングのバックアップ・ファイル                        | 38 |
| ログ・ローテーション: ODL                              | 38 |
| インストール、構成および診断ログ                             | 38 |
| アプリケーション・サーバー、Web サーバーおよび EPM System プロセス・ログ | 42 |
| アップグレード・ログ                                   | 43 |
| Foundation Services ログ                       | 44 |
| ライフサイクル管理のログ                                 | 47 |
| Essbase ログ                                   | 48 |
| Reporting and Analysis ログ                    | 51 |
| Reporting and Analysis Framework ログ          | 51 |
| Financial Reporting ログ                       | 54 |
| Web Analysis ログ                              | 55 |
| Interactive Reporting ログ                     | 55 |
| Financial Performance Management アプリケーションのログ | 57 |
| Planning ログ                                  | 57 |
| Financial Management ログ                      | 58 |
| Performance Scorecard ログ                     | 59 |
| Profitability and Cost Management $ログ$       | 59 |
| Disclosure Management ログ                     | 60 |
| Financial Close Management ログ                | 60 |
| SOA Suite サーバー・ログ                            | 60 |
| Strategic Finance ログ                         | 61 |
| データ管理ログ                                      | 62 |
| FDM ログ                                       | 62 |
| FDMEE ログ                                     | 62 |
| Data Relationship Management ログ              | 63 |
| Central Inventory ログ                         | 63 |
| 第4章 一般的なヒントと解決策                              | 65 |
| インストールのヒントとトラブルシューティング                       | 65 |
| EPM System インストーラのシャットダウン                    | 66 |
| クライアント・マシン上の EPM System インストーラ・ファイル          | 66 |
| Oracle HTTP Server                           | 66 |
| プロキシ・サーブレット                                  | 67 |

| 「製品の選択」パネル6                           | 7 |
|---------------------------------------|---|
| Solaris での EPM System インストーラの抽出       | 8 |
| EPM System インストーラの起動 66               | 8 |
| EPM System インストーラのフリーズ                | 8 |
| 「ようこそ」パネルの問題 69                       | 9 |
| 再インストール                               | 9 |
| Oracle Database のインストール中のインストール・エラー 6 | 9 |
| アップグレード                               | 0 |
| EPM System コンフィグレータがアップグレード後に起動しない 7  | 0 |
| アップグレード後に Essbase Studio カタログが破損する    | 1 |
| 構成のヒントと解決策7                           | 1 |
| 分散環境                                  | 2 |
| Java ヒープ・サイズ                          | 2 |
| 製品データベース                              | 2 |
| EPM System コンフィグレータの起動72              | 2 |
| Oracle HTTP Server の構成                | 2 |
| 複数の Web アプリケーション配置でのメモリー不足エラー 75      | 3 |
| Shared Services データベースの初回構成           | 3 |
| クラスタ化された SQL Server 配置への接続            | 3 |
| JAR ファイルがない                           | 4 |
| 構成エラー・メッセージ                           | 4 |
| 「構成」タスク・パネル:表示されない製品                  | 5 |
| 非表示タスクの構成エラー                          | 5 |
| 「データベース構成」の使用できないオプション75              | 5 |
| リモート配置タイムアウト                          | 5 |
| 構成エラーなしのアプリケーション・サーバーの配置の失敗           | 6 |
| 1 つのドメインへの Web アプリケーションの移動            | 6 |
| Windows 統合認証のサポート                     | 7 |
| 同時ユーザーのメモリー不足エラー                      | 7 |
| 接続の失敗の解決およびサービスの再開                    | 7 |
| デモ用証明書のメッセージ                          | 8 |
| WebLogic 管理コンソールのポートの変更               | 8 |
| WebSphereの問題                          | 8 |
| 旅合ソリューション・コンソール実行中の Web アプリケーションの配    |   |
| 置                                     | 8 |
| 配置中の管理者ユーザーの指定 75                     | 8 |
| 統合ソリューション・コンソールのポート番号の確認              | 9 |
| 統合ソリューション・コンソールの起動 7                  | 9 |
| サーバーの起動、停止および再起動7                     | 9 |

| アプリケーションを再起動                                         | <b>79</b>      |
|------------------------------------------------------|----------------|
| EAR ファイルの更新                                          | 80             |
| EAR ファイルの再配置                                         | 80             |
| プロファイルの削除                                            | 80             |
| WebSphere インストールのビット・タイプの確認                          | 81             |
| UNIX 固有の問題                                           | 81             |
| TC2000 Solaris での Web アプリケーション起動に時間がかかる              | 81             |
| AIX での Web サーバー構成の失敗                                 | 81             |
| JAR ファイルが見付からない                                      | 82             |
| 異なる UNIX システムへのインストール                                | 83             |
| JVM を準備しているというエラー・メッセージ                              | 83             |
| Oracle 共通ファイルのインストール                                 | 83             |
| 第5章 Foundation Services                              | 85             |
| Foundation Services アップグレード                          | 85             |
| Foundation Services の起動                              | 86             |
| EPM Workspace                                        | 87             |
| ログオンに時間がかかる                                          | 87             |
| EPM Workspace に表示されない製品または製品メニュー                     | 88             |
| 切り捨てられたメニュー                                          | 88             |
| Oracle Business Intelligence Enterprise Edition の起動の | 88             |
| Internet Explorer でのアイコンの点滅                          | 89             |
| Internet Explorer で無効のアイコンが白い背景で表示される                | 89             |
| Mozilla Firefox での空の画面                               | 89             |
| 404 エラー・メッセージ                                        | 90             |
| パフォーマンスの低下                                           | 90             |
| Shared Services                                      | 91             |
| リモート診断エージェントの実行                                      | 91             |
| Shared Services へのログオン                               | 91             |
| Active Directory の高可用性                               | 92             |
| 製品の登録                                                | 92             |
| ログオンの失敗後のセキュリティ・ロックアウト                               | 93             |
| ユーザー名内のアスタリスク                                        | 93             |
| EPM System 管理者のユーザー名                                 | 93             |
| AuditHandler メッセージ                                   | 93             |
| 些杏データの削除お上び Oracle データベースのテーブルスペース                   |                |
|                                                      | 94             |
| シングル・サインオン                                           | 94<br>94       |
| シングル・サインオン                                           | 94<br>94<br>94 |

|             | 起動およびアクセスに関する問題98                                                                                    |
|-------------|----------------------------------------------------------------------------------------------------|
|             | 製品固有の問題 100                                                                                          |
|             | ライフサイクル管理 102                                                                                        |
|             | 移行のヒント:名前付け 102                                                                                      |
|             | コンパクト配置のメモリー不足エラー 102                                                                                |
|             | 環境の比較 102                                                                                            |
|             | SSL アプリケーションのフリーズまたは名前の不一致のエラー 103                                                                   |
|             | Shared Services の起動 103                                                                              |
|             | エクスポートの失敗103                                                                                         |
|             | アーティファクト・インポートのライフサイクル管理タイムアウト 103                                                                   |
|             | ライフサイクル管理診断 104                                                                                      |
|             | ライフサイクル管理と Reporting and Analysis105                                                                 |
|             | ライフサイクル管理と Financial Management106                                                                   |
|             | Performance Management Architect 109                                                                 |
|             | ジョブ添付ファイルが開かない 110                                                                                   |
|             | 次元サーバー・サービスが起動しない 110                                                                                |
|             | Mcafee HIPS を使用するユーザーの DataSync ページにソースと宛先のリン<br>クが表示されない                                            |
|             | Financial Management アプリケーションを配置中の OPA エラー 111                                                       |
|             | $\frac{1}{11}$                                                                                       |
|             | アップグレード後の検証エラー 111                                                                                   |
|             | FPM Workspaceとの統合                                                                                    |
|             | Performance Management Architect $\land \mathcal{O} \square \mathcal{I} \mathcal{I} \mathcal{I}$ 112 |
|             | ロゲオン時のヤキュリティ権限の問題                                                                                    |
|             | Oracle Hyperion FPMA サーバー・サービス記動 113                                                                 |
|             | Performance Management Architect タスクの表示 113                                                          |
|             | $7rA\mu \cdot \tilde{y}r\lambda \nu - q$ 114                                                         |
|             | Performance Management Architect の次元ライブラリまたはアプリケーショ                                                  |
|             | ン・ライブラリへのアクセス 114                                                                                    |
|             | アプリケーションの問題 116                                                                                      |
|             | Smart View 116                                                                                       |
|             | インストール方法116                                                                                          |
|             | Smart View 共有接続 116                                                                                  |
| 第6章 Essbase | • 117                                                                                                |
|             | Essbase メンテナンス・リリース 117                                                                              |
|             | Essbase および Provider Services のアップグレード 118                                                           |
|             | Essbase ステージング・ツール 118                                                                               |
|             | 役割の更新 118                                                                                            |
|             | Essbase Studio データベースの構成タスク 119                                                                      |

| MaxL からのログイン                                                                        | 119 |
|-------------------------------------------------------------------------------------|-----|
| アップグレード前のセキュリティ・ファイルのバックアップ                                                         | 120 |
| Essbase クラスタへの接続                                                                    | 120 |
| Essbase サーバーの起動                                                                     | 121 |
| Linux の Essbase の起動                                                                 | 122 |
| Essbase のフェイルオーバーの問題                                                                | 122 |
| クライアント-サーバーの接続                                                                      | 122 |
| OPMN の再起動                                                                           | 122 |
| 起動: ポートの競合                                                                          | 123 |
| Integration Services: OLAP メタデータ・カタログまたは外部データ・ソースへの接続                               | 123 |
| Essbase Studio の起動                                                                  | 124 |
| Essbase Studio ログの削除                                                                | 124 |
|                                                                                     |     |
| 第7章 Reporting and Analysis                                                          | 125 |
| Reporting and Analysis Framework Web アフリケーションの起動                                    | 125 |
|                                                                                     | 125 |
| Essbase $\mathcal{O}\square - \mathbb{K} \cdot \mathbb{Z} \mathcal{I} - \mathbb{K}$ | 125 |
| Oracle Net 接続の失敗                                                                    | 126 |
| Oracle Procedure の処理の失敗                                                             | 126 |
| フォントが正しく表示されない                                                                      | 126 |
| Reporting Studio                                                                    | 126 |
| Web Analysis                                                                        | 127 |
| Web Analysis の起動                                                                    | 127 |
| SAP BW への接続エラー                                                                      | 127 |
| BEx クエリーが表示されない                                                                     | 127 |
| 第8章 Financial Performance Management アプリケーション                                       | 129 |
| Financial Performance Management アプリケーション・アップグレード                                   | 129 |
| Financial Management アプリケーション・アップグレード                                               | 129 |
| Planning                                                                            | 130 |
| EPM Workspace に Planning アプリケーションが表示されない                                            | 130 |
| Planning および Administration Services                                                | 130 |
| パフォーマンスの問題                                                                          | 130 |
| 非英語環境での Planning の使用                                                                | 131 |
| Business Rules                                                                      | 131 |
| Financial Management                                                                | 133 |
| Financial Management へのアクセス                                                         | 134 |
|                                                                                     | 135 |
| インストールに必要な権限                                                                        | 138 |

| 大きなデータまたはファイルのロード                               | 138           |
|-------------------------------------------------|---------------|
| 固定サーバーがユーザーのリダイレクトを試みる                          | 138           |
| EnableServerLocking オプション                       | 138           |
| JRF WebServices Asynchronous サービス               | 139           |
| Financial Close Management                      | 139           |
| Financial Close Management の一般的なトラブルシューティング     | ゲのヒン          |
| ۴                                               | 139           |
| OWSM ロギングの有効化                                   | 140           |
| 管理対象サーバーのメモリー不足エラー                              | 140           |
| SOA サーバー・ログ内の HumanWorkflow エンジンのエラー            | 141           |
| Financial Close Management のインストールおよび構成の問題      |               |
| 使用できない Bean の警告が繰り返される                          | 146           |
| Financial Close Management スケジュールの実行の問題         | 147           |
| WebLogic および Logging Last Resource (LLR)データソース  | 155           |
| Account Reconciliation Management               | 155           |
| Profitability and Cost Management               | 157           |
| Profitability and Cost Management 接続タイプを使用した問題の | 解決 157        |
| Disclosure Management                           | 157           |
|                                                 |               |
| 男9早 ナーダ官理                                       | 159           |
|                                                 | 159           |
| FDM f = 0                                       | 159           |
| Shared Services $\sim 0$ 登録                     | 160           |
| Financial Management の構成                        | 160           |
| Oracle クライアント/フロバイタ・テータベースの接続                   | 160           |
| データベース・ユーザー ID またはバスワード                         | 160           |
| ユーザー認証                                          | 161           |
| 一括挿入                                            | 161           |
| Active-X コンポーネントのエラー                            | 161           |
| アプリケーション作成時のアクセス・エラー                            | 162           |
| 64 ビット Windows での新規 FDM アプリケーションの作成の            | 失敗 162        |
| FDMEE                                           | 163           |
| データ・ロード・プロセスのトラブルシューティングに関する<br>イドライン           | 5一般的なガ<br>163 |
| データ・ルールにアクセスできない                                | 163           |
| FDMEE が EPM Workspace で使用できない                   | 163           |
| Data Relationship Management                    | 164           |
| Web クライアントへのアクセス                                | 164           |
| 初期化の失敗                                          | 164           |
| JVM 作成エラー                                       |               |
|                                                 |               |

| 無効なクラスパス・ルート                     |          |
|----------------------------------|----------|
| Data Relationship Management サーバ | 「一の起動165 |
| アップグレード時のエラー・メッセ                 | アージ 166  |
| 索引                               |          |

## ドキュメントのアクセシビリティにつ いて

Oracle のアクセシビリティについての詳細情報は、Oracle Accessibility Program の Web サイト http:// www.oracle.com/pls/topic/lookup?ctx=acc&id=docacc を参照してください。

## **Access to Oracle Support**

Oracle サポート・サービスでは、My Oracle Support を通して電子支援サービスを提供していま す。詳細情報は http://www.oracle.com/pls/topic/lookup?ctx=acc&id=info か、聴覚に障害のあるお客 様は http://www.oracle.com/pls/topic/lookup?ctx=acc&id=trs を参照してください。

はじめに

#### この章の内容

| EPM System 製品のトラブルシューティングについて | 13 |
|-------------------------------|----|
| 必要な知識                         | 13 |

Oracle(R) Technology Network で Oracle Documentation Library (http:// www.oracle.com/technology/documentation/epm.html)を確認し、このガイドの更新版 がないかどうか確認してください。

## EPM System 製品のトラブルシューティングに ついて

このガイドでは、Oracle Enterprise Performance Management System 製品のインス トールおよび構成のトラブルシューティングのヒントについて説明します。この ガイドには、トラブルシューティングの方法、参照すべき重要なドキュメント、 およびログの使用方法に関する概要が含まれます。また、Oracle Hyperion Shared Services を使用して、EPM System 製品アプリケーション間でユーザーをプロビジョ ニングおよび共有する際に遭遇する問題への解決策、および Oracle Hyperion Enterprise Performance Management Workspace および Oracle Hyperion Reporting and Analysis を使用する際に遭遇する問題への解決策についても説明します。

## 必要な知識

このガイドは、EPM System 製品をインストール、構成および管理する管理者を対象にしています。前提条件となる知識は次のとおりです:

- セキュリティおよびサーバーの管理スキル
- Windows または UNIX の管理者のスキル
- Web アプリケーション・サーバー管理スキル
- Oracle Internet Directory、LDAP、Microsoft Active Directory などの認証プロバイ ダを含む組織のセキュリティ・インフラストラクチャおよび SSL の使用に関 する十分な理解
- 組織のデータベース環境とサーバー環境に関する十分な理解
- 所属組織のネットワーク環境やポート使用に関する深い理解

## トラブルシューティングの基 本

#### この章の内容

| システムの要件の適合                               | 15 |
|------------------------------------------|----|
| インストールの前提条件の確認                           | 15 |
| Readme の確認                               | 16 |
| インストール・ガイドの使用方法                          | 16 |
| ログ分析ユーティリティの使用                           | 16 |
| インストールと構成の検証                             | 17 |
| EPM System 診断の使用方法                       | 17 |
| 配置レポート                                   |    |
| Enterprise Manager を使用した Web アプリケーションの監視 | 19 |
| My Oracle Support の使用方法                  | 19 |
| Ziplogs ユーティリティの使用                       |    |
| テクニカル・サポート・リソースへのアクセス                    | 20 |
|                                          |    |

**注**: テクニカル・サポートに連絡する前に、この章に記載されているタスクを 実行してください。

## システムの要件の適合

EPM System 製品をインストールする前に、ご使用の環境が Oracle Hyperion Enterprise Performance Management System の動作保証マトリックスで指定されてい る要件を満たしていることを確認してください。マトリックスは、http:// www.oracle.com/technetwork/middleware/ias/downloads/fusioncertification-100350.html にあります。

Oracle Hyperion Enterprise Performance Management System Installer は、インストー ルする EPM System コンポーネントの前提条件を環境が満たしているか確認しま す。EPM System インストーラの「ようこそ」画面には、このような確認の結果の 一部が表示されます。

## インストールの前提条件の確認

Oracle Enterprise Performance Management System Installation and Configuration Troubleshooting Guide には、正常なインストールの計画に必要な前提条件、デフォルト・ポートおよびその他の情報が含まれます。

## リリースの互換性の確認

前のリリースからアップグレードする場合は、現在の環境における EPM System 製品のソフトウェア・バージョンとの互換性があるかどうかを確認することが重要です。Oracle Hyperion Enterprise Performance Management System の動作保証マトリックス(http://www.oracle.com/technetwork/middleware/ias/downloads/fusion-certification-100350.html)を参照してください。

## ポートの競合の回避

EPM System 製品の構成時に、Web アプリケーションのデフォルトのポート番号が 自動的に移入されます。このデフォルト値は、構成時に変更できますが、各ポー ト番号は一意にする必要があります。ポート使用中やバインド・エラーのような エラー・メッセージが表示されないようにするには、Oracle Enterprise Performance Management System Installation and Configuration Guide のデフォルトの製品ポート 番号のリストを確認してください。

## Readme の確認

『Oracle Hyperion Enterprise Performance Management System インストールおよび構成 Readme』には、すべての EPM System 製品の既知のインストールまたは構成の 問題が含まれます。この Readme を確認し、各自の配置に影響する可能性がある 最新情報があるかどうかを確認することは非常に重要です。

さらに、EPM System 製品には、各リリースに対する Readme ドキュメントが含ま れます。この Readme には、製品のその他の既知の問題および最新情報が含まれ ます。

## インストール・ガイドの使用方法

Oracle Enterprise Performance Management System Installation and Configuration Guide には、すべての製品のインストールと構成の手順が含まれます。インストールや 構成の問題の解決策は、多くの場合、インストール・ガイドで必要な手順をすべ て正しく完了したかどうかを確認すると見つかります。

分散環境でのインストールと構成の問題の詳細は、Oracle Enterprise Performance Management System Installation and Configuration Guide の新規配置での EPM System 製品のインストール、および新規配置での EPM System 製品の構成における、分散 環境での EPM System 製品のインストールに関する項を参照してください。

## ログ分析ユーティリティの使用

ログ分析ユーティリティは、該当するログ・ファイルを分析して EPM System の問題の原因を特定するのに役立つコマンド・ライン・ツールです。このツールでは ログ・ファイル分析が自動化されるため、システムの問題を特定するために EPM System ログ・ファイルを検索およびスキャンする必要はありません。問題のトラ ブルシューティングや Oracle サポートへの報告に必要な情報が、このツールを実行すると簡単に入手できます。詳細は、第3章「EPM System ログの使用方法」を参照してください。

## インストールと構成の検証

製品をインストールして構成した後に、次のタスクを実行して配置を検証します。

- Oracle Hyperion Enterprise Performance Management System 診断を使用して、インストールされ、構成されている EPM System コンポーネントのステータスをテストし、問題を診断し、問題解決を支援します。配置されている各マシンで EPM System 診断を実行します。テストの結果は、HTML フォーマットで保存されます。詳細は、17 ページの「EPM System 診断の使用方法」を参照してください。
- インストール・ログの例外とエラーを確認し、必要なすべてのコンポーネントが正常にインストールされていることを確認します。
- すべての構成タスクが、次のように正常に完了していることを確認します:
  - Oracle Hyperion Enterprise Performance Management System コンフィグレータの要約パネルに失敗や警告が表示されていません。
    - エラー・メッセージが表示される場合、EPM\_ORACLE\_INSTANCE/ diagnostics/logs/config/configtool\_summary.logを確認します。
  - EPM\_ORACLE\_INSTANCE/diagnostics/logs/config/configtool.log に例
     外が表示されていない。

詳細は、38ページの「インストール、構成および診断ログ」を参照してください。

## EPM System 診断の使用方法

EPM System 診断では、次のテストが実行されます:

- CFG: 構成 すべての構成タスクが完了したかどうか
- DB: データベース データベース host:port;databaseName への接続
- EXT:外部認証 ネイティブ・ディレクトリ外部認証プロバイダ構成
- HTTP: http Web サーバー用に構成された全コンポーネントの HTTP コンテキ ストの可用性
- SSO:
  - Shared Services セキュリティ(ネイティブ・ディレクトリおよび外部ディレクトリ)のステータス
  - Shared Services、タスクフロー、監査、Shared Services Web アプリケーションおよび Oracle Hyperion Enterprise Performance Management System ライフサイクル管理へのログインの可否

- WEB: Web アプリケーション host:port における Web アプリケーションの可 用性
- 追加製品固有のテスト

EPM System 診断を実行するたびに作成されるレポートには、次の情報が含まれています:

- テストの日付と時刻
- テスト・ステータス:各テストの成功または失敗
- サービス:各テストのテスト・タイプ
- テストの説明:各テストの詳しい説明
- 時間: 各テストの所要時間
- テストの開始時刻
- テストの終了時刻
- テスト時間の合計

EPM System 診断では、すべての EPM System ログの zip ファイル (EPM\_ORACLE\_INSTANCE/diagnostics/logs の zip 圧縮と同等)も生成されます。

- ▶ EPM System 診断を使用するには:
- 1 次のいずれかの方法で EPM System 診断を起動します:
  - (Windows)
    - O EPM\_ORACLE\_INSTANCE/bin で、validate.bat をダブルクリックします。
    - 「スタート」メニューから、「プログラム」、「Oracle EPM System」、 「Foundation Services」、「instanceName」、「EPM System 診断」の順に 選択します。
  - (UNIX)コンソールから、EPM\_ORACLE\_INSTANCE/bin に移動して、 validate.shと入力します。
- 結果を表示するには、EPM\_ORACLE\_INSTANCE/diagnostics/reports に移動して、validation\_report\_date\_time.htmlを開きます。
- 3 不合格だったテストの結果を確認し、問題を診断および解決します。
- 4 EPM System 診断をもう一度実行し、新しいレポートを表示して問題が解決された ことを確認します。

EPM System 診断の詳細は、Oracle Enterprise Performance Management System Installation and Configuration Guide を参照してください。

## 配置レポート

EPM System 製品で使用される構成された Web アプリケーション、Web サーバー、 データベースおよびすべてのデータ・ディレクトリの情報を提供する配置レポー トを生成できます。この情報はトラブルシューティングを行う上で有効です。詳細は、Oracle Enterprise Performance Management System Installation and Configuration Guideの配置レポートの生成に関する項を参照してください。

# Enterprise Manager を使用した Web アプリケーションの監視

Oracle Enterprise Manager Fusion Middleware Control は、EPM System とともに自動 的に配置されます。これを使用して、EPM System のすべての Java Web アプリケー ションをすぐに管理できます。Grid Control を使用するフル・バージョンの Enterprise Manager では、Fusion Middleware Control に機能(メトリックの履歴情報 を含む)を追加します。Enterprise Manager Fusion Middleware Control の詳細は、 Oracle Enterprise Performance Management System Deployment Options Guide を参照 してください。

## My Oracle Support の使用方法

最新のサポート契約とカスタマ・サポート ID をお持ちの場合は、インストールお よび構成に関する問題の解決に My Oracle Support のナレッジ・ベースの情報を検 索できます。また、My Oracle Support を使用して、サービス要求を入力したり、 ソフトウェア・リリースやパッチをダウンロードしたり、その他のオンライン・ サポート・タスクを行うことができます。

**注**: インストールや構成の問題についてサービス・リクエスト(SR)を作成する前 に、ziplogs ユーティリティを実行します。19ページの「Ziplogs ユーティ リティの使用」を参照してください。

EPM System インストールで EPM Oracle ホーム・ディレクトリに含まれている Oracle Configuration Manager では、Oracle ソフトウェアのインストールと構成の情 報が収集され、My Oracle Support にアップロードされます。Oracle Configuration Manager で収集された情報によって問題を解決する時間が短縮され、My Oracle Support の内容が構成に合ったものになります。

必要に応じてナレッジ・ベース検索のデフォルト・ソースを調整して、Hyperion 製品のドキュメントを含めることをお薦めします。

詳細は、「My Oracle Support」ホーム・ページの「スタート・ガイド」をクリック してください。

## Ziplogs ユーティリティの使用

インストールまたは構成に関する問題のサービス・リクエスト(SR)を作成する前 に、EPM\_ORACLE\_INSTANCE/binにあるユーティリティ ziplogs.bat (Windows)ま たは ziplogs.sh (UNIX)を実行します。SR を作成する際、スクリプトの出力を添 付してください。出力は EPM\_ORACLE\_INSTANCE/diagnostics/ziplogs に保存さ れます。この出力は、ログ、構成ファイル、およびサポートがインストールや構成の問題を解決するのに役立つその他の情報を zip 形式でまとめたものです。

## テクニカル・サポート・リソースへのアクセ ス

EPM System パフォーマンス管理ソリューションを効果的に運用、管理および実行 するため、必要なときに技術的な専門知識を得るには、http://www.oracle.com/ support/index.html で Oracle サポート・サービスに問い合せてください。

オラクル社は、Oracle サポート・サービスに対して米国内で1日24時間、週7日、専用のテキスト電話(TTY)アクセスを提供しています。TTY サポートの詳細は、800.446.2398までお電話でお問い合せください。

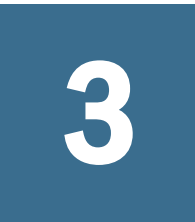

## EPM Systemログの使用方法

#### この章の内容

| ログ分析ユーティリティを使用した問題の識別                        | 21 |
|----------------------------------------------|----|
| EPM System 製品のロギング・マトリックス                    | 27 |
| ロギング・フォーマット                                  | 31 |
| ODL 構成                                       | 32 |
| リモート・ロギングおよびローカル・ロギング                        | 37 |
| リモート・ロギングのバックアップ・ファイル                        | 38 |
| ログ・ローテーション: ODL                              | 38 |
| インストール、構成および診断ログ                             | 38 |
| アプリケーション・サーバー、Web サーバーおよび EPM System プロセス    | ·□ |
| グ                                            | 42 |
| アップグレード・ログ                                   | 43 |
| Foundation Services ログ                       | 44 |
| ライフサイクル管理のログ                                 | 47 |
| Essbase ログ                                   | 48 |
| Reporting and Analysis ログ                    | 51 |
| Financial Performance Management アプリケーションのログ | 57 |
| データ管理ログ                                      | 62 |
| Central Inventory ログ                         | 63 |

## ログ分析ユーティリティを使用した問題の識 別

#### サブトピック

- ログ分析ユーティリティの概要
- 前提条件
- ログ分析ユーティリティ・レポートの場所
- ログ分析ユーティリティのオプション
- ログ分析ユーティリティの実行
- ユーザー・アクティビティの ECID の検索

## ログ分析ユーティリティの概要

ログ分析ユーティリティは、該当するログ・ファイルを分析して EPM System コン ポーネントで報告された問題の原因を特定するのに役立つコマンド・ライン・ユー ティリティです。このユーティリティではログ・ファイル分析が自動化されるため、問題を特定するために EPM System ログ・ファイルを手動で検索およびスキャンする必要はありません。問題のトラブルシューティングや Oracle サポートへの報告に必要な情報が、このユーティリティを実行すると簡単に入手できます。通常、Oracle Hyperion Foundation Services がインストールされているサーバー上で実行され、このユーティリティは EPM System インスタンスの Oracle Hyperion Shared Services Registry で識別される、すべてのサーバー上のログ・ファイルにアクセスして分析します。

ログ分析ユーティリティを使用すると、次を行えます:

- 期間内に発生した EPM System エラーをリストします。システムの問題は、 サービス、コンポーネント間の通信エラー、およびユーザー・ディレクトリの通信エラーに関連しています。
- 期間内に発生した機能的な問題をリストします。機能的な問題は EPM System コンポーネント機能に関連しています。たとえば、Oracle Essbase の計算実行 中のエラーや、Oracle Hyperion Planning または Oracle Hyperion Financial Management でのフォームのロード・プロセスです。
- EPM System コンポーネント間のユーザー・セッションをトレースするログ・ ファイルを介して、実行コンテキスト ID (ECID)をトレースします。ECID は、 同じリクエスト実行フローの一部であるイベントを関連付けるために使用さ れる、一意の識別子です。ECID は Oracle 標準の一意の ID です。

### 前提条件

EPM\_ORACLE\_INSTANCE/bin (例: Windows サーバーでは C:\Oracle\Middleware \user\_projects\epmsystem1\bin)にアクセスできるユーザーはすべて、ログ分 析ユーティリティを実行できます。

 ログ分析ユーティリティを実行中のユーザーには、次のファイルに対する実 行権限が必要です:

Windows: EPM\_ORACLE\_INSTANCE/bin/loganalysis.bat

LINUX/UNIX: EPM\_ORACLE\_INSTANCE/bin/loganalysis.sh

 ログ分析ユーティリティを実行中のユーザーには、EPM System コンポーネントをホストしているすべてのサーバー・マシン上の、MIDDLEWARE\_HOME/ user\_projects内のファイルおよびディレクトリに対する読取り権限が必要です。ユーザーには、ユーティリティによってレポートが作成されるディレクトリに対する書込み権限も必要です。

ログ・ファイルが MIDDLEWARE\_HOME/user\_projects 内の場所に格納されてい ない場合、ユーティリティを実行中のユーザーにはカスタムの場所にあるロ グ・ファイルの読取り権限が必要です。

 LINUX/UNIX のみ: EPM System コンポーネントをホストしているすべてのサー バー・マシンに対するシンボリック・リンク(ソフト・リンク)が、ユーティリ ティが実行される元のマシンの MIDDLEWARE\_HOME/user\_projects ディレクト リに存在する必要があります。

シンボリック・リンクを作成するには、次の 1n コマンドを使用します:

ln -s
target
symbolic\_name\_of\_target

例:ln -s /net/epm\_server2/Oracle/Middleware/user\_projects epm\_server2

## ログ分析ユーティリティ・レポートの場所

ログ分析ユーティリティは、指定したコマンド・オプションに基づいて HTML 形 式のレポートを作成し、それを EPM\_ORACLE\_INSTANCE/diagnostics/reports (例: Windows サーバーでは C:\Oracle\Middleware\user\_projects \epmsystem1\diagnostics\reports)内に保存します。

ー般的に、ログ分析ユーティリティは次のレポート・ネーミング規則を使用しま す:

LogAnalysis\_Report\_ YYYY\_MM\_DD\_HR\_MIN\_SEC .html

ログ分析ユーティリティは、一意のレポート名を指定できるコマンド・オプションを備えています。

**注**: ログ分析ユーティリティ・レポートの内容が文字化けして表示される場合、-Dfile.encoding=UTF-8 ディレクティブをログ分析ユーティリティ実行可能ファイル(EPM\_ORACLE\_INSTANCE/bin/loganalysis.batまたは EPM\_ORACLE\_INSTANCE/bin/loganalysis.sh)から削除して、レポートを再 生成します。

## ログ分析ユーティリティのオプション

ログ分析ユーティリティを使用するためのオプション:

loganalysis [-all | -system | -functional | -m [ERROR | INCIDENT\_ERROR
WARNING | NOTIFICATION | TRACE]] [-t [<TIME FROM> <TIME TO>] -tday <days> -thour
<hours> -tmin <minutes>] -ecid <ecid> -s <SEARCH STRING> -d <Offline log files
directory> -f <file with message ids to filter from the report> -maxsize <max report
size in MB>

| パラメータ   | 説明                                                                                    |
|---------|---------------------------------------------------------------------------------------|
| -h      | ヘルプ・ページが表示されます。                                                                       |
|         | 例:loganalysis -h                                                                      |
| -system | ERROR および INCIDENT_ERROR ログ・メッセージ・タイプが含まれるレポートを生成します。通常は EPM System IT 管理者によって使用されます。 |
|         | 例:loganalysis -system                                                                 |

表1 ログ分析ユーティリティのパラメータ

| パラメータ                                                                                                    | 説明                                                                                                    |
|----------------------------------------------------------------------------------------------------|----------------------------------------------------------------------------------------------------|
| -functional                                                                                                    | タイプ WARNING、NOTIFICATION および TRACE のメッセージが含まれる詳細レポートを生成します。通常は EPM System 機能管理者によって使用されます。                                                                                                    |
|                                                                                                    | 例:loganalysis -functional                                                                                                    |
| -ecid <ecid></ecid>                                                                                                    | EPM System のコンポーネント全体で実行されたアクティビティをトレースするレポートを生成します。ECID を引数として取得します。                                                                                                    |
|                                                                                                    | このレポートは EPM System のコンポーネント全体でエラーをトレースするために使用され<br>ます。通常は、-all、-system または-functional のオプションを使用してレポートを実<br>行することでエラーを識別した後、エラーの原因となったアクティビティをトレースする<br>場合にこのオプションが使用されます。26 ページの「ユーザー・アクティビティの ECID<br>の検索」を参照してください。                                                |
|                                                                                                    | <b>注</b> : カレット記号(^)が含まれる ECID は引用符で囲む必要があります。                                                                                                    |
|                                                                                                    | 例:loganalysis -ecid "0000Jet8kA6ESOG_Ix5Eif1G^RAF000005"                                                                                                    |
| -m <error<br>TYPE&gt;</error<br>                                                                                                    | 指定したタイプのメッセージが含まれるレポートを生成します。次のエラー・メッセージ・<br>タイプのいずれかを引数として取得します:                                                                                                    |
|                                                                                                    | • ERROR                                                                                                    |
|                                                                                                    | • INCIDENT_ERROR                                                                                                    |
|                                                                                                    | • WARNING                                                                                                    |
|                                                                                                    | NOTIFICATION                                                                                                    |
|                                                                                                    | • TRACE                                                                                                    |
|                                                                                                    | 例:loganalysis -m ERROR                                                                                                    |
| -o <title></title>                                                                                                    | カスタム・レポート・タイトルが含まれるレポートを生成します。レポート・タイトルを、<br>二重引用符で囲んで、引数として取得します。                                                                                                    |
|                                                                                                    | 例: loganalysis -m ERROR -o "myError Report"では、myError Report.html というタイトルのレポートが作成され、これにはすべてのログ・ファイルに含まれる ERROR タイプのログ・メッセージが含まれます。必ず、引用符を使用してレポート名を囲んでください。                                                                                                    |
| -s <string></string>                                                                                                    | 指定された文字列を含むログ・メッセージに関するレポートを生成します。エラー文字列<br>を、二重引用符で囲んで、引数として取得します。                                                                                                    |
|                                                                                                    | 例: loganalysis -system -s "Failed to connect to DB" -o "DB Connection Errors"で<br>は、DB Connection Errors.html というタイトルのレポートが作成され、これには文字列<br>Failed to connect to DB が含まれる ERROR および INCIDENT_ERROR タイプのすべてのメッ<br>セージがリストされます。                                         |
| -t <from<br>DATE&gt;T<from< td=""><td>指定した期間内に生成されたログ・メッセージに関するレポートを生成します。スペース<br/>で区切られた"from"時間と"to"時間を、引数として取得します。</td></from<></from<br> | 指定した期間内に生成されたログ・メッセージに関するレポートを生成します。スペース<br>で区切られた"from"時間と"to"時間を、引数として取得します。                                                                                                    |
| TIME> <to<br>DATE&gt;T<to<br>TIME&gt;</to<br></to<br>                                                                                        | "from"時間と"to"時間は、24 時間制を使用して YYYY-MM-DD <b>T</b> HOUR:MIN:SEC 形式で指定する必要があります。                                                                                                    |
|                                                                                                    | <ul> <li>例: loganalysis -all -t 2012-08-10T12:00:00 2012-08-10T23:59:59 -o "All</li> <li>Messages on August_10_2012"では All Messages on August_10_2012.html が作成され、</li> <li>これには 2012 年 8 月 10 日の午前 0 時から午後 11:59:59 の間に生成されたすべてのログ・</li> <li>メッセージが含まれます。</li> </ul> |
| -tday <days></days>                                                                                                    | 指定した日数以内に生成されたログ・メッセージに関するレポートを生成します。数値を<br>引数として取得します。                                                                                                    |
|                                                                                                    | 例: loganalysis -ERROR -tday 3 -o "Error Messages for the last three days"では<br>Error Messages for the last three days.html が作成され、これには過去3日以内に生成された ERROR タイプのメッセージが含まれます。                                                                                             |

| パラメータ                                        | 説明                                                                                                    |
|----------------------------------------------|----------------------------------------------------------------------------------------------------|
| -thour<br><hours></hours>                    | 指定した時間数内に生成されたログ・メッセージに関するレポートを生成します。数値を<br>引数として取得します。                                                                                                    |
|                                              | 例: loganalysis -ERROR -thour 6 -o "Error Messages for the last six hours"では<br>Error Messages for the last six hours.htmlが作成され、これには過去6時間以内に<br>生成された ERROR タイプのメッセージが含まれます。                                                                                                    |
| -tmin<br><minutes></minutes>                 | 指定した分数内に生成されたログ・メッセージに関するレポートを生成します。数値を引<br>数として取得します。                                                                                                    |
|                                              | 例: loganalysis -ERROR -tmin 45 -o "Error Messages for the last 45 minutes"では<br>Error Messages for the last 45 minutes.html が作成され、これには過去 45 分以内に<br>生成された ERROR タイプのメッセージが含まれます。                                                                                                    |
| -d<br><directory<br>PATHS&gt;</directory<br> | 指定したディレクトリ・パスに格納されたログ・ファイルに関するレポートを生成します。<br>EPM System コンポーネントのデフォルトのログ・ファイルの場所に格納されていないログ・<br>ファイルを分析するには、このオプションを使用します。カンマ区切りの場所のリストを<br>使用して、複数のログの場所を指定できます。ディレクトリ・パスは二重引用符で囲む必<br>要があります。                                                                                            |
|                                              | 例: loganalysis -m INCIDENT_ERROR -d "c:\logfiles"、"z:\OracleLogs"、"y:<br>\EPMLogs" "/net/epm_server2/Oracle/Middleware/user_projects" -o "myCustom<br>Analysis Report"では、指定したディレクトリで使用可能なログ・ファイルに含まれるタ<br>イプ INCIDENT_ERROR のメッセージをリストする、myCustom Analysis Report というタイ<br>トルのレポートが作成されます。 |
| -f <arg></arg>                               | このリリースでは使用されません(将来の使用のために予約されています)。                                                                                                    |
| -maxsize<br><arg></arg>                      | レポート・サイズを増やします。デフォルトのレポート・サイズは 5MB です。<br>例: loganalysis -all -o "Custom Analysis Report" -maxsize 15 は、サイズの上限が<br>15MB のレポートを生成します。レポートは Custom Analysis Report というタイトルが付<br>けられ、すべてのログ・ファイル内のすべてのメッセージが含まれます。                                                                            |
| -all                                         | すべてのログ・ファイル内のメッセージをリストするレポートを生成します。このレポートの生成には時間がかかり、サイズの大きいレポート・ファイルが生成される可能性があります。レポート・スコープを制限する他のパラメータを指定せずにこのコマンド・オプションを使用することはお薦めしません。<br>例:loganalysis -all                                                                                                    |

## ログ分析ユーティリティの実行

ログ分析ユーティリティはコマンド・ライン・ユーティリティです。

- ▶ ログ分析ユーティリティを実行するには:
- Foundation Services をホストしているサーバー・マシンでコマンド・プロンプトを 起動します。
  - 注: Foundation Services が LINUX/UNIX サーバーに配置されている場合、EPM System コンポーネントをホストしているすべてのサーバー・マシンに対 するシンボリック・リンクが MIDDLEWARE\_HOME/user\_projects ディレ クトリに存在していることを確認します。
- 2 EPM\_ORACLE\_INSTANCE/bin (通常、Windows サーバーでは C:\Oracle \Middleware\user\_projects\epmsystem1\bin)に移動します。

- 3 コマンドを実行します。必ず、レポートを生成する適切なコマンド・オプション を指定してください。表1を参照してください。
  - loganalysis.bat OPTIONS (Windows)
  - loganalysis.sh OPTIONS (UNIX/LINUX)

たとえば、"Database Issues\_1-21-2013\_11AM"というタイトルのレポートを作成 するには Windows サーバーで次のようなコマンドを使用します。このレポー トには、2012 年 11 月 21 日午前 11 時前後に EPM System コンポーネントがデー タベース接続を失う原因となったエラーに関連するメッセージが含まれてい ます:

loganalysis -system -t 2013-01-21T11:15:00 2013-01-21T11:20:00 -s "Failed to connect to DB" -o "Database Issues\_1-21-2013\_11 AM"  $_{\circ}$ 

## ユーザー・アクティビティの ECID の検索

ECID は、複数の EPM System コンポーネント間でユーザーのアクティビティを相互に関連付ける一意のシステム生成識別子です。

ユーザーのアクティビティの ECID を検索するには、最初にログ分析ユーティリ ティ・レポートを生成する必要があります。ログ・メッセージの詳細に含まれる ECID は、次のようになります:

0000Jet8kA6ESOG\_Ix5Eif1G^RAF000005

▶ ユーザー・アクティビティの ECID を特定するには:

- 1 ログ分析ユーティリティを実行し、システム・エラーまたは機能エラーをリスト するレポートを生成します。25 ページの「ログ分析ユーティリティの実行」を参 照してください。
- 2 EPM\_ORACLE\_INSTANCE/diagnostics/reports(例: Windows サーバーでは C: \Oracle\Middleware\user\_projects\epmsystem1\diagnostics\reports)から、生成したレポートを開きます。

| LOG IVIESSA         | JCS<br>Component | Message Type   | Message Details                                                                                                    |
|---------------------|------------------|----------------|----------------------------------------------------------------------------------------------------|
| 2013-02-25 14:03:02 | EPMServer0       | INCIDENT_ERROR | Server 'EPMServer0' in cluster 'EPMServer' is being brought up in administration state<br>due to failed deployments.<br>Message Level: 4<br>Message ID: BEA-149259<br>Module ID: Deployer<br>User ID:<br>VMLS Kernel><br>Thread ID: [ACTIVE] ExecuteThread: '12' for queue: 'weblogic.kernel.Default (self-tuning)'<br>Host ID: slc01 asq<br>LOG_FILE: C:\Oracle\Middleware\user_projects\domains\EPMSystem\servers\EPMServer0\logs\EPMServer0.log0000<br>ECID: 0000JoJ9OSDE*MG_lxP5if1HAx0*000002 |
| 2013-02-25 14:11:21 | EPMAGENT         | INCIDENT_ERROR | No agent is configured from HIT registry , please make sure the registry is confi gured<br>properly<br>Message Level: 1<br>Module ID: oracle.EPMAGENT.com.oracle.cmc.Agent<br>Thread ID: 10<br>LOG_FILE: C:VoracleWiddleware/user_projects/FOUNDATION/diagnostics/logs/ReportingAnalysis/agent.log<br>ECID: 00000JoJCTC2E^MG_lxP5if1HAxDd000000<br>RID: 0                                                                                                    |
| 2013-02-25 14:17:23 | EPMServer0       | INCIDENT_ERROR | Server 'EPMServer0' in cluster 'EPMServer' is being brought up in administration state<br>due to failed deployments.                                                                                                    |

## EPM System 製品のロギング・マトリックス

Log Analysis Report

- Generated Date: 2013-02-28:11:03:49

この項の各表では、ロギング・フォーマット、デフォルトのメッセージ・タイプ およびロギング・レベル、ロギング構成ファイルの名前および場所など、ロギン グに関する情報を EPM System のツール、コンポーネントおよび製品別に示しま す。

この項では、ロギング構成ファイルの場所の中でデフォルト・ドメインの EPMSystem を使用します。別のドメイン名を使用するよう構成されている環境で は、EPMSystem ドメインをそのドメイン名に置き換えてください。

この項では、管理サーバーにもデフォルト名を使用しています;たとえば、 FoundationServices0 は Foundation Services 管理対象サーバーのデフォルト名です。 別の管理対象サーバー名を使用するよう構成されている環境では、デフォルト名 をその管理対象サーバー名に置き換えてください。

**注**: コンパクトな配置のため、ログはすべて MIDDLEWARE\_HOME/ user\_projects/domains/EPMSystem/servers/epmsystem0/logs にありま す。ロギング構成ファイル(logging.xml)は、MIDDLEWARE\_HOME/ user\_projects/domains/EPMSystem/config/fmwconfig/servers/ epmserver0 にあります。 EPM System 製品のデフォルト・ロギング・レベルは推奨のレベルになっています が、ほとんどの製品で変更可能です。ODL ロギング・レベルのオプションの詳細 は、32 ページの「ODL ロギング・レベル」を参照してください。

表2 EPM System のインストールおよび構成ロギング・フォーマット

| ツール / コンポーネント                           | デフォルトの<br>メッセージ・<br>タイプ/ロギ<br>ング・レベル | ロギング構成ファイル                                                                 |
|-----------------------------------------|--------------------------------------|----------------------------------------------------------------------------|
| EPM System インストーラ                       | TRACE                                | インストーラ・イメージ内の installTool.jar                                              |
| 38 ページの「インストール、構成および<br>診断ログ」を参照してください。 |                                      | と回し場別にめるinstaliTool-logging.xml                                            |
| EPM System コンフィグレータ                     | TRACE                                | EPM_ORACLE_HOME /common/config/11.1.2.0/<br>configTool-logging.xml         |
| 38 ページの「インストール、構成および<br>診断ログ」を参照してください。 |                                      |                                                                            |
| EPM System 診断と検証ツール                     | TRACE                                | EPM_ORACLE_HOME /common/validation/11.1.<br>2.0/validationTool-logging.xml |
| EPM System アンインストーラ                     | TRACE                                | EPM_ORACLE_HOME /uninstall/uninstall-<br>logging.xml                       |

#### 表 3 Foundation Services のロギング

| 製品                                                   | デフォルトの<br>メッセージ・タ<br>イプ/ロギング・<br>レベル | ロギング構成ファイル                                                                                                    |
|------------------------------------------------------|--------------------------------------|----------------------------------------------------------------------------------------------------|
| Shared Services と EPM<br>Workspace                   | NOTIFICATION                         | MIDDLEWARE_HOME/user_projects/domains/EPMSystem/<br>config/fmwconfig/servers/FoundationServices0/logging.<br>xml                                                                                                    |
| Shared Services のライフ<br>サイクル管理(コマン<br>ド・プロンプト)       | NOTIFICATION                         | EPM_ORACLE_INSTANCE /config/FoundationServices/logging.<br>xml                                                                                                    |
| Essbase のライフサイク<br>ル管理                               | NOTIFICATION                         | <ul> <li>EPM_ORACLE_INSTANCE/config/FoundationServices/<br/>logging.xml - コマンド・ライン・ユーティリティから実行<br/>される移行用</li> <li>MIDDLEWARE_HOME/user_projects/domains/EPMSystem/<br/>config/fmwconfig/servers/FoundationServices0/<br/>logging.xml - Shared Services から実行される移行用です。</li> </ul> |
| Oracle Hyperion EPM<br>Architect 次元サーバー              | NOTIFICATION:32                      | EPM_ORACLE_INSTANCE /config/EPMA/DimensionServer/<br>logging.xml                                                                                                    |
| Performance Management<br>Architect データ・シン<br>クロナイザ  | NOTIFICATION:32                      | MIDDLEWARE_HOME /user_projects/domains/EPMSystem/<br>config/fmwconfig/servers/EpmaDataSync0/logging.xml                                                                                                    |
| Performance Management<br>Architect Web アプリ<br>ケーション | NOTIFICATION:32                      | MIDDLEWARE_HOME/user_projects/domains/EPMSystem/<br>config/fmwconfig/servers/EpmaWebReports0/logging.xml                                                                                                    |

| 製品                                       | デフォルトの<br>メッセージ・タ<br>イプ/ロギング・<br>レベル | ロギング構成ファイル                                                                                                    |
|------------------------------------------|--------------------------------------|----------------------------------------------------------------------------------------------------|
| Oracle Hyperion Calculation<br>Manager   | WARNING                              | MIDDLEWARE_HOME/user_projects/domains/EPMSystem/<br>config/fmwconfig/servers/CalcMgr0/logging.xml                                                                                                    |
| Oracle Hyperion Smart View<br>for Office | 該当せず                                 | Smart View はクライアントサイド・アプリケーション。イベント<br>やエラー、その他の情報が記録されるファイルの名前と場所は、<br>オプションとして Smart View で指定します。Smart View のロギン<br>グ・オプションの詳細については、Oracle Hyperion Smart View for<br>Office User's Guide を参照してください。 |

#### 表4 Essbase のロギング

| 製品                                           | デフォルトの<br>メッセージ・タ<br>イプ/ロギング・<br>レベル | ロギング構成ファイル                                                                                                    |
|----------------------------------------------|--------------------------------------|----------------------------------------------------------------------------------------------------|
| Essbase サーバー                                 | TRACE:1                              | EPM_ORACLE_INSTANCE/EssbaseServer/essbaseserver1/bin/<br>logging.xml                                                                                       |
| Oracle Essbase<br>Administration<br>Services | WARNING                              | MIDDLEWARE_HOME /user_projects/domains/EPMSystem/config/<br>fmwconfig/servers/EssbaseAdminServices0/logging.xml                                            |
| Oracle Hyperion<br>Provider Services         | WARNING:1                            | MIDDLEWARE_HOME /user_projects/domains/EPMSystem/config/<br>fmwconfig/servers/AnalyticProviderServices0/logging.xml                                        |
| Oracle Essbase Studio                        | INFO, FINE                           | EPM_ORACLE_INSTANCE /BPMS/bpms1/bin/logging.xml                                                                                                    |
| Oracle Essbase<br>Integration Services       | -12                                  | ロギングを有効にしてロギング・レベルを設定するには、Integration<br>Services を起動する場合に-L スイッチを使用します。詳細は、Oracle<br>Essbase Integration Services System Administrator's Guide を参照してください。 |

#### 表 5 Reporting and Analysis のロギング

| 製品                                                                         | デフォルトのメッ<br>セージ・タイプ/ロ<br>ギング・レベル | ロギング構成ファイル                                                                                                |
|----------------------------------------------------------------------------|----------------------------------|----------------------------------------------------------------------------------------------------|
| Oracle Hyperion Reporting and<br>Analysis Framework                        | WARNING:1                        | MIDDLEWARE_HOME/user_projects/domains/<br>EPMSystem/config/fmwconfig/servers/<br>RaFramework0/logging.xml |
| Reporting and Analysis<br>Framework サービス                                   | WARNING:1                        | EPM_ORACLE_INSTANCE /config/ReportingAnalysis/<br>logging/logging_ra.xml                                  |
| Reporting and Analysis<br>Framework エージェント                                 | WARNING:1                        | EPM_ORACLE_INSTANCE /config/ReportingAnalysis/<br>logging/logging_agent.xml                               |
| Reporting and Analysis<br>Framework ジョブ・ユーティ<br>リティのカレンダ・マネー<br>ジャ用のロギング構成 | WARNING:1                        | EPM_ORACLE_INSTANCE /config/ReportingAnalysis/<br>JobUtilities/logging_ju.xml                             |

| 製品                                       | デフォルトのメッ<br>セージ・タイプ/ロ<br>ギング・レベル | ロギング構成ファイル                                                                                                    |
|------------------------------------------|----------------------------------|----------------------------------------------------------------------------------------------------|
| Reporting and Analysis<br>Framework SDK  | WARNING:1                        | EPM_ORACLE_INSTANCE /config/ReportingAnalysis/<br>SDK/logging.xml                                                 |
| Oracle Hyperion Interactive<br>Reporting | WARNING:1                        | EPM_ORACLE_INSTANCE /config/ReportingAnalysis/<br>logging/logging_ir.xml                                          |
| Oracle Hyperion Financial<br>Reporting   | ERROR:1                          | MIDDLEWARE_HOME/user_projects/domains/EPM_<br>System/config/fmwconfig/servers/<br>FinancialReporting0/logging.xml |
| Financial Reporting 印刷サー<br>バー           | NOTIFICATION:32                  | EPM_ORACLE_HOME /products/financialreporting/<br>lib/printserverlogging.xml                                       |
| Financial Reporting クライア<br>ント           | NOTIFICATION:32                  | FINANCIAL_REPORTING_STUDIO_INSTALL_DIR / products/financialreporting/lib/clientlogging.xml                        |
| Oracle Hyperion Web Analysis             | WARNING:1                        | MIDDLEWARE_HOME/user_projects/domains/<br>EPMSystem/fmwconfig/servers/WebAnalysis0/<br>logging.xml                |

#### 表 6 Financial Performance Management アプリケーションのロギング

| 製品                                                | デフォルトの<br>メッセージ・タ<br>イプ/ロギング・<br>レベル | ロギング構成ファイル                                                                                               |
|---------------------------------------------------|--------------------------------------|----------------------------------------------------------------------------------------------------|
| Planning                                          | DEBUG                                | 各 Planning アプリケーション・サーバーのロギング・レベルは、<br>Planning を使用して設定します。57 ページの「Planning ログ」<br>を参照してください。            |
|                                                   | NOTIFICATION:32                      | EPM_ORACLE_HOME /products/Planning/logging/logging.xml                                                   |
| Financial Management                              | ERROR:1                              | EPM_ORACLE_HOME/products/FinancialManagement/logging<br>にある次のファイル:                                       |
|                                                   |                                      | • InteropLogging.xml                                                                                     |
|                                                   |                                      | • logging.xml                                                                                            |
| Financial Management Web<br>アプリケーション              | NOTIFICATION:32                      | MIDDLEWARE_HOME/user_projects/domains/EPMSystem/<br>config/fmwconfig/servers/HFMAdfWeb0/logging.xml      |
| Financial Management Web<br>サービス                  | NOTIFICATION:32                      | MIDDLEWARE_HOME /user_projects/domains/EPMSystem/<br>config/fmwconfig/servers/FMWebServices0/logging.xml |
| Oracle Hyperion Performance<br>Scorecard          | Warn                                 | EPM_ORACLE_INSTANCE/HPS/hpsfiles/configにある次のファ<br>イル:                                                    |
|                                                   |                                      | • HPSConfig.properties (Web ユーザー・インタフェース用)                                                               |
|                                                   |                                      | <ul> <li>AlerterConfig.properties (Alerter サーバー用)</li> </ul>                                             |
| Oracle Hyperion Profitability and Cost Management | NOTIFICATION:1                       | MIDDLEWARE_HOME /user_projects/domains/EPMSystem/<br>config/fmwconfig/servers/Profitability0/logging.xml |

| 製品                                                                                                    | デフォルトの<br>メッセージ・タ<br>イプ/ロギング・<br>レベル | ロギング構成ファイル                                                                                                    |
|----------------------------------------------------------------------------------------------------|--------------------------------------|----------------------------------------------------------------------------------------------------|
| Oracle Hyperion Strategic<br>Finance Server                                                                   | エラー                                  | ロギング・レベルは、各 Strategic Finance サーバーに設定されま<br>す。管理者アプリケーションを使用して、サーバー構成をロギ<br>ング用に変更します。                              |
| Strategic Finance Web アプ<br>リケーション                                                                            | すべて(デフォル<br>トでオフ)                    | ロギングは、オンにしたときに記録される情報のすべてのレベ<br>ルでオンまたはオフになります。この設定は Windows レジスト<br>リに存在します。                                       |
| Oracle Hyperion Disclosure<br>Management                                                                      | INFO                                 | MIDDLEWARE_HOME /user_projects/domains/EPMSystem/<br>config/fmwconfig/servers/DisclosureManagement0/<br>logging.xml |
| Oracle Hyperion Financial<br>Close Management(Close<br>Manager および Account<br>Reconciliation Manager を<br>含む) | NOTIFICATION                         | MIDDLEWARE_HOME /user_projects/domains/EPMSystem/<br>config/fmwconfig/servers/FinancialClose0/logging.xml           |

#### 表7 データ管理製品のロギング

| 製品                                                                            | デフォルトのメッセージ・<br>タイプ/ロギング・レベル                  | ロギング構成                                                                                                    |
|-------------------------------------------------------------------------------|-----------------------------------------------|----------------------------------------------------------------------------------------------------|
| Oracle Hyperion<br>Financial Data Quality<br>Management                       | DEBUG<br><b>注</b> : FDM のロギング・レ<br>ベルは変更できません | ロード・バランサを構成して、ログオン・エラーのロギン<br>グを有効または無効にすることができます。手順について<br>は、Oracle Hyperion Financial Data Quality Management Configuration<br>Guide を参照してください。 |
| Oracle Hyperion<br>Financial Data Quality<br>Management<br>Enterprise Edition | NOTIFICATION                                  | MIDDLEWARE_HOME/user_projects/domains/EPMSystem/<br>config/fmwconfig/servers/ErpIntegrator0/logging.<br>xml                                       |
| Oracle Data<br>Relationship<br>Management                                     | 該当なし                                          | Data Relationship Management インストーラでロギングを有効<br>にします。Oracle Data Relationship Management Installation<br>Guide。                                    |

## ロギング・フォーマット

ほとんどの EPM System 製品は、ロギング用に Oracle Diagnostic Logging (ODL) フォーマットを使用します。EPM System インストーラおよび EPM System コンフィ グレータによって、すべての製品用の ODL ファイルが作成されます。ODL を使 用しない製品では、ODL ファイルは空のままになり、ログは別のフォーマット(通 常は log4j)のファイルに書き込まれます。

## ODL 構成

サブトピック

- ODL ロギング・レベル
- 0DL 構成ファイル: コンパクト配置
- ODL 構成ファイル: 標準配置
- ODL 構成ファイルの変更

ODL ロギング・フォーマットを使用する各 EPM System 製品には、ロギング構成 ファイル logging.xml が少なくとも 1 つ存在します。EPM System のコンポーネン トには、loggingCOMPONENT\_NAME.xml というフォーマットの説明的な名前が付け られています。

ロギング構成ファイルは、log\_handlers および loggers の2つのセクションで 構成されます。log\_handlers セクションがロガーとそのパラメータを定義する一 方、loggers セクションはロギング・レベルと使用する log\_handler を含む詳細を 識別します。

指定できる log\_handler プロパティのリストについては、表 10 を参照してください。

## ODL ロギング・レベル

表8 ODL ロギング・レベル

| レベル              | 説明                                                                       |
|------------------|--------------------------------------------------------------------------|
| INCIDENT_ERROR:1 | 不明な理由で発生した、重大な問題に関連するメッセージ。問題を解決するには、ユー<br>ザーは Oracle サポートに連絡する必要があります。  |
| ERROR:1          | システム管理者の即時の対応が必要だが、EPM System コンポーネントの不具合が原因では<br>ない重大な問題に関連するメッセージ      |
| WARNING:1        | システム管理者の確認を必要とする潜在的な問題に関連するメッセージ                                         |
| NOTIFICATION:1   | 主なサブコンポーネントまたは機能のアクティブ化または非アクティブ化などの重要なラ<br>イフサイクル・イベントに関連するメッセージ        |
| NOTIFICATION:16  | EPM System コンポーネントの通常のイベントに関連するメッセージ                                     |
| TRACE:1          | EPM System コンポーネントのエンド・ユーザーにとって意味のあるイベントのトレースま<br>たはデバッグ・メッセージ           |
| TRACE:16         | EPM System コンポーネントの問題を診断するために Oracle サポートが使用できる、詳細な<br>トレースまたはデバッグ・メッセージ |
| TRACE:32         | 通常は Oracle Developer がエラーの発生元のソースを特定することを目的としている、非常に詳細なトレースまたはデバッグ・メッセージ |

## ODL 構成ファイル: コンパクト配置

EPM System のコンパクト配置では、配置されたすべての Web アプリケーション に対して一体的なロギング構成ファイル logging.xml が生成されます。Windows サーバーでこのファイルは通常、C:\Oracle\Middleware\user\_projects \domains\EPMSystem\config\fmwconfig\servers\EPMServer0 にあります。

### ODL 構成ファイル: 標準配置

EPM System の標準配置では、配置された各 Web アプリケーションに対してロギ ング構成ファイル logging.xml が生成されます。Windows サーバーで、これらの ファイルは通常、次のように配置されます:

#### 表9 標準配置での ODL 構成ファイルの場所

| コンポーネント                                                                                          | logging.xml の場所                                                                                                    |
|--------------------------------------------------------------------------------------------------|----------------------------------------------------------------------------------------------------|
| 管理サーバー(Oracle WebLogic<br>Server 管理コンソール、<br>Oracle Web Services Manager、<br>Enterprise Manager) | C:\Oracle\Middleware\user_projects\domains\EPMSystem\config<br>\fmwconfig\servers\AdminServer\logging.xml               |
| Provider Services                                                                                | C:\Oracle\Middleware\user_projects\domains\EPMSystem\config<br>\fmwconfig\servers\AnalyticProviderServices0\logging.xml |
| Calculation Manager                                                                              | C:\Oracle\Middleware\user_projects\domains\EPMSystem\config<br>\fmwconfig\servers\CalcMgr0\logging.xml                  |
| EPMA データ・シンクロナイ<br>ザ                                                                             | C:\Oracle\Middleware\user_projects\domains\EPMSystem\config<br>\fmwconfig\servers\EpmaDataSync0\logging.xml             |
| EPMA Web レポート                                                                                    | C:\Oracle\Middleware\user_projects\domains\EPMSystem\servers<br>\EpmaWebreports0                                        |
| Administration Services                                                                          | C:\Oracle\Middleware\user_projects\domains\EPMSystem\servers<br>\EssbaseAdminServices0                                  |
| Financial Reporting                                                                              | C:\Oracle\Middleware\user_projects\domains\EPMSystem\servers<br>\FinancialReporting0                                    |
| Foundation Services                                                                              | C:\Oracle\Middleware\user_projects\domains\EPMSystem\config<br>\fmwconfig\servers\FoundationServices0                   |
| Financial Management Web                                                                         | C:\Oracle\Middleware\user_projects\domains\EPMSystem\servers<br>\HFMWeb0                                                |
| Planning                                                                                         | C:\Oracle\Middleware\user_projects\domains\EPMSystem\servers<br>\Planning0                                              |
| Reporting and Analysis Framework                                                                 | C:\Oracle\Middleware\user_projects\domains\EPMSystem\servers<br>\RaFramework0                                           |
| Web Analysis                                                                                     | C:\Oracle\Middleware\user_projects\domains\EPMSystem\servers<br>\WebAnalysis0                                           |

## ODL 構成ファイルの変更

logging.xml で定義されたロガーのプロパティを変更して、記録されるメッセー ジ・レベルを決定します。デフォルトでは、EPM System コンポーネントの通常の 操作に適切なロギング・レベルは logging.xml で設定されます。追加のログ・ハ ンドラ・パラメータは、ロギング動作を変更するように設定できます。たとえば、 ログ・ハンドラに rotationFrequency パラメータを含めることで、ロギング・ ファイルのローテーション頻度を指定できます。全パラメータのリストについて は、表 10 を参照してください。

| ログ・プロパティ          | 説明                                                                                                    |
|-------------------|----------------------------------------------------------------------------------------------------|
| path              | ログのパス                                                                                                    |
| format            | 使用するフォーマット<br>推奨値は ODL-Text です。                                                                                                    |
| maxFileSize       | 各ログ・ファイルの最大サイズ(バイト)<br>メインのログ・ファイルが指定されたサイズに達すると、ログ・ローテー<br>ションがトリガーされます。メインのログ・ファイルがアーカイブされて、<br>新しいログ・ファイルが作成されます。                                                                                        |
| maxLogSize        | ログ全体の最大サイズ(バイト)<br>ログの合計サイズを指定の上限以下に保つために、古いアーカイブ・ファイ<br>ルは削除されます。                                                                                                    |
| rotationFrequency | ログのローテーションの頻度(分)<br>値は数値(分)、あるいは hourly、daily、weeklyのいずれかです。(この設<br>定は大文字と小文字が区別されません。)                                                                                                    |
| baseRotationTime  | 時間ベースのログ・ローテーションの基本時間; たとえば、<br>rotationFrequency 設定の基準となります                                                                                                    |
|                   | デフォルト: 1970 年 1 月 1 日(UTC)                                                                                                    |
|                   | 次のいずれかのフォーマットを使用します:                                                                                                    |
|                   | • HH:mm                                                                                                    |
|                   | • yyyy-MM-dd                                                                                                    |
|                   | • yyyy-MM-ddT-HH:mm                                                                                                    |
|                   | <ul> <li>yyyy-MM-dd-HH:mm:ss.sTZ。TZ はタイムゾーン・インディケータであり、UTC を表す Z、またはグリニッジ標準時からのオフセット(フォーマットは plus_or_minusHH:mmm)を指定します</li> </ul>                                                                          |
|                   | <b>注</b> : 時間フォーマットがタイムゾーンを指定しない場合は、ローカル・タ<br>イムゾーンが使用されます。                                                                                                    |
| retentionPeriod   | ログ・ファイルの保存期間                                                                                                    |
|                   | 指定した期間よりも古いファイルは削除されます。ファイルはログ・ロー<br>テーションがある場合のみ削除され、バックグラウンド・スレッドがログ・<br>ファイルを削除することはありません。このため、保存期間が終了した後も<br>ファイルがしばらく削除されない場合があります。値は数値(分)、もしくは<br>日単位、週単位、月単位(30日)または年単位になります(値の大文字と小文<br>字は区別されません)。 |

表10 構成可能な ODL ログ・プロパティ

| ログ・プロパティ                | 説明                                                                                                    |
|-------------------------|----------------------------------------------------------------------------------------------------|
| encoding                | 使用する文字エンコードのタイプ                                                                                                    |
|                         | XML ファイルは、拡張文字を処理するため、UTF-8 エンコードにする必要が<br>あります。デフォルトは xml version="1.0" encoding="UTF-8" ? です。                                                                                                    |
| supplementalAttributes  | カンマで区切られた補足属性名のリストで、各ログ・メッセージに追加でき<br>ます。                                                                                                    |
|                         | 属性値は ExecutionContext クラスで定義する必要があります。                                                                                                    |
| useSourceClassAndMethod | Java ソース・クラスとメソッド名を各ログ・メッセージに追加するかどうか                                                                                                    |
|                         | 値はレベル名です。指定したレベル以下のメッセージにソース・クラスおよびメソッド名が含まれます。定数 true および false も OFF および ALL の別<br>名として受け取られます。デフォルト値は TRACE:1 (詳細)です。                                                                                                    |
| useDefaultAttributes    | データベースの属性値を各ログ・メッセージに追加するかどうか                                                                                                    |
|                         | 割当て可能なデフォルト属性は HOST_ID、HOST_NWADDR および USER_ID です。<br>値は true または false になります。デフォルト値は ODL-XML フォーマット<br>では true、ODL-テキスト・フォーマットでは false です。                                                                                              |
| includeMessageArguments | メッセージの引数を、メッセージ ID も持つフォーマットされたログ・メッ<br>セージに含めるかどうか                                                                                                    |
|                         | 指定可能な値: true (デフォルト)または false。                                                                                                    |
| useThreadName           | ハンドラが、java.util.logging.LogRecordによって提供される threadID<br>のかわりに、実際のスレッド名を記録しようとするかどうかを制御する、<br>useThreadName フラグ                                                                                                    |
|                         | フラグが true の場合、ハンドラは実際のスレッド名を記録しようとしま<br>す。ハンドラが実際のスレッド名を判定できないこともありますが、その場<br>合は threadID を記録します。デフォルト値は true です。                                                                                                    |
| useRealThreadId         | useRealThreadId フラグは、java.util.logging.LogRecord に提供される<br>threadID ではなく、実際のスレッド ID をハンドラが記録しようとする場合<br>に制御を行います。                                                                                                    |
|                         | フラグが true の場合、ハンドラは実際のスレッド ID を記録しようとしま<br>す。ハンドラが実際のスレッド名を判定できないこともありますが、その場<br>合は threadID を記録します。デフォルト値は false です。実際のスレッド<br>ID の記録は、useThreadName プロパティと相互に排他的になります。<br>useThreadName が true の場合、useRealThreadId プロパティの値は無視さ<br>れます。 |
| locale                  | メッセージをローカライズするためのデフォルトのロケールの上書き                                                                                                    |
|                         | デフォルト値はデフォルト・ロケールです。これは、EPM System コンフィグ<br>レータで設定されます。                                                                                                    |
| keep0pen                | メインのログ・ファイルが常に開いているか、それともログ操作のたびに開かれて閉じられるか。                                                                                                    |
|                         | 指定可能な設定: true および false。デフォルト設定は true です。この場合、メインのログ・ファイルは常に開いています。                                                                                                    |
|                         | ほとんどのケースでデフォルト値を使用します。                                                                                                    |

| ログ・プロパティ                   | 説明                                                                                                    |
|----------------------------|----------------------------------------------------------------------------------------------------|
| deleteFiles                | ログ・サイズ合計が最大制限に達したときにアーカイブ・ファイルを削除で<br>きるかどうか                                                                                                    |
|                            | 指定可能な設定: true および false。ほとんどのケースでこのフラグのデ<br>フォルト値は true になります。つまり、古いファイルは削除できます。<br>アーカイブ・ファイルを削除しない方がいい、まれな使用ケースの場合はこ<br>のフラグを false に設定できます。       |
|                            | <b>注</b> : deleteFiles が false に設定されていて、maxLogSize 制限が設定されている場合、指定された maxLogSize 制限にログが達した後はメッセージは記録されません。                                           |
| autoFlushLevel             | 自動フラッシュのレベル設定                                                                                                    |
|                            | ODLHandler ではログ・レコードをバッファできますが、指定された<br>autoFlush レベル以上のログ・レコードを取得すると、バッファが自動的に<br>フラッシュされます。デフォルト値は NOTIFICATION:1 です。                              |
| addJvmNumber               | ログ・ファイル名に追加された JVM 番号                                                                                                    |
|                            | JVM 番号はシステム・プロパティ oracle.process.index により定義されま<br>す。システム・プロパティが設定されていない場合、このオプションは無視<br>されます。                                                       |
| applicationContextProvider | ApplicationContext インタフェースを実装するクラスの名前                                                                                                    |
|                            | クラスにはデフォルトのコンストラクタが必要です。特殊な値、disabled<br>はアプリケーション名のロギングの無効化に使用できます。デフォルトのア<br>プリケーション・コンテキスト・プロバイダはプラットフォームに固有であ<br>り、ほとんどの場合、このプロパティを設定する必要はありません。 |
| userContextProvider        | UserContext インタフェースを実装するクラスの名前                                                                                                    |
|                            | クラスにはデフォルトのコンストラクタが必要です。特殊な値、disabled<br>はユーザー名のロギングの無効化に使用できます。デフォルトのユーザー・<br>コンテキスト・プロバイダはプラットフォームに固有であり、ほとんどの場<br>合、このプロパティを設定する必要はありません。         |

ロガーのプロパティを変更することで、コンポーネントをデバッグするか、EPM System コンポーネントに関する問題を特定するために Oracle サポートで求められ る情報を生成します。

たとえば、Shared Services デバッグ・メッセージを取得するために、各 Shared Services ロガー定義のロギング・レベルを TRACE:32 に変更します。

- **注**: デバッグが完了した後、最適なロギング設定を確実にするため、バックアッ プ・コピーから元の logging.xml をリストアします。
- ▶ ロギング構成ファイルを変更するには:
- ロギング動作が変更される対象の EPM System コンポーネントの、ロギング構成ファ イルのバックアップ・コピーを作成します。27 ページの「EPM System 製品のロギ ング・マトリックス」を参照してください。
- 2 テキスト・エディタを使用して、logging.xmlを開きます。
- 3 ロガー定義を特定します。たとえば、Shared Services のロギング・レベルを変更するには、次のロガー定義を変更します:
4 メッセージ・ロギング・レベルを変更するために必要に応じて level プロパティ を変更します。たとえば、詳細なデバッグ・メッセージを記録するために各ロガー の level プロパティを TRACE:32 に設定します。

32ページの「ODL ロギング・レベル」を参照してください。

- 5 logging.xml を保存して閉じます。
- 6 変更を有効にするには EPM System コンポーネントを再起動します。

### リモート・ロギングおよびローカル・ロギン グ

一部の EPM System 製品は、Reporting and Analysis Framework ロギング・サービス との通信によりリモート・ロギングを使用します。

分散環境では、リモート・ロギング機能を使用して、別のマシンで実行中のすべてのコンポーネントに対するすべてのログを1箇所に作成できます。

これを実行するには分散環境内の1つのマシンを選択して、ロギング・サービス をこのマシンのみで有効にしてください。その他のマシンではすべてロギング・ サービスを無効にする必要があります。Oracle Hyperion Reporting and Analysis Framework Administrator's Guide を参照してください。

デフォルトでは、Reporting and Analysis Framework サービスおよび Interactive Reporting サービスは、リモート・ロギングを使用するように構成されています。

リモート・ロギングについてマシンを構成すると、ログ・ファイルはローカル・ ファイルシステムに作成されるのではなく、ロギング・サービスが実行中のマシ ンで作成されます。このデフォルト構成を変更して、メッセージをローカルで記 録するように選択することも可能です。Interactive Reporting ログ・サービスは、 デフォルトでリモート・ロギングを使用します。

コンポーネントがローカル・ロギングを行うように構成されている場合、ロギン グ・サービスはそのコンポーネントでは使用されません。

### リモート・ロギングのバックアップ・ファイ ル

ロギング・サービスが失敗した場合、ログ・ファイルと同じ場所にあるバックアッ プ・ファイルにロギング・サービスのログ・メッセージが書き込まれます。バッ クアップ・ファイル名の構文は次のとおりです:

COMPONENT\_NAME LoggingBackup.log

ロギング・サービスが復元されると、バックアップ・ファイルからのデータが、 ロギング・サービスが実行中のマシンの対応するログ・ファイルに転送されます。 その後、バックアップ・ファイルは除去されます。

# ログ・ローテーション: ODL

ODL を使用する製品のログは、製品のロギング構成ファイルでの設定に応じて自動的にローテーションされます。たとえば、ログのファイル・サイズがmaxFileSize プロパティで指定された上限に達すると、そのログはローテーションされます。ODL ログのローテーションは、メインのログ・ファイルをアーカイブしてメインのログ・ファイルを新たに作成することで行われます。たとえば、FoundationServices0.log は Foundation Services のメインのログ・ファイルです。FoundationServices0.log は、指定の最大ファイル・サイズに達するとFoundationServicesn.log としてアーカイブされます。nはアーカイブ番号シーケンスにおける次の番号です。ローテーションとログ・ファイルの保存に影響を与える ODL ログ・ファイル・プロパティの設定の詳細は、表 10 を参照してください。

# インストール、構成および診断ログ

EPM System インストーラ、EPM System コンフィグレータおよび EPM System 診断 では、ODL ロギング・フォーマットが使用されます。32 ページの「ODL 構成」 を参照してください。

| 製品                    | デフォルトのログ<br>の場所                | ログ・ファイルの名前と内容                                                                                                    |
|-----------------------|--------------------------------|----------------------------------------------------------------------------------------------------|
| EPM System インス<br>トーラ | EPM_ORACLE_HOME / diagnostics/ | <ul> <li>common-install.log - 共通コンポーネント・ファイル・アク<br/>ティビティ(ODBC など)</li> </ul>                                                      |
|                       | logs/install                   | <ul> <li>common-ocm-install.log - Oracle Configuration Manager アクティ<br/>ビティ</li> </ul>                                             |
|                       |                                | • common-ohs-install.log - Oracle HTTP Server のアクティビティ                                                                             |
|                       |                                | ● common-ohs-oui-out.log - Oracle HTTP Server のインストールに<br>関する Oracle Universal Installer 情報(Oracle HTTP Server がインストー<br>ルされている場合) |
|                       |                                | <ul> <li>Common-opmn-install.log - Oracle Process Manager and</li> <li>Notification Server インストール・メッセージ</li> </ul>                 |
|                       |                                | <ul> <li>common-opmn-patchset-oui-out - OPMN インストール・パッ<br/>チセットのトレース・ログ・メッセージ</li> </ul>                                           |
|                       |                                | <ul> <li>common-oracle-common-install - appdev (oracle_common)インストールの一般ログ・メッセージ</li> </ul>                                         |
|                       |                                | <ul> <li>common-oracle-common-oui-out - appdev (oracle_common)インストールの 0UI ログ・メッセージ</li> </ul>                                      |
|                       |                                | <ul> <li>common-product-install.log - 製品共通コンポーネント・<br/>ファイル・アクティビティ(ADM ドライバ、CRS ユーティリティ<br/>など)</li> </ul>                        |
|                       |                                | ● common-staticcontent-install.log - 静的コンテンツ・ファ<br>イル(Web サーバー・マシン上の各製品のヘルプなど)。                                                    |
|                       |                                | <ul> <li>common-wl-install.log - 組込み WebLogic のインストール・</li> <li>アクティビティ</li> </ul>                                                 |
|                       |                                | • dotNetInstall.log-32 ビット.Net インストールのメッセージ                                                                                        |
|                       |                                | • dotNet35Install.logNET 3.5 のインストール・メッセージ                                                                                         |
|                       |                                | <ul> <li>dotNetInstall64.log-64ビット.NETのインストール・メッセージ</li> </ul>                                                                     |
|                       |                                | <ul> <li>dotNetRegister.log-32ビット.NET 登録のメッセージ</li> </ul>                                                                          |
|                       |                                | <ul> <li>dotNetRegister64.log-64ビット.NET 登録のメッセージ</li> </ul>                                                                        |
|                       |                                | <ul> <li>eas-install - Administration Services のインストール・メッセージ</li> </ul>                                                            |
|                       |                                | <ul> <li>EPM_EASConsoleInstallLog - Administration Services コンソールのWindows クライアント・インストーラ・メッセージ</li> </ul>                           |
|                       |                                | <ul> <li>EPM_SVCInstallLog - Smart View の Windows インストーラ・メッセージ</li> </ul>                                                          |
|                       |                                | <ul> <li>epma-register-profilereaderdll-stderr.log-</li> <li>HFMProfielReader.dll を登録する際のエラー・ログ</li> </ul>                         |
|                       |                                | <ul> <li>epma-register-profilereaderdll-stdout.log-</li> <li>HFMProfileReader.dll を登録する際のトレース・ログ</li> </ul>                        |
|                       |                                | <ul> <li>epma-register-zlibdll-stderr.log-ZLib.dll を登録する</li> <li>際のエラー・ログ</li> </ul>                                              |
|                       |                                | <ul> <li>epma-register-zlibdll-stdout.log-ZLib.dll を登録する</li> <li>際のトレース・ログ</li> </ul>                                             |
|                       |                                | ● hfm-cacls-filetransfer-stderr.log-ファイル転送フォル<br>ダに cacls を設定する際のエラー・ログ                                                            |

表11 EPM System のインストール、構成および診断ログ・ファイル

| 製品 | デフォルトのログ<br>の場所 | ログ・ファイルの名前と内容                                                                                                    |
|----|-----------------|----------------------------------------------------------------------------------------------------|
|    |                 | <ul> <li>hfm-cacls-filetransfer-stdout.log-ファイル転送フォル</li> <li>ダに cacls を設定する際のトレース・ログ</li> </ul>                                   |
|    |                 | <ul> <li>hfm-cacls-lcmservice-stderr.log-lcm サービス・フォルダ<br/>に cacls を設定する際のエラー・ログ</li> </ul>                                        |
|    |                 | <ul> <li>hfm-cacls-lcmservice-stdout.log-lcm サービス・フォルダ<br/>に cacls を設定する際のトレース・ログ</li> </ul>                                       |
|    |                 | <ul> <li>hfm-registerclientdlls64 - 各 64 ビット・クライアント DLL</li> <li>登録のエラー</li> </ul>                                                 |
|    |                 | <ul> <li>hfm-registerclientdlls.log - 各 32 ビット・クライアント</li> <li>DLL 登録のエラー</li> </ul>                                               |
|    |                 | <ul> <li>hfm-registercommondlls.log - 各クライアント DLL 登録のトレース・ログ</li> </ul>                                                            |
|    |                 | <ul> <li>hfm-registerdlladmclient-stderr.log-各 ADM クライアン</li> <li>ト DLL 登録のエラー・ログ</li> </ul>                                       |
|    |                 | <ul> <li>hfm-registerdlladmclient-stdout.log - 各 ADM クライアン</li> <li>ト DLL 登録のトレース・ログ</li> </ul>                                    |
|    |                 | <ul> <li>hfm-registerdllclient-stderr.log-各クライアントDLL登</li> <li>録のエラー・ログ</li> </ul>                                                 |
|    |                 | <ul> <li>hfm-registerdllclient-stdout.log - 各クライアント DLL 登録のトレース・ログ</li> </ul>                                                      |
|    |                 | <ul> <li>hfm-registerdllcommon-stderr.log - 各共通 DLL 登録のエ<br/>ラー・ログ</li> </ul>                                                      |
|    |                 | <ul> <li>hfm-registerdllcommon-stdout.log - 各共通 DLL 登録のトレース・ログ</li> </ul>                                                          |
|    |                 | <ul> <li>hfm-registerserverdlls.log - 各サーバー DLL 登録のエ</li> <li>ラー・ログ</li> </ul>                                                     |
|    |                 | <ul> <li>hfm-regWinHttpErr.log-winhttp.dllを登録する際のエ</li> <li>ラー・ログ</li> </ul>                                                       |
|    |                 | <ul> <li>hfm-regWinHttpOut.log-winhttp.dll を登録する際のトレー<br/>ス・ログ</li> </ul>                                                          |
|    |                 | <ul> <li>hfmsvcs-regAsyncCallback-stderr.log-AsyncCallback.</li> <li>dl1 を登録する際のエラー・ログ</li> </ul>                                  |
|    |                 | <ul> <li>hfmsvcs-regAsyncCallback-stdout.log-AsyncCallback.</li> <li>dl1 を登録する際のトレース・ログ</li> </ul>                                 |
|    |                 | <ul> <li>hfm-updatereg-stderr.log - Financial Management Windows レジ<br/>ストリ・エントリ作成のエラー・ログ</li> </ul>                               |
|    |                 | <ul> <li>hfm-updatereg-stdout.log - Financial Management Windows レジ<br/>ストリ・エントリ作成のトレース・ログ</li> </ul>                              |
|    |                 | <ul> <li>install-ocm-configCCR-output - Oracle Configuration Manager<br/>設定処理メッセージのパート1</li> </ul>                                 |
|    |                 | <ul> <li>install-ocm-output.log - Oracle Configuration Managerのファイ<br/>ル情報</li> </ul>                                              |
|    |                 | <ul> <li>install-ocm-configCCR-output - Oracle Configuration Manager</li> <li>設定処理メッセージのパート2</li> </ul>                            |
|    |                 | <ul> <li>installTool-install-DDD-MM.DD.YYYY-TIME.log - ユー<br/>ザー・アクティビティを記録するために EPM System インストー<br/>ラによって書き込まれるメインのログ</li> </ul> |

| 製品                      | デフォルトのログ<br>の場所             | ログ・ファイルの名前と内容                                                                                                    |
|-------------------------|-----------------------------|----------------------------------------------------------------------------------------------------|
|                         |                             | <ul> <li>installTool-install-stderr.log-コンソール出力からフィ<br/>ルタリングされたエラー</li> </ul>                                                         |
|                         |                             | ● installTool-install-stdout.log-コンソール出力                                                                                               |
|                         |                             | <ul> <li>PRODUCT-install.log-製品アセンブリのインストールに失敗<br/>したかどうかの情報アセンブリごとにログ・ファイルがあり<br/>ます。例: Shared Services の hss-install.log。</li> </ul> |
|                         |                             | <ul> <li>installTool-summary-DDD-MM.DD.YYYY-TIME.log - EPM</li> <li>System インストーラが実行するチェックの結果</li> </ul>                               |
|                         |                             | <ul> <li>● irclient-fontreg-stderr.log-フォント・ファイル登録の</li> <li>エラー・ログ</li> </ul>                                                         |
|                         |                             | <ul> <li>irclient-fontreg-stdout.log-フォント・ファイル登録の</li> <li>トレース・ログ</li> </ul>                                                          |
|                         |                             | <ul> <li>ismpEngine-install-stderr-InstallShield メッセージの内部ロ<br/>グ・ファイル</li> </ul>                                                       |
|                         |                             | <ul> <li>wl_install_err.log-WebLogic インストール時のログ、エラー</li> </ul>                                                                         |
|                         |                             | <ul> <li>wl_install_out.log - WebLogic インストール時のログ、完全<br/>なログ</li> </ul>                                                                |
| EPM System コンフィ<br>グレータ | EPM_ORACLE_<br>INSTANCE /   | <ul> <li>cmconfig.log - Reporting and Analysisの構成中に呼び出された<br/>Reporting and Analysis (CMC) API から生成されたトレース情報</li> </ul>                |
|                         | diagnostics/<br>logs/config | ● configtool.log - 構成タスクの出力および警告メッセージ                                                                                                  |
|                         |                             | <ul> <li>configtool-http-ant.log-Web サーバーのセットアップ時に</li> <li>実行された ant コードからのトレース</li> </ul>                                            |
|                         |                             | • ConfigTool-stdout.log-コンソール出力                                                                                                    |
|                         |                             | ● Configtool-appdeployment.log-配置手順のトレース                                                                                               |
|                         |                             | <ul> <li>● configtool_summary.log - 合格/不合格タスクに関するサマ<br/>リー・ステータス</li> </ul>                                                            |
|                         |                             | ● configtool-wasdeployment.log-WebSphere 構成設定メッ<br>セージ                                                                                 |
|                         |                             | <ul> <li>EssbaseExternalizationTask.log-Essbaseのカスタム構成中<br/>に実行された Essbase 外部化プロセスのトレース情報</li> </ul>                                   |
|                         |                             | <ul> <li>listener.log - 各 Web アプリケーションの起動時に生成されるアプリケーション・リスナー・メッセージ(全アプリケーションで1ファイル)</li> </ul>                                        |
|                         |                             | <ul> <li>SharedServices_CMSClient.log - CMSの呼出しが行われると<br/>きに構成中に生成される Shared Services CMS クライアント・ト<br/>レース</li> </ul>                  |
|                         |                             | • ocm-config.log - Oracle Configuration Manager の構成ログ                                                                                  |
|                         |                             | <ul> <li>● registry.log - 構成時に作成される Shared Services レジスト<br/>リ・コールのトレース</li> </ul>                                                     |
|                         |                             | <ul> <li>SharedServices_Security.log - Shared Services レジストリ登録ログ</li> </ul>                                                            |

| 製品                                                                                                    | デフォルトのログ<br>の場所                                                                                                    | ログ・ファイルの名前と内容                                                                                                    |
|----------------------------------------------------------------------------------------------------|----------------------------------------------------------------------------------------------------|----------------------------------------------------------------------------------------------------|
| EPM System 診断<br>注: EPM System 診<br>断では、EPM_<br>ORACLE_INSTANCE/<br>diagnostics/<br>reports に検証ツー<br>ル・レポート<br>instance_report_<br>20110305_121855.<br>html も作成されま<br>す。 | EPM_ORACLE_<br>INSTANCE /<br>diagnostics/<br>logs/validation                                                                                                    | <ul> <li>validation.log - 成功または失敗を示す実行された各チェックの要約レベル情報</li> <li>注: ファイル名 validation-n.log は、ログがサイズ制限のためにロールオーバーしたことを示します。</li> <li>validationTool-stdout.log - 実行された各チェックの検証の詳細レベル情報</li> <li>validationTool-stderr.log - 診断ユーティリティの実行中に生成されるエラー情報</li> <li>velocity.log - velocity コンポーネントのコールによって生成される診断ユーティリティのトレース</li> </ul> |
| EPM System のスター<br>ター                                                                                                    | Windows - WebLogic<br>Server: EPM_ORACLE_<br>INSTANCE/<br>diagnostics/<br>logs/services<br>UNIX - WebLogic<br>Server: EPM_ORACLE_<br>INSTANCE/<br>diagnostics/<br>logs/starter | start.bat(Windows)または start.sh(UNIX)で起動する各製品コン<br>ポーネントの startercomponent.log ファイル<br>UNIX スターター・ログには、完全開始シーケンス・トレースが含<br>まれます。<br>Windows スターター・ログは、製品コンポーネントが stdout に<br>書き込む内容を含みます。                                                                                                    |

# アプリケーション・サーバー、Web サーバー および EPM System プロセス・ログ

アプリケーション・サーバー、Web サーバーおよび EPM System プロセス(開始や 停止など)の詳細は、次のログを確認してください。

 アプリケーション・サーバー・ログ(WebLogic Server のサービス・ログ、エ ラー・ログおよびコンソール・ログ) - EPM System インストーラでインストー ルされた WebLogic Server に関する情報

場所:WAS\_HOME/profiles/profile name/logs/server name

(EPM System インストーラ外でインストールされた WebLogic Server について は、Oracle WebLogic Server のドキュメントのログに関する情報を参照してくだ さい。)

- o 場所:product
- o ファイル名:製品によって異なる

例: EPM\_ORACLE\_INSTANCE/diagnostics/logs/epma/DimensionServer.log

 Web サーバー・ログ - EPM System インストーラでインストールされた Web サーバーに関する情報

(EPM System インストーラ外でインストールされた Web サーバーについては、 ベンダーのドキュメントのログに関する情報を参照してください。)

- 場所: EPM\_ORACLE\_INSTANCE/httpConfig/ohs/diagnostics/logs/ OHS/ ohs\_component
- o ログ・ファイル:
  - access\_log および access\_log.number WebLogic により管理対象サー バー用に生成されたログ・ファイル
  - console~OHS~1.log Oracle HTTP Server により生成されたログ・ファ イル、コンソール出力
  - ohs\_component.log Oracle HTTP Server により生成されたログ・ファ イル
- WebSphere Application Server ログ:
  - 場所:WAS\_HOME/profiles/ ApplicationServerProfileNamelogs/ serverName
- 各 EPM System 製品の開始ログと停止ログ(UNIX)
  - o 場所: EPM\_ORACLE\_INSTANCE/diagnostics/logs/starter
  - o ファイル名と説明:製品によって異なる
- 各管理対象サーバーのサービス起動ログ(Windows):

EPM\_ORACLE\_INSTANCE /diagnostics/logs/services

- セキュリティ・ログ CSS および Shared Services レジストリ製品のアクティビ ティ(ネイティブ・ディレクトリの初期化と CSS の初期化を含む)
- WebLogic ログ Oracle サポート・サービスへの連絡の際に必要な WebLogic ア クティビティ
  - 場所:MIDDLEWARE\_HOME/user\_projects/domains/EPMSystem/servers/
     managed server name/logs
  - o ファイル名:access.log

たとえば、MIDDLEWARE\_HOME/user\_projects/domains/EPMSystem/servers/ EpmaDataSync0/logs/access.log などです

# アップグレード・ログ

一般に、旧リリースからリリース 11.1.2.3 にアップグレードすると、
EPM\_ORACLE\_INSTANCE/diagnostics/logs/upgrades にログが作成されます。
アップグレード・ログ・ファイルの名前は product-upgrade.log となります。例えば、planning-upgrade.logまたは epma-upgrade.log などのようになります。
一般に、アップグレード・ロギング構成情報は、EPM\_ORACLE\_HOME/upgrades/
product/\*.xml に格納されます。たとえば、Reporting and Analysis のアップグレード・ロギング構成情報は、デフォルトで EPM\_ORACLE\_HOME/upgrades/
ReportingAnalysis/logging\_raf\_upgrade.xml に格納されます。ファイル名は
製品によって異なります。

例外:

- Shared Services 移行ユーティリティによって作成されるログ・ファイルの場所は、EPM\_ORACLE\_HOME/upgrades/foundation/conf/ hssupgrade.properties で設定されます。場所を設定するには、 hssupgrade.properties をテキスト・エディタで開き、hss.log.folder=パ ラメータでパスを指定します。デフォルトのログ・ファイル名は hss\_upgrade\_ps2.logです。
- Provider Services Provider Services アップグレード・ログ・ファイルのパスは、 EPM\_ORACLE\_HOME/upgrades/aps/xml にある logging.xml ファイルで設定で きます。デフォルトで、logging.xml はログ・ファイルを現在のディレクト リに作成します。
- Financial Management EPM System コンフィグレータから Financial Management アプリケーション・アップグレード・ユーティリティを実行する際に、Financial Management アプリケーションのアップグレードのログ・ファイルを作成しま す。いくつかのロギングおよびエラー処理オプションも選択できます。Oracle Enterprise Performance Management System Installation and Configuration Guide の EPM System 製品のアップグレードに関する項を参照してください。

### Foundation Services ログ

表 12 Foundation Services ログ

| コンポーネ<br>ント            | デフォルトのログの場所                                                                                  | ログ・ファイルの名前と内容                                                                                                    |
|------------------------|----------------------------------------------------------------------------------------------|----------------------------------------------------------------------------------------------------|
| Foundation<br>Services | MIDDLEWARE_HOME/user_<br>projects/domains/<br>EPMSystem/servers/<br>FoundationServices0/logs | <ul> <li>FoundationServices0.log-サーバーおよびセキュリティ・アクティビティ</li> <li>Framework.log         <ul> <li>EPM System 共通ユーザー・インタフェース・フレームワークのエラーおよび情報メッセージ</li> <li>ロケールの検出など様々なメッセージ</li> <li>BPMUI構成ファイルやレジストリ設定に関するメッセージ</li> <li>無効な構成ファイル(破損した BpmServer.properties やレジストリなど)によるエラー。</li> <li>BPMUI セキュリティ・メッセージ。CSS 初期化、Webアプリケーションからのログオン/ログアウト、CSS 認証エラー・メッセージなどがあります。</li> </ul> </li> </ul> |

| コンポーネ<br>ント                            | デフォルトのログの場所                                                                                   | ログ・ファイルの名前と内容                                                                                                    |
|----------------------------------------|-----------------------------------------------------------------------------------------------|----------------------------------------------------------------------------------------------------|
| Shared<br>Services                     | MIDDLEWARE_HOME /user_<br>projects/domains/<br>EPMSystem/servers/<br>FoundationServices0/logs | <ul> <li>SharedServices_Admin.log-アプリケーション・グループの管理アクティビティ</li> <li>SharedServices_Audit.log-データベースに対する監査情報の読取り/書込み時、または監査構成時の監査サーバー・エラー</li> <li>SharedServices_Audit_Client.log-監査クライアントに関する情報</li> <li>SharedServices_CMSClient.log-メタデータ・サービス・クライアントのアクティビティ</li> <li>SharedServices_Hub.log-Shared Services リスナーおよび初期化アクティビティ</li> <li>SharedServices_ImportExport.log - LCM インポート/エクスポート・アクティビティに関するエラーおよび情報メッセージ</li> <li>SharedServices_LCM.log - EPM Workspace から実行した場合のライフサイクル管理アクティビティ</li> <li>SharedServices_Registry.log-Shared Services レジストリ・アクティビティ</li> <li>SharedServices_Registry.log-ユーザー管理、プロビジョニング、認証、シングル・サインオンのアクティビティ</li> <li>SharedServices_TaskFlow.log-タスクフローに関する情報</li> </ul> |
| EPM<br>Workspace                       | MIDDLEWARE_HOME /user_<br>projects/domains/<br>EPMSystem/servers/<br>FoundationServices0/logs | Workspace.log - EPM Workspace エラーおよび情報メッセー<br>ジ                                                                                                    |
| Performance<br>Management<br>Architect | EPM_ORACLE_INSTANCE /<br>diagnostics/logs/epma                                                | DimensionServer.log - Performance Management Architect 次元<br>サーバーのアクティビティ(サービスの起動、バックグラウ<br>ンド・ジョブ、警告、エラーなど)                                                                                                    |
|                                        | MIDDLEWARE_HOME /user_<br>projects/domains/<br>EPMSystem/servers/<br>EpmaDataSync0/logs       | <ul> <li>access.log-Webアプリケーション内でアクセスされた<br/>サイト(アクセス・ロギングが有効になっている場合)</li> <li>datasync.log - Performance Management Architect データ同<br/>期 Web アプリケーションのデータ同期アクティビティ<br/>からの情報(コネクタの検証エラーや実行エラーなど)</li> <li>EpmaDataSync0.log - Performance Management Architect Web<br/>サーバーのイベント(起動や停止など)</li> <li>サーバーを再起動すると、新しい EpmaDataSync0.log<br/>ファイルが作成されます。</li> <li>essconn.log - Essbase データ同期アクティビティおよび<br/>エラー</li> <li>registry.log - Performance Management Architect データ・<br/>シンクロナイザのレジストリ・アクティビティ</li> <li>SharedServices_SecurityClient.log-ログオン・アク<br/>ティビティおよびエラー</li> </ul>                                                                                                    |

| コンポーネ<br>ント | デフォルトのログの場所                                 | ログ・ファイルの名前と内容                                                                                              |
|-------------|---------------------------------------------|----------------------------------------------------------------------------------------------------|
|             | MIDDLEWARE_HOME /user_<br>projects/domains/ | <ul> <li>access.log-Webアプリケーション内でアクセスされた<br/>サイト(アクセス・ロギングが有効になっている場合)</li> </ul>                          |
|             | EPMSystem/servers/<br>EpmaWebReports0/logs  | ● epma.logPerformance Management Architect Web 層のアク<br>ティビティ                                               |
|             |                                             | <ul> <li>EpmaWebReports0.log - Performance Management Architect</li> <li>Web サーバーのイベント(起動や停止など)</li> </ul> |
|             |                                             | サーバーを再起動すると、新しい EpmaWebReports0.<br>log ファイルが作成されます。                                                       |
|             |                                             | • Framework.log                                                                                            |
|             |                                             | ○ EPM System 共通ユーザー・インタフェース・フレー<br>ムワークのエラーおよび情報メッセージ                                                      |
|             |                                             | ○ ロケールの検出など様々なメッセージ                                                                                        |
|             |                                             | <ul> <li>BPMUI構成ファイルやレジストリ設定に関するメッセージ</li> </ul>                                                           |
|             |                                             | <ul> <li>         ・一一一一一一一一一一一一一一一一一一一一一一一一一一一一一</li></ul>                                                 |
|             |                                             | <ul> <li>BPMUI セキュリティ・メッセージ。CSS 初期化、Web<br/>アプリケーションからのログオン/ログアウト、CSS<br/>認証エラー・メッセージなどがあります。</li> </ul>   |
|             |                                             | <ul> <li>registry.log - Performance Management Architect レジスト<br/>リ・アクティビティ</li> </ul>                     |
|             |                                             | <ul> <li>SharedServices_SecurityClient.log-ログオン・アク<br/>ティビティおよびエラー</li> </ul>                              |

| コンポーネ<br>ント            | デフォルトのログの場所                                                                                                    | ログ・ファイルの名前と内容                                                                                                    |
|------------------------|----------------------------------------------------------------------------------------------------|----------------------------------------------------------------------------------------------------|
| Calculation<br>Manager | MIDDLEWARE_HOME /user_<br>projects/domains/<br>EPMSystem/servers/<br>CalcMgr0/logs                                                                                                    | <ul> <li>access.log-Webアプリケーション内でどのサイトがア<br/>クセスされたか(アクセス・ロギングが有効になってい<br/>る場合)</li> <li>apsserver.log-Calculation Manager と Java API の間の通信</li> <li>CalcManager.log-Calculation Manager Web 層のアクティ<br/>ビティ</li> <li>CalcMgr0.log-すべての Calculation Manager アクティビ<br/>ティ</li> <li>Framework.log</li> <li>EPM System 共通ユーザー・インタフェース・フレー<br/>ムワークのエラーおよび情報メッセージ</li> <li>ロケールの検出など様々なメッセージ</li> <li>BPMUI 構成ファイルやレジストリ設定に関するメッ<br/>セージ</li> <li>無効な構成ファイルやレジストリ設定に関するメッ<br/>セージ</li> <li>BPMUI セキュリティ・メッセージ。CSS 初期化、Web<br/>アプリケーションからのログオン/ログアウト、CSS<br/>認証エラー・メッセージなどがあります。</li> <li>apsserver.log-Calculation Manager とEssbase サー<br/>バーの間の通信を記録します</li> <li>registry.log-Calculation Manager レジストリ・アクティ<br/>ビティ</li> </ul> |
| Smart View             | Smart View はクライアントサイ<br>ド・アプリケーション。イベ<br>ントやエラー、その他の情報<br>が記録されるファイルの名前<br>と場所は、オプションとして<br>Smart View で指定します。Smart<br>View のロギング・オプション<br>の詳細については、Oracle<br>Hyperion Smart View for Office User's<br>Guide を参照してください。 |                                                                                                    |

# ライフサイクル管理のログ

**表 13** ライフサイクル管理のログ・ファイル

| 関連製品               | デフォルトのログの場所                                                                                | ログ・ファイルの名前と内容                                                |
|--------------------|--------------------------------------------------------------------------------------------|--------------------------------------------------------------|
| Shared<br>Services | MIDDLEWARE_HOME /user_projects/<br>domains/EPMSystem /servers/<br>FoundationServices0/logs | SharedServices_LCM.log - 管理対象サーバーにお<br>けるタイムスタンプ付きの移行アクティビティ |

| 関連製品 | デフォルトのログの場所                                                                  | ログ・ファイルの名前と内容                       |
|------|------------------------------------------------------------------------------|-------------------------------------|
|      | MIDDLEWARE_HOME /user_projects/<br>epmsystem1/diagnostics/logs/<br>migration | LCM_timestamp.log <b>という名前の移行ログ</b> |

### Essbase ログ

Integration Services では log4j フォーマットが使用されますが、その他すべての Essbase コンポーネントでは ODL が使用されます。

Integration Services アクティビティのログ・ファイルは、EPM\_ORACLE\_HOME/logs/ eis/olapisvr.log です。olapisvr.log はローリング・ログ・ファイルであるた め、手動でのアーカイブは不要です。

次の表に、ODLを使用する Essbase コンポーネントのログに関する情報を示します。

| 表 14 | Essbase ODL ⊐ | ンポーネン | トのログ |
|------|---------------|-------|------|
|------|---------------|-------|------|

| コンポーネント      | デフォルトのログの場所                                                     | ログ・ファイルの名前と内容                                                                                                    |
|--------------|-----------------------------------------------------------------|----------------------------------------------------------------------------------------------------|
| Essbase サーバー | EPM_ORACLE_INSTANCE/<br>diagnostics/logs/essbase/               | ● ESSBASE.LOG - Essbase サーバーのアクティビ<br>ティとエラー                                                                                                    |
|              | essbase_0 (0 はインスタンス番<br>号)                                     | <ul> <li>ESSBASE_ODL.log-Essbase サーバーのアクティ</li> <li>ビティとエラー</li> </ul>                                                                                               |
|              |                                                                 | <ul> <li>● dataload_ODL.err - データ・ロードおよび次 ─</li> <li>元構築のエラー</li> </ul>                                                                                              |
|              |                                                                 | <ul> <li>● log0000x.xcp - Essbase サーバーが異常停止し<br/>た場合に発生するエラー</li> </ul>                                                                                              |
|              |                                                                 | <ul> <li>leasemanager_server_HOSTNAME.log-Essbase</li> <li>サーバー・リース・マネージャ情報</li> </ul>                                                                               |
|              |                                                                 | <ul> <li>leasemanager_essbase_HOSTNAME.log-</li> <li>Essbase エージェント・リース・マネージャ情報</li> </ul>                                                                           |
|              |                                                                 | <ul> <li>● log00001.xcp - エージェントが予期せずに停</li> <li>止した場合に発生するエラー</li> </ul>                                                                                            |
|              |                                                                 | <b>注</b> : ESSBASE.LOG および ESSBASE_ODL.log に<br>は、異なるフォーマットの同じ情報が含まれま<br>す。                                                                                          |
|              | essbase.cfg 設定を介して指定<br>(Essbase 管理コンソールまたはテ<br>キスト・エディタで変更可能)。 | dbname_ODL.atx および dbname_ODL.alg(dbname<br>は essbase.cfg 設定を介して指定) - 正常に完了し<br>たスプレッドシート更新トランザクション                                                                  |
|              |                                                                 | これらは SSAUDIT ログ・ファイルです。Oracle<br>Essbase Database Administrator's Guide のデータ、アプ<br>リケーションおよびデータベースの監視に関する<br>項、および Oracle Essbase Technical Reference を参照<br>してください。 |

| コンポーネント                                                                                                    | デフォルトのログの場所                                                                                             | ログ・ファイルの名前と内容                                                                                                    |
|----------------------------------------------------------------------------------------------------|----------------------------------------------------------------------------------------------------|----------------------------------------------------------------------------------------------------|
|                                                                                                    | EPM_ORACLE_INSTANCE /<br>diagnostics/logs/essbase/<br>essbase_0/ application name                       | <ul> <li>application name.LOG - Essbase アプリケーションのアクティビティとエラー</li> <li>application name_ODL.log - Essbase アプリケーションのアクティビティとエラー</li> <li>log00001.xcp - アプリケーション・サーバーが予期せずに停止した場合に発生するエラー</li> </ul>                                                                                       |
| Administration<br>Services<br>注: コンソー<br>ル・ロギングを有<br>効にするには、<br>MIDDLEWARE_<br>HOME/<br>EPMSystem11R1/<br>products/<br>Essbase/eas/<br>console/bin/<br>admincon.batで、<br>Java オプション・<br>パラメータ-DEAS_<br>CONSOLE_LOG を<br>True に設定しま<br>す。 | MIDDLEWARE_HOME /user_<br>projects/domains/EPMSystem/<br>servers/<br>EssbaseAdminServices0/logs         | <ul> <li>easserver.log - Administration Services サー<br/>バー・アクティビティ</li> <li>EssbaseAdminServices0.log - Administration<br/>Services Web アプリケーション・アクティビティ</li> </ul>                                                                                                    |
| Provider Services                                                                                                    | MIDDLEWARE_HOME /user_<br>projects/domains/EPMSystem/<br>servers/<br>AnalyticProviderServices0/<br>logs | <ul> <li>AnalyticProviderServices0.log - Provider<br/>Services Web アプリケーション・アクティビティ</li> <li>apsserver.log - Provider Services アクティビティ</li> </ul>                                                                                                    |
| Essbase Studio                                                                                                    | EPM_ORACLE_INSTANCE /<br>diagnostics/logs/upgrades                                                      | EssbaseStudioServer.log - Essbase Studio アップ<br>グレード・アクティビティ                                                                                                    |
| Essbase ステージ<br>ング・ツール                                                                                                    | 作業ディレクトリ                                                                                                | essStaging.log-ステージング・ツール<br>(essStage.bat または essStage.sh)がアップグ<br>レード中に構成およびセキュリティ情報、デー<br>タ、ファイル転送用アプリケーションを準備する<br>際に発生するエラー<br>ステージング・ツールの詳細は、Oracle Enterprise<br>Performance Management System Installation and<br>Configuration Guide の EPM System 製品のアップグ<br>レードに関する項を参照してください。 |
| Essbase 再ホス<br>ティング・ツール                                                                                                    | EPM_ORACLE_INSTANCE /<br>diagnostics/logs/essbase                                                       | EssbaseRehost.log - アップグレード中に Essbase<br>接続を再ホスティングするときに、Essbase 再ホス<br>ティング・ツールによって記録されるエラー<br>Essbase サーバーの再ホスティングの詳細は、Oracle<br>Enterprise Performance Management System Installation<br>and Configuration Guide を参照してください。                                                           |

| コンポーネント                       | デフォルトのログの場所                                           | ログ・ファイルの名前と内容                                                                                                    |
|-------------------------------|-------------------------------------------------------|----------------------------------------------------------------------------------------------------|
| Essbase セキュリ<br>ティ・クライアン<br>ト | EPM_ORACLE_INSTANCE /<br>diagnostics/logs/essbase     | Security_client.log - EPM System コンポーネン<br>トおよび CSS とネイティブのプロバイダとの通信<br>を追跡します<br>また、ネイティブ・プロバイダとのすべてのバイ<br>ンドに対して、レジストリからの JDBC 構成をこ<br>のログ・ファイルに記録します。                                                                                |
| OPMN                          | EPM_ORACLE_INSTANCE /<br>diagnostics/logs/OPMN/opmn   | <ul> <li>opmn.log - Essbase の起動時間、停止時間、および起動と停止の再試行回数に関する情報</li> <li>console~ESSBASE_CLUSTER_NAME~ESSBASE_<br/>PROCESS_TYPE~AGENT~1.LOG - すべてのコン<br/>ソール・メッセージは、コンソール出力ファ<br/>イルと呼ばれる管理対象プロセス(ここでは<br/>Essbase)のファイルに出力されます。</li> </ul> |
|                               |                                                       | EssbasePing.log- <b>OPMN フォワード Ping 情報</b>                                                                                                    |
| Essbase プラグイ<br>ン             | EPM_ORACLE_INSTANCE /<br>diagnostics/logs/essbase/lcm | essbaseplugin.log-アーティファクトのリスト、<br>Essbase アーティファクトの移行(インポート/エク<br>スポート)、アーティファクトのリストにかかる時<br>間およびアーティファクトの移行に関する情報                                                                                                    |

# Reporting and Analysis ログ

サブトピック

- Reporting and Analysis Framework ログ
- Financial Reporting ログ
- Web Analysis ログ
- Interactive Reporting ログ

### Reporting and Analysis Framework ログ

| 表 15 | Reporting and Analysis Framework ログ・ファイル |  |
|------|------------------------------------------|--|
|------|------------------------------------------|--|

| デフォルトのログの場所                            | ログ・ファイルの名前と内容                                                                                                    |
|----------------------------------------|----------------------------------------------------------------------------------------------------|
| EPM_ORACLE_INSTANCE /                  | ● Reporting and Analysis Framework サービス・ロギング情報:                                                                                                    |
| diagnostics/logs/<br>ReportingAnalysis | O configuration_messages_\${module}.log - Reporting and Analysis Framework<br>サービス構成情報                                                                                                    |
|                                        | O eiengine.log - ElEngine ユーティリティ(エクスポート/インポート・ユー<br>ティリティ)のメッセージ                                                                                                    |
|                                        | ○ logwriter_messages_\${module}.log - 内部ログの Reporting and Analysis<br>Framework サービス・メッセージを保持するログ・ファイル                                                                                                    |
|                                        | O server_messages_\${OriginatorType}.log - Reporting and Analysis Framework<br>サービス・ログ・ファイルのパターン。これらのファイルには、RAF サー<br>ビスのログ・メッセージが含まれます。                                                                            |
|                                        | <ul> <li>stdout_console_\${module}.log - Reporting and Analysis Framework サービスの<br/>stdout (コンソール)ログ・ファイル。このファイルには、開始された Reporting<br/>and Analysis Framework サービスに関する情報、一部の stdout コンソール・ロ<br/>グが含まれます。</li> </ul> |
|                                        | <ul> <li>agent.logおよびstdout_console_agent.log - Reporting and Analysis Framework</li> <li>エージェントのロギング情報</li> </ul>                                                                                                  |
|                                        | <ul> <li>JobUtilities.log - カレンダ・マネージャのジョブ・ユーティリティのアク<br/>ティビティ</li> </ul>                                                                                                    |
|                                        | • migrator.log-移行アクティビティ                                                                                                    |
|                                        | ● /SDK/sdk.log-ソフトウェア開発キット・ログ                                                                                                    |

| デフォルトのログの場所                                 | ログ・ファイルの名前と内容                                                                                                    |
|---------------------------------------------|----------------------------------------------------------------------------------------------------|
| MIDDLEWARE_HOME /user_<br>projects/domains/ | <ul> <li>RaFramework0.log - Reporting and Analysis Framework Web アプリケーション・サー<br/>バー・ログ</li> </ul>                                                    |
| EPMSystem/servers/<br>RaFramework0/logs     | <ul> <li>RaFramework_Bpmui.log - Reporting and Analysis Framework Web アプリケーション<br/>に関する各種メッセージ(ロケール検出など)</li> </ul>                                  |
|                                             | ● RaFramework_AdministrationServlet.log - 管理サーブレットに関する<br>Reporting and Analysis Framework Web アプリケーション情報                                            |
|                                             | <ul> <li>RaFramework_BrowseServlet.log - Reporting and Analysis Framework Web アプリ<br/>ケーション・ログでサーブレットの表示に関連のあるもの</li> </ul>                          |
|                                             | ● RaFramework_Changemgmt.log - インパクト・マネージャ・ログ                                                                                                    |
|                                             | <ul> <li>RaFramework_CommonClient.log-Reporting and Analysis Framework Web アプリケー<br/>ションの共通クライアント機能に関する情報</li> </ul>                                 |
|                                             | <ul> <li>RaFramework_DataAccessServlet.log - データ・アクセス・サーブレットに関<br/>する Reporting and Analysis Framework Web アプリケーション情報</li> </ul>                     |
|                                             | <ul> <li>RaFramework_Foundation.log - Reporting and Analysis Framework サービスとのインタラクションに関する Reporting and Analysis Framework Web アプリケーション情報</li> </ul> |
|                                             | <ul> <li>RaFramework_JobManagerServlet.log-ジョブ・マネージャ・サーブレットに<br/>関する Reporting and Analysis Framework Web アプリケーション情報</li> </ul>                      |
|                                             | <ul> <li>RaFramework_PersonalPagesServlet.log - 個人用ページ・サーブレットに関<br/>する Reporting and Analysis Framework Web アプリケーション情報</li> </ul>                    |
|                                             | <ul> <li>RaFramework_Portlets.log-ポートレット・インフラストラクチャ・メッセージ</li> </ul>                                                                                 |
|                                             | ● RaFramework_Search.log-検索関連メッセージ                                                                                                    |
|                                             | ● RaFramework_WebServices.log-Webサービス関連メッセージ                                                                                                    |
|                                             | <ul> <li>RaFramework_configuration_messages.log-Reporting and Analysis Framework Web<br/>アプリケーション構成メッセージ</li> </ul>                                  |
|                                             | <ul> <li>RaFramework_iHTMLServlet.log - Reporting and Analysis Framework Web アプリケー<br/>ション・ログで ihtml サーブレットに関連のあるもの</li> </ul>                       |
|                                             | <ul> <li>RaFramework_logwriter_servlets_messages.log - Reporting and Analysis</li> <li>Framework Web アプリケーション・ログ・ライター・メッセージ</li> </ul>               |
|                                             | <ul> <li>RaFramework_stdout_console_servlets.log - Reporting and Analysis Framework</li> <li>Web アプリケーションの log-stdout (コンソール)ログ・ファイル</li> </ul>      |

#### サービスのログ・ファイル

各サービスにはログ・ファイルがあります。分散環境では、1つのタイプのすべてのサービスがこれらのメッセージを1つのファイルに記録します。別々のログ・ファイルが、構成または環境情報、および stdout メッセージに対して生成されます。

サービスのログ・ファイル名のフォーマット:

server\_messages\_OriginatorType.log

#### ここで

OriginatorTypeは、以下のサービス・ログ・ファイルのいずれかです。

• AnalyticBridgeService

- AuthenticationService
- AuthorizationService
- CommonServices
- DataAccessService
- EventService
- GSM
- HarvesterService
- IntelligenceService
- IRJobService
- IRServiceHelper
- JobService
- LoggingService
- LSM
- PublisherService
- RepositoryService
- SearchIndexing
- SearchKeywordProvider
- SearchMonitor
- SessionManager
- ServiceBroker
- TransformerService
- UsageService

特別なログ・ファイルは次のとおりです:

- COMPONENT\_NAMELoggingBackup.log ロギング・サービスが使用不可の場合 にロギング・メッセージが含まれます(例: rafservicesLoggingBackup.log)
- configuration\_messages.log-基本環境および構成情報が含まれます。
- stdout\_console\_MODULE\_NAME.log stdout および stderr に送信されるメッ セージが含まれます

#### Reporting and Analysis Framework サービスのロギング・レベルの 動的な変更

- Reporting and Analysis Framework サービスのロギング・レベルを動的に変更するには:
- 1 EPM Workspace で、「ナビゲート」、「管理」、「Reporting and Analysis」、「サービス」の 順にクリックします。

- 2 Reporting and Analysis Framework の「プロパティ」ダイアログ・ボックスまたは Interactive Reporting サービスの「ログ」パネルを開きます。
- ロガー・レベルを追加(Reporting and Analysis Framework の場合)、削除(Reporting and Analysis Framework のカスタム・ロガーの場合)または変更します。
- 4 変更を適用するには、コンテキスト・メニューで、「ログ構成のリフレッシュ」を クリックします。変更はすぐに適用されます。
- Reporting and Analysis Framework Web アプリケーションのロギング・レベルを 動的に変更するには:
- 1 EPM\_ORACLE\_INSTANCE/ReportingAnalysis/RAFrameworkWebapp/WEB-INFを 開きます。
- 2 logging.properties を作成します。
- 3 必要なロガーを特定のレベルで追加します。ロガーの構文:

oracle.EPMRAF.[logger name].level=[logger level]

#### Financial Reporting ログ

表 16 に、次の場所に保管される Financial Reporting のログ・メッセージを示します:

#### 表 16 Financial Reporting ログ

| デフォルトのログの場所                                       | ログ・ファイルの名前と内容                                                                                                    |
|---------------------------------------------------|----------------------------------------------------------------------------------------------------|
| アプリケーション・ログ: EPM_<br>ORACLE_INSTANCE/diagnostics/ | <ul> <li>Adm.log - Financial Reporting コンポーネントとデータ・ソース間の<br/>インタラクションを記録するコンポーネント・ログ</li> </ul>                         |
| logs/FinancialReporting                           | <ul> <li>AdmAccess.log - Financial Reporting コンポーネントからデータ・ソー<br/>スへのセキュリティ・アクセスを記録するコンポーネント・ログ</li> </ul>               |
|                                                   | <ul> <li>AdmPerformance.log - Financial Reporting コンポーネントとデータ・<br/>ソース間のインタラクションのパフォーマンスを監視するコンポー<br/>ネント・ログ</li> </ul> |
|                                                   | ● FRAccess.log - Financial Reporting へのセキュリティ・アクセスを監<br>視します。                                                           |
|                                                   | <ul> <li>FRPerformance.log - Financial Reporting サーバーおよび関連するコンポーネントのパフォーマンスを監視します</li> </ul>                            |
|                                                   | <ul> <li>FRClientAccess.log-Financial Reporting Studio クライアントのセキュ<br/>リティ・アクセスを監視します</li> </ul>                         |
|                                                   | <ul> <li>FRClientLogging.log - Financial Reporting Studio クライアントのアク<br/>ティビティを監視します</li> </ul>                          |
|                                                   | <ul> <li>FRClientPerformance.log-Financial Reporting Studio クライアントの<br/>パフォーマンスを監視します</li> </ul>                        |
|                                                   | ● FRPrintLogging.log - 印刷サーバーのアクティビティを監視しま<br>す                                                                         |
|                                                   | ● FRPrintAccess.log-印刷サーバーのアクセス・アクティビティを<br>監視します                                                                       |
|                                                   | ● FRPrintPerformance.log - 印刷サーバーのパフォーマンスを監視<br>します                                                                     |

| デフォルトのログの場所                                                                                                    | ログ・ファイルの名前と内容                                                                                                    |
|----------------------------------------------------------------------------------------------------|----------------------------------------------------------------------------------------------------|
| Web アプリケーション・ログ:<br>MIDDLEWARE_HOME /user_projects/<br>domains/EPMSystem/servers/<br>FinancialReporting0/logs            | <ul> <li>FRLogging.log-Financial Reporting サーバーおよび関連するコンポー<br/>ネント内のアクティビティを監視します</li> <li>FinancialReporting0.log-Web 層アクティビティ</li> </ul> |
| Financial Reporting 注釈監査ログ:<br>MIDDLEWARE_HOME /user_projects/<br>domains/EPMSystem/servers/<br>FinancialReporting0/logs | AnnotationAudit.log-注釈の作成、変更および関連付けを記録しま<br>す                                                                                              |

### Web Analysis ログ

次の Web Analysis ログ・ファイルは MIDDLEWARE\_HOME/domains/EPMSystem/ servers/WebAnalysis0/logs にあります。

- Adm.log ADM API アクティビティ
- AdmAccess.log ADM API アクティビティ
- AdmAps.log ADM API アクティビティ
- AdmPerformance.log ADM API アクティビティ
- WebAnalysis0.log-Web 層アクティビティ。このログは ODL に準拠していません。
- WebAnalysis.log Web Analysis アクティビティ
- WebAnalysisAtf.log Web Analysis アプリケーションの ATF 部分
- WebAnalysisAudit.log-監査情報

### Interactive Reporting ログ

Interactive Reporting サービスはリモート・ロギングを使用します。

表 17 Interactive Reporting ログ

| デフォルトのログの場所                                       | ログ・ファイルの名前と内容                                                                                                    |
|---------------------------------------------------|----------------------------------------------------------------------------------------------------|
| MIDDLEWARE_HOME<br>/user_projects/                | <ul> <li>server_messages_IRServiceHelper.log - Interactive Reporting サービスの情報</li> </ul>                                                         |
| empsystem1/diagnostics/<br>logs/ReportingAnalysis | <ul> <li>server_messages_IRJobService.log - Interactive Reporting ジョブ・<br/>サービス(Interactive Reporting ジョブに関する問題のトラブルシュー<br/>ティングに有効)</li> </ul> |
|                                                   | <ul> <li>server_messages_IntelligenceService.log - Interactive Reporting<br/>サービスの情報</li> </ul>                                                 |
|                                                   | <ul> <li>server_messages_DataAccessService.log - データ・アクセス・<br/>サービスの情報</li> </ul>                                                               |

#### リモート・ロギングまたはローカル・ロギングの指定

Interactive Reporting サービスでは、ローカル・ロギングとリモート・ロギングを 使用できます。

- ▶ リモート・ロギングを使用するには、次のようにします:
- 1 EPM Workspace で、「ナビゲート」、「管理者」、「Reporting and Analysis」「」、「サービス」の順にクリックします。
- Interactive Reporting サービス(インテリジェンス、データ・アクセス、サービスおよび IR ジョブ)の「ログ」パネルの「プロパティ」ウィンドウを開きます。
- 3 プロパティ・グループ「モジュール・プロパティ」のロギング・レベルを変更し、 「OK」をクリックします」。
- 4 コンテキスト・メニューで、「ログ構成のリフレッシュ」をクリックします。変更 はすぐに適用されます。

▶ ローカル・ロギングを使用するには:

- 1 EPM Workspace で、「ナビゲート」、「管理者」、「Reporting and Analysis」「」、「サービス」の順にクリックします。
- 2 Interactive Reporting サービス(インテリジェンス、データ・アクセス、サービスおよび IR ジョブ)ログ・パネルの「プロパティ」ダイアログ・ボックスを開きます。
- 3 プロパティ・グループ「モジュール・プロパティ」のロギング・レベルを変更し、 「OK」をクリックします」。
- 4 プロパティ・グループ「管理」で、プロパティ useRemoteLogger を No に変更し、「OK」をクリックします。
- 5 コンテキスト・メニューで、「再起動」をクリックします。

サービスがローカル・ロギング・モードで起動し、ログ・ファイル (0\_das.log、0\_BIService.log または 0\_IRJob.log)が EPM\_ORACLE\_INSTANCE/diagnostics/logs/ReportingAnalysis にあります。

**注**: 各サービスの最初のファイルの名前は、0 で始まります。後続のファイ ルは、0\_das.log、1\_das.log などのように順番に番号が付けられます。

### Financial Performance Management アプリケー ションのログ

サブトピック

- Planning ログ
- Financial Management ログ
- Performance Scorecard ログ
- Profitability and Cost Management ログ
- Disclosure Management ログ
- ・ Financial Close Management ログ
- SOA Suite サーバー・ログ
- Strategic Finance ログ

### Planning ログ

| デフォルトのログの場所                                                                                    | ログ・ファイルの名前と内容                                                                                                    |
|------------------------------------------------------------------------------------------------|----------------------------------------------------------------------------------------------------|
| C:/ <b>MIDDLEWARE_HOME</b> /<br>user_projects/domains/<br>EPMSystem/servers/<br>Planning0/logs | Planning_ADF.log - ADF(Oracle Application Development Framework)情報<br>Planning サーバーの実行中に、このログは削除できません。サーバーが再起動す<br>ると、ログが再作成されます。 |
| EPM_ORACLE_INSTANCE /<br>diagnostics/logs/                                                     | <ul> <li>UserProvisionSync.log - セキュリティ・リフレッシュ情報(プロビジョニン<br/>グや「ユーザーが見つかりません」という問題など)</li> </ul>                                  |
| planning<br>このフォルダのログは削除<br>できます                                                               | このログを使用して、Planning と Shared Services の間の同期の問題をトラブル<br>シューティングします。                                                                 |
| CC & Y 0                                                                                       | ● Planning ユーティリティ・ログ - 各 Planning ユーティリティのログ                                                                                     |
|                                                                                                | <ul> <li>PlanningAppUpgradeLog_application_name.txt - アップグレードされた各</li> <li>Planning アプリケーションのアップグレード・ログ</li> </ul>                |

- ▶ Planning アプリケーション・サーバーのロギング・レベルを変更するには:
- 1 Planning アプリケーションに管理者または所有者としてログインします。
- 2 「管理」、「アプリケーション」、「プロパティの管理」の順に選択します。
- 3 「システム」タブを選択します。
- 4 DEBUG\_ENABLED を true に設定します。
- 5 ログ・レベルを変更した後に、変更内容を有効にするには、Planning アプリケー ション・サーバーを再起動します。

### Financial Management ログ

#### 表 18 Financial Management のログ・ファイル

| コンポーネント                                                                                                    | デフォルトのログの場所                                                                                            | ログ・ファイルの名前と内容                                                                                                    |
|----------------------------------------------------------------------------------------------------|----------------------------------------------------------------------------------------------------|----------------------------------------------------------------------------------------------------|
| Financial Management<br><b>ヒント</b> : EPM_ORACLE_HOME/<br>products/FinancialManagement/<br>Utilities ディレクトリの Financial<br>Management ログ・ビューアはログの<br>表示に有用です。「スタート」メ<br>ニューから Financial Management ロ<br>グ・ビューアに移動して、「プログ<br>ラム」を選択し、「EPM System」に<br>続いて「Financial Management」、<br>「ユーティリティ」を選択します。 | EPM_ORACLE_INSTANCE /<br>diagnostics/logs/hfm                                                          | <ul> <li>EPMWindowsConfig.log-Financial<br/>Management 固有の構成タスクに<br/>関連するアクティビティ</li> <li>hfm.odl.log - Financial<br/>Management コア・アクティビ<br/>ティ</li> <li>HsvEventLog.log - Financial<br/>Management アクティビティ</li> <li>InteropJava.log - Financial<br/>Management interop アクティビ<br/>ティ</li> </ul> |
|                                                                                                    | EPM_ORACLE_INSTANCE /<br>diagnostics/logs/<br>upgrades                                                 | HFMApplicationUpgrade.log -<br>Financial Management アプリケーショ<br>ン・アップグレード・アクティビ<br>ティ                                                                                                    |
| Financial Management Web アプリケー<br>ション                                                                                                    | MIDDLEWARE_HOME /user_<br>projects/domains/<br>EPMSystem/servers/<br>HFMAdfWeb0                        | oracle-epm-fm.log - Financial<br>Management Web アプリケーション・<br>アクティビティ                                                                                                    |
| Financial Management Web サービス                                                                                                    | MIDDLEWARE_HOME /user_<br>projects/domains/<br>EPMSystem/servers/<br>FinancialManagement0/<br>logs/hfm | epm-fm-webservices.log - Financial<br>Close Management の WebLogic Web<br>サービス・アクティビティ                                                                                                    |

次の Windows レジストリ設定を変更して、タスクフローのロギングを有効化できます:

 $\label{eq:hkey_local_MACHINE\SOFTWARE\Hyperion\ Solutions\Hyperion\ Financial\ Management\Web\ABCtionsLogLevel$ 

次の値のいずれかを設定して、記録するイベントを指定します:

- 0-なし。ロギングは発生しません
- 1-エラー。例外を引き起こしたことを記録します
- 2-警告。予期しない入力パラメータなど、警告メッセージを記録します
- 3-デバッグ。タスクの自動化および主要なメソッドの入力パラメータを記録 します
- 4-トレース。すべてのメソッドおよびクラスでの入力および終了メソッドを 記録します

デフォルトで、メッセージは EPM\_ORACLE\_INSTANCE\diagnostics\logs\hfm \hfmtaskflows-dialog に記録されます。

**注**: IIS アプリケーション・プール・プロセスを実行している ID には、ログ・ ファイル・ディレクトリ(例: EPM\_ORACLE\_INSTANCE\diagnostics\logs\hfm \)へのフル・アクセスが必要です。

### Performance Scorecard ログ

| デフォルトのログの場<br>所                                       | ログ・ファイルの名前と内容                                                                                                    |
|-------------------------------------------------------|----------------------------------------------------------------------------------------------------|
| EPM_ORACLE_<br>INSTANCE /<br>diagnostics/logs/<br>hps | <ul> <li>HPSWebReports.log - Performance Scorecard アプリケーション・アクティビティ<br/>注: HPSWebReports.log にはライフサイクル管理アクティビティが記録されます。</li> <li>HPSAlerter.log - Performance Scorecard Alerter サーバー・アクティビティ</li> </ul> |
| EPM_ORACLE_<br>INSTANCE /HPS/tools/<br>log            | <ul> <li>error.log - 一般的なインポートまたはエクスポート・エラー</li> <li>failedrecords.log - インポート中に失敗したレコード</li> <li>successfulRecords.log - インポート中に成功したレコード</li> </ul>                                                    |

デフォルトでは、Performance Scorecard ログは、サイズが 10MB に達すると自動的 にローテーションされます。最新の9個のバージョンが保存されます。ローテー ション・ポリシーは、EPM\_ORACLE\_INSTANCE/HPS/hpsfiles/configの HPSConfig.properties ファイルで変更できます。successfulRecords.log を除 いて、Oracle Hyperion Performance Scorecard ログは削除せず、アーカイブする必要 があります。

### Profitability and Cost Management ログ

| 表 19 Profitability and Cost Management のロク・フ | ア・ | 1 | ſ | ſ | , | • |  |  |  |  |  | • | ' | í | ſ | ſ | 1 | 1 | 1 | 1 | 1 | 1 | 1 | 1 | 1 | 1 | 1 | í | ſ | ſ | ſ | 1 | 1 | 1 | 1 | 1 | 1 | 1 | 1 | 1 | 1 |  | / |  |  |  |  |  |  |  |  | • | , |  |  |  |  | • | , | , | 7 | P | r | <i>7</i> | 7 | 7 | 7 | - |  | ! | , | , | 7 | 2 | 2 | 2 | Ţ | 1 |  |  |  | • | • | • |  |  | • | ĵ | ブ | ゥ | ! | 1 |  | 1 | _ | Ľ |  | ) | ) | ) | ļ | Ī. | J | 0 | ( |  | t | It | n | n | ł | e | IE | n | r | n | r | ) | e | Śέ | g | g | Į | 3 | а | а | ĉ | 1 | n | n | r | I | 3 | а | а | lá | M | N |  | t | t | 1 | s | s | 1 | ): |
|----------------------------------------------|----|---|---|---|---|---|--|--|--|--|--|---|---|---|---|---|---|---|---|---|---|---|---|---|---|---|---|---|---|---|---|---|---|---|---|---|---|---|---|---|---|--|---|--|--|--|--|--|--|--|--|---|---|--|--|--|--|---|---|---|---|---|---|----------|---|---|---|---|--|---|---|---|---|---|---|---|---|---|--|--|--|---|---|---|--|--|---|---|---|---|---|---|--|---|---|---|--|---|---|---|---|----|---|---|---|--|---|----|---|---|---|---|----|---|---|---|---|---|---|----|---|---|---|---|---|---|---|---|---|---|---|---|---|---|---|----|---|---|--|---|---|---|---|---|---|----|
|----------------------------------------------|----|---|---|---|---|---|--|--|--|--|--|---|---|---|---|---|---|---|---|---|---|---|---|---|---|---|---|---|---|---|---|---|---|---|---|---|---|---|---|---|---|--|---|--|--|--|--|--|--|--|--|---|---|--|--|--|--|---|---|---|---|---|---|----------|---|---|---|---|--|---|---|---|---|---|---|---|---|---|--|--|--|---|---|---|--|--|---|---|---|---|---|---|--|---|---|---|--|---|---|---|---|----|---|---|---|--|---|----|---|---|---|---|----|---|---|---|---|---|---|----|---|---|---|---|---|---|---|---|---|---|---|---|---|---|---|----|---|---|--|---|---|---|---|---|---|----|

| デフォルトのログの場所                                                                     | ログ・ファイルの名前と内容                                            |  |
|---------------------------------------------------------------------------------|----------------------------------------------------------|--|
| Profitability and Cost Management:                                              | hpcm.log - Profitability and Cost Management アク<br>ティビティ |  |
| MIDDLEWARE_HOME/user_projects/domains/EPMSystem/<br>servers/Profitability0/logs |                                                          |  |
|                                                                                 |                                                          |  |

### Disclosure Management ログ

表 20 Disclosure Management のログ・ファイル

| デフォルトのログの場所                                                                                     | ログ・ファイルの名前と内容                                                                                                    |
|-------------------------------------------------------------------------------------------------|----------------------------------------------------------------------------------------------------|
| MIDDLEWARE_HOME /user_<br>projects/domains/EPMSystem/<br>servers/<br>DisclosureManagement0/logs | <ul> <li>DisclosureManagement0.log - Disclosure Management Web 層アクティビティ</li> <li>DiscMan.log - Disclosure Management アクティビティ</li> <li>DiscManAuditService.log - 監査サービス・アクティビティ</li> <li>DiscManMappingTool.log - マッピング・ツール・アクティビティ</li> <li>DiscManReportService.log - レポート・サービス・アクティビティ</li> <li>DiscManRepository.log - Disclosure Management リポジトリ・アクティビティ</li> <li>DiscManRepositoryService.log - Disclosure Management リポジトリ・アクティビティ</li> <li>DiscManRepositoryService.log - Disclosure Management リポジトリ・アクティ</li> <li>ビティ</li> <li>DiscManRepositoryService.log - Disclosure Management リポジトリ・アクティ</li> <li>DiscManRepositoryService.log - Disclosure Management リポジトリ・</li> </ul> |

### Financial Close Management ログ

次の Financial Close Management ログのデフォルトの場所は、MIDDLEWARE\_HOME/ user\_projects/domains/EPMSystem/servers/FinancialClose0/logs です:

- FinancialClose0.log Close Manager Web 層アクティビティ
- FinancialClose.log Close Manager アクティビティ
- FinancialClose0-diagnostic.log FinancialClose0.log よりも詳細な診 断メッセージを使用した Close Manager Web 層アクティビティ
- AccountReconciliation0.log Account Reconciliation Management Web 層アク ティビティ
  - **注**: Account Reconciliation Management が Financial Close Management と同じ サーバーに配置されている場合、AccountReconciliation0.log が存在 しない可能性があります。
- AccountReconciliation.log Account Reconciliation Management アクティビ ティ

### SOA Suite サーバー・ログ

次の Oracle SOA Suite サーバー・ログのデフォルトの場所は、MIDDLEWARE\_HOME/ user\_projects/domains/EPMSystem/servers/soa\_server1/logs です:

- soa\_server1.Log SOA Suite サービス・アクティビティ
- soa\_server1-diagnostic.log SOA Suite Web 層アクティビティ

# Strategic Finance ログ

| デフォルトのログの場<br>所                                                                       | ログ・ファイルの名前と内容                                                                                                    | ローテーション                                                                                                    |
|---------------------------------------------------------------------------------------|----------------------------------------------------------------------------------------------------|----------------------------------------------------------------------------------------------------|
| EPM_ORACLE_<br>INSTANCE//<br>diagnostics/logs/<br>hsf                                 | <sub>debug_YYYYMMDD_HHMMSS.log</sub> -Strategic Finance サーバーか<br>らのデバッグ情報(各サーバー操作の詳細情報)                                                                                                    | 削除可能                                                                                                    |
|                                                                                       | <ul> <li>Microsoft アプリケーション・イベント・ログ:</li> <li>hsf_service.log</li> <li>hsf_service_err.log</li> <li>HSFGateway.log(.NET Web サービス・プロセスから)</li> <li>注: アプリケーション・イベント・ログを表示するには、Windows「コントロールパネル」から「管理ツール」</li> <li>を選択し、「イベントビューア」、「アプリケーション」の順に選択します。</li> </ul> | ユーザーのアクティビ<br>ティを監査するために<br>アーカイブされたイベン<br>ト・ログ・ファイルを使<br>用できます。<br>注: イベント・ログ・<br>ファイルはサービス・プ<br>ロセスが開始されるたび<br>に作成され、ファイルは<br>1日に1回以上開始され<br>ます。 |
|                                                                                       | CSS で生成されたログ:<br>• SharedServices_Audit_Client.log<br>• SharedServices_Security.log                                                                                                    |                                                                                                    |
| EPM_ORACLE_<br>INSTANCE//<br>diagnostics/logs/<br>hsf/event                           | eventYYYYMMDD.log - Strategic Finance イベントに関する情報<br><b>注</b> : 管理者ユーティリティの「イベント・ログ」タブ<br>を使用すると、個別のイベント・ログを確認できます。<br>Oracle Hyperion Strategic Finance Administrator's Guide を参照し<br>てください。                                                                     | Oracle Hyperion Strategic<br>Finance Server イベント・<br>ログはサーバー管理者で<br>管理できます。(「サー<br>バー」、「設定」の順に選<br>択します)。                                          |
| EPM_ORACLE_<br>INSTANCE//<br>diagnostics/logs/<br>hsf/userlogs                        | YYYYMMDD_HHMMSS_seq.log-ユーザー・アクションの履<br>歴(ユーザーの結果ログ・ファイルと呼ばれます)                                                                                                    | アーカイブ                                                                                                    |
| MIDDLEWARE_HOME /<br>user_projects/<br>domains/EPMSystem/<br>servers/HsfWeb0/<br>logs | <sub>HsfWeb0.log</sub> - Oracle Hyperion Strategic Finance Web アプリ<br>ケーションのメッセージ                                                                                                    | 削除可能                                                                                                    |

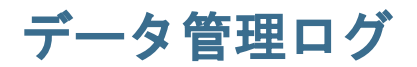

サブトピック

- FDM ログ
- FDMEE ログ
- Data Relationship Management ログ

## FDM ログ

| デフォルトの<br>ログの場所       | ログ・ファイルの名前と内容                                                                                                    |
|-----------------------|----------------------------------------------------------------------------------------------------|
| データベース                | <ul> <li>tLogActivity テーブル - FDM アクティビティに関する情報および監査関連情報</li> <li>tBatch - 実行済のすべてのバッチのリスト</li> <li>tBatchContents - 実行された各バッチ・ファイルの内容</li> <li>tBatchInformation - 実行された各バッチ・ファイルのステータスおよびエラー</li> </ul> |
| Shared<br>folder/logs | <ul> <li>username.err - FDM ユーザー・エラー</li> <li>Authentication.err - FDM での認証の失敗に関する情報</li> </ul>                                                                                                    |
| Windows 管理<br>者が設定    | Windows イベント・ログ - アプリケーション・マネージャおよび LoadBalance マネージャに<br>よって書き込まれるイベント・ログ・エントリ<br>FDM タスク・マネージャで、スケジュール済タスク・イベント(ロギングを使用可能にし<br>ている場合)を Windows イベント・ログにロギングすることもできます。                                  |

### FDMEE ログ

| デフォルトのログの場所                                                                                          | ログ・ファイルの名前と内容                                                             |
|----------------------------------------------------------------------------------------------------|---------------------------------------------------------------------------|
| MIDDLEWARE_HOME/user_<br>projects/domains/<br>EPMSystem/servers/<br>ErpIntegrator0/logs              | ErpIntegrator0.log - FDMEE アプリケーション・サーバー・ログ                               |
|                                                                                                    | aif-CalcManager.log - Calculation Manager API インタラクションに生成され<br>るログ        |
|                                                                                                    | aif-HfmAdmDriver.log - Financial Management ADM ドライバ・インタラク<br>ションに生成されるログ |
|                                                                                                    | aif-Planning_WebApp.log - Planning サーバー・インタラクションに生成さ<br>れるログ              |
| MIDDLEWARE_HOME/user_<br>projects/domains/<br>EPMSystem/servers/<br>ErpIntegrator0/logs/<br>oracledi | odiagent.log-ODI エージェントによって生成されるログ                                        |

| デフォルトのログの場所                                | ログ・ファイルの名前と内容                                                                                                    |
|--------------------------------------------|----------------------------------------------------------------------------------------------------|
| APPLICATION_ROOT_DIRECTORY/<br>outbox/logs | EPM-APPLICATION-NAME_PROCESS-ID.log - 各種のロード・プロセスによっ<br>て生成されるログ。このログは、FDMEE の「プロセスの詳細」ページで<br>Show Log リンクを使用して表示できます。 |

#### Data Relationship Management ログ

Data Relationship Management コンソールのリポジトリ・ウィザードでは、リポジ トリの作成、コピーおよびアップグレードの情報が、リポジトリ・ウィザードで の操作中に参照可能なログに書き込まれます。リポジトリ・ウィザードのログは、 ウィザードの「リポジトリの操作の完了」ページから保存できます。リポジトリ・ ウィザードのログはユーザー定義です。

Data Relationship Management のインストールに関する問題を取得するには、Data Relationship Management インストーラでロギングを有効にします。手順は、Oracle Data Relationship Management Installation Guide を参照してください。

これらの Data Relationship Management ログ・ファイルは、C:\Documents and Settings\user name\temp など、ユーザーの Windows 一時ディレクトリにあります:

• MSI.log-インストール・プロセスに関する情報

これは、Data Relationship Management インストーラのプライマリ・ログ・ファ イルです。Data Relationship Management インストーラが実行されるたびに上書 きされます。このログは削除できます。

● MSIxxxx.log(ここで、xxxx はランダムな英数字です)

このログは、インストールの失敗のトラブルシューティングに役立ちます。 これは削除できます。

注意 他の製品の MSIxxxx.log ファイルが同じフォルダにある場合があるため、ファイルの日時と Data Relationship Management インストールの日時が一致し、正しいファイルを削除していることを確認してください。

**注**: ユーザーの Windows ホーム・ディレクトリによって異なるパスは、Windows バージョン間で異なります。

### Central Inventory ログ

Central Inventory には、ホストにインストールされているすべての Oracle 製品に関 する情報が含まれています。インベントリ・ファイルおよび OUI と OPatch のロ グが含まれている logs フォルダがあります。

Windows 環境では、Central Inventory は System drive/program files/Oracle/ inventory にあります。

UNIX 環境では、Central Inventory の場所は、通常/etc フォルダにある oraInst.loc ファイルで指定されます。

Central Inventory ログ・ファイルは、通常次のフォーマットで保存されます:

ActionTimestamp.log

たとえば、2013 年 3 月 17 日午前 6 時 45 分に実行された attachHome の場合、次の ログが記録されます。

AttachHome2013-03-17\_06-45-00AM.log

# 4

# 一般的なヒントと解決策

#### この章の内容

| インストールのヒントとトラブルシューティング  | . 65 |
|-------------------------|------|
| アップグレード                 | .70  |
| 構成のヒントと解決策              | .71  |
| Windows 統合認証のサポート       | .77  |
| 。<br>同時ユーザーのメモリー不足エラー   | .77  |
| 接続の失敗の解決およびサービスの再開      | .77  |
| デモ用証明書のメッセージ            | . 78 |
| WebLogic 管理コンソールのポートの変更 | . 78 |
| WebSphere の問題           | . 78 |
| UNIX 固有の問題              | 81   |

### インストールのヒントとトラブルシューティ ング

#### サブトピック

- EPM System インストーラのシャットダウン
- クライアント・マシン上の EPM System インストーラ・ファイル
- Oracle HTTP Server
- プロキシ・サーブレット
- 「製品の選択」パネル
- Solaris での EPM System インストーラの抽出
- EPM System インストーラの起動
- EPM System インストーラのフリーズ
- 「ようこそ」パネルの問題
- 再インストール
- Oracle Database のインストール中のインストール・エラー

構成の問題については、71ページの「構成のヒントと解決策」を参照してくだ さい。

ヒント: 前提条件チェックが原因でインストール・プロセスが止まってしまう場合、警告を理解した上でインストールの続行が可能と考えられるときは、-ignoreChecksオプションを指定して EPM System インストーラを実行すれば、前提条件チェックを無視して先に進むことができます。

### EPM System インストーラのシャットダウン

問題: EPM System インストーラがインストールの完了前に停止します。

**解決策:** EPM\_ORACLE\_HOME/diagnostics/logs/install 内の installToolsummary.log を確認します。このログは、EPM System インストーラが実行する チェックの結果を示します。これらのチェックの大部分は、正しいアセンブリが あるか確認するために行われます。たとえば、EPM System コンポーネントを 32 ビット・マシンにインストールする場合、EPM System インストーラによって、32 ビット・アセンブリがあるかどうかが確認されます。

### クライアント・マシン上の EPM System インストー ラ・ファイル

問題: 各クライアント・マシンへの EPM System インストーラ・ファイルのコピー がサイズのために実行できません。

**解決策:** EPM System インストーラ・ファイルを共有ドライブにダウンロードする ことをお薦めします。ネットワーク・ドライブからインストールすると、そのド ライブにマップされます。ダウンロードする必要のあるファイルの詳細は、Oracle Enterprise Performance Management System Installation and Configuration Guide の第3 章のインストール用のファイルのダウンロードに関する項を参照してください。

#### **Oracle HTTP Server**

Oracle HTTP Server を Foundation Services とともにインストールできます。Oracle HTTP Server をインストールする前に、Oracle HTTP Server の前提条件を満たして いることを確認します。詳細は、次のドキュメントを参照してください:

- システム要件: http://www.oracle.com/ technology/software/products/ias/files/ fusion\_requirements.htm
- 動作保証: http://www.oracle.com/ technology/software/products/ias/files/ fusion\_certification.html
- インストール:
  - Oracle HTTP Server のインストールのドキュメント(http:// download.oracle.com/docs/cd/E15523\_01/webtier.htm)
  - リリース・ノート(http://download.oracle.com/docs/cd/E15523\_01/ relnotes.htm)

Oracle HTTP Server のインストールの問題と回避方法の詳細は、プラットフォーム 別の Readme を参照してください: http://download.oracle.com/docs/cd/E15523\_01/ relnotes.htm

EPM System と Oracle HTTP Server に関する情報は、このガイドの第3章「EPM System ログの使用方法」を参照してください。

詳細は、Oracle Hyperion Enterprise Performance Management System インストールおよび構成 Readme と Oracle Enterprise Performance Management System Installation and Configuration Guide を参照してください。

#### Oracle HTTP Server のインストール

**問題:** EPM System インストーラで Oracle HTTP Server のインストールが失敗し、 EPM System 構成チェックでエラー・メッセージが表示されます。

**解決策:** 次のログ・ファイルで失敗の原因と必要なパッチに関する情報を確認します。

- Windows EPM\_ORACLE\_HOME/diagnostics/logs/ohsのファイル
- UNIX EPM\_ORACLE\_HOME/diagnostics/logs/install/common-ohs-ouiout.log
- EPM System インストーラを使用せずに EPM\_ORACLE\_HOME/oui/bin から setup.exe (Windows)または runInstaller を使用して Oracle HTTP Server インストーラを GUI モードで実行することもできます。 MIDDLEWARE\_HOME/ohs をインストール先フォルダとして指定し、その 他の設定はすべてデフォルトを使用します。

第3章「EPM System ログの使用方法」も参照してください。

## プロキシ・サーブレット

EPM System では、他の Web サーバーが指定されていなければ、プロキシ・サー ブレットが使用されます。プロキシ・サーブレットに関するメッセージは、 MIDDLEWARE\_HOME/user\_projects/domains/EPMSystem/servers/ managed\_server\_name/logs/ProxyFilter.logにあります。

### 「製品の選択」パネル

**問題**:製品が「製品の選択」パネルに表示されません。この問題は次のいずれかの 理由で発生します:

- 製品の部分インストール
- アセンブリがダウンロードされなかった
- アセンブリを違う場所に保存した
- アセンブリの名前が変更された
- アセンブリがこのプラットフォームで使用できない

**解決策**: アセンブリが正しい場所にあることを確認してください。Oracle Enterprise Performance Management System Installation and Configuration Guide のインストール 用のファイルのダウンロードに関する項を参照してください。

#### Solaris での EPM System インストーラの抽出

問題: Solaris 環境で jar -xvf を使用して ZIP ファイルから EPM System インストー ラ・ファイルを抽出すると、次のエラー・メッセージが表示されます:

Exception in thread "main" java.lang.UnsupportedClassVersionError: Bad version number in .class file

解決策: unzip -o を使用して EPM System インストーラ・ファイルを抽出します。

### EPM System インストーラの起動

問題: コマンド・プロンプト・ウィンドウが表示され、インストーラが起動しません。

解決策:次の状態を確認し、問題があれば修正します。

- アセンブリのダウンロードが失敗したため、アセンブリ・フォルダに0バイトの dat ファイルがあるか、dat ファイルがありません。次の手順に従います:
  - o アセンブリを再度ダウンロードします。
  - o EPM System インストーラのパスにスペースが含まれないようにします。
- アセンブリ・フォルダの名前が変更されたか、正しく解凍されていないために、EPM System インストーラで認識できません。次の手順に従います:
  - o アセンブリ・フォルダの名前を確認します。
  - アセンブリ・フォルダの名前が正しい場合、アセンブリ・フォルダを再解 凍します。
    - 注意 ダウンロードしたアセンブリ・フォルダから WinZip を使用して ファイルを解凍する際、「フォルダ名を使用する」オプションを選 択解除します。「フォルダ名を使用する」オプションが選択されて いる場合、アセンブリが正しく解凍されず、EPM System インストー ラを起動できません。
- 解凍が失敗したため、JRE または Help フォルダがありません。フォルダを再 解凍します。

### EPM System インストーラのフリーズ

問題:インストールの完了に近づいたときに、EPM System インストーラが停止し、 エラー・メッセージ: 「開始クラスcom.installshield.wizard.Wizardを利用でき ませんでした」が表示されます。

#### 解決策:

コンピュータの使用可能な領域を確認し、必要に応じて空き領域を増やします。使用可能な領域が不足している場合、警告が表示されずにインストールが失敗することがあります。

インストールに十分な領域がある場合、要約パネルにその他のエラー・メッセージが表示されず、インストールが5分以内に再開されない場合は、インストールを停止し、EPM\_ORACLE\_HOME/OPatchのcreateInventoryスクリプトを実行します。

### 「ようこそ」パネルの問題

問題: サポートされていないプラットフォーム、メモリー不足またはホスト名の解決に関する警告メッセージが表示されます。EPM System インストーラは、システムにサポートされているオペレーティング・システムがあり、インストールを実行するための最小メモリー要件を満たしているかどうかを確認し、コンピュータのホスト名を確認します。

**解決策**:メモリーの警告またはサポートされていないプラットフォームの警告が表示される場合は、インストールに問題がある可能性があることに注意してください。マシンのホスト名が IP アドレスに解決されている場合は警告が表示されます。DNS ルックアップの問題は、先に進む前に解決することをお薦めします。解決しない場合、マシンを再起動すると、ホストが別の IP アドレスに解決されることがあり、多くの場合、実行されていたインストールが中止されます。

### 再インストール

問題: アンインストールの後、EPM System 製品をインストールする際に問題が発生します。

#### 解決策:

- Windows 次の手順に従ってマシンをクリーンアップします。
  - 1. すべてのサービスを停止します。
  - 2. Windows の「プログラムの追加と削除」オプションからアンインストール します。
  - 3. C:/Documents and Settings/install\_user/で、.oracle.instancesを 削除します。
  - program files/common files/installshield/universal/commonを program files/common files/installshield/universal/ common\_hyperion に変更します。
  - 5. システムを再起動します。
- UNIX ~/oraInventory/ContentsXML/inventory.xml から以前のインストー ルのエントリをすべて除去します(除去しないと、インストーラは MIDDLEWARE\_HOME を認識しません)。

#### Oracle Database のインストール中のインストール・ エラー

問題: Oracle Database のインストール時に、EPM System インストーラによるインストール中に ORA-12638 エラーが発生します。

#### 解決策:

EPM System インストーラでは、配置を実行するユーザーはサーバーの管理者グ ループのメンバーである必要があります。今後の配置では、ユーザーを管理者グ ループのメンバーにしてください。配置途中の場合は、次の手順を実行すること で、エラーを回避して配置を続行できます:

- 1. 「中止」をクリックします。
- 2. テキスト・エディタで EPM\_ORACLE\_HOME/OracleDB/product/11.2.0/ dbhome\_1/NETWORK/ADMIN/sqlnet.ora を開きます。
- 3. 次の行を変更します:

SQLNET.AUTHENTICATION\_SERVICES= (NTS)

先:

SQLNET.AUTHENTICATION\_SERVICES= (NONE)

4. 「再試行」をクリックします。

# アップグレード

#### サブトピック

- EPM System コンフィグレータがアップグレード後に起動しない
- アップグレード後に Essbase Studio カタログが破損する

EPM System 製品をアップグレードする際は、Oracle Enterprise Performance Management System Installation and Configuration Guide の「EPM System 製品のアッ プグレード」のアップグレード・チェックリストに記載されているハイレベルの タスクをすべて実行してください。

注: Shared Services 以外の EPM System 製品については、「旧リリースからのデー タのインポート」タスクを分散環境のマシン1台だけで実行します。複製さ れたデータを他のマシンにコピーせずにこのタスクを後に続くマシンで実 行すると失敗しますが、最初のマシンでタスクが成功すれば問題にはなり ません。

### EPM System コンフィグレータがアップグレード後 に起動しない

問題: 旧リリースをアンインストールせずにこのリリースにアップグレードする と、「構成」をクリックしたときに、EPM System コンフィグレータが EPM System インストーラから起動しません。

この問題は、PATH 変数の文字制限を超過したときに発生します。

解決策: PATH 変数を編集して旧リリースへの参照をすべて削除します。

### アップグレード後に Essbase Studio カタログが破損 する

**問題:** Essbase Studio リリース 11.1.1.4 からリリース 11.1.2.3 にアップグレードした 後、Essbase Studio カタログが破損しています

解決策:この問題を回避するには、次のタスクを実行します:

- 1. Essbase Studio カタログのバックアップを取ります。
- 2. Studio コンソールを使用して、Essbase Studio カタログ全体を xml 形式にエク スポートします。
- 3. カタログをクリアします:
  - 1. Essbase Studio サーバーを停止します。
  - EPM\_ORACLE\_HOME/products/Essbase/EssbaseStudio/Server/ database/common/database\_type に変更して、データベース・クライア ントを使用して次のコマンドを実行します。

catalog\_schema\_drop.sql catalog\_schema.sql

- 3. Essbase Studio サーバーを起動して、Essbase Studio カタログ・コンテンツを 初期化します。
- 4. xml ファイルからカタログ全体を Studio カタログにインポートします。

## 構成のヒントと解決策

サブトピック

- 分散環境
- Java ヒープ・サイズ
- 製品データベース
- EPM System コンフィグレータの起動
- Oracle HTTP Server の構成
- 複数の Web アプリケーション配置でのメモリー不足エラー
- Shared Services データベースの初回構成
- クラスタ化された SQL Server 配置への接続
- JAR ファイルがない
- 構成エラー・メッセージ
- 「構成」タスク・パネル:表示されない製品
- 非表示タスクの構成エラー
- 「データベース構成」の使用できないオプション
- リモート配置タイムアウト
- 構成エラーなしのアプリケーション・サーバーの配置の失敗
- 1 つのドメインへの Web アプリケーションの移動

インストールの問題については、65ページの「インストールのヒントとトラブル シューティング」を参照してください。 ヒント: 前提条件チェックが原因で構成プロセスが止まってしまう場合、警告を 理解した上で構成の続行が可能と考えられるときは、-ignoreChecks オプションを指定して EPM System コンフィグレータを実行すれば、前 提条件チェックを無視して先に進むことができます。

#### 分散環境

分散環境では、1つのマシンで EPM System 製品の構成を完了した後、EPM System コンフィグレータをクローズしてから、別のマシンの構成を開始します。

### Java ヒープ・サイズ

Windows 環境でサービスを使用して Web アプリケーション・サーバーを開始およ び停止する際に、Java ヒープ・サイズを変更できます。バッチ・ファイルまたは Windows レジストリで変更できます。製品に変更を行った後は、Web アプリケー ション・サーバーを再起動する必要があります。詳細は、Oracle Enterprise Performance Management System Deployment Options Guide を参照してください。

### 製品データベース

データベースのバックアップおよびリカバリにおいて柔軟性を確保するために、 独自のデータベース・スキーマに各 EPM System 製品を配置することをお薦めしま す。プロトタイプ環境および開発環境で、すべての製品に対して1つのデータベー スを構成すれば問題ありません。

#### EPM System コンフィグレータの起動

**問題:** EPM System のインストールと構成を正常に完了した後、Windows の「スタート」メニューから EPM System コンフィグレータを起動できません。次のメッセージが表示されます:

致命的なエラー:環境変数が正しく設定されていないというメッセージで環境変数の チェックが失敗しました

解決策:コンピュータを再起動します。

#### Oracle HTTP Server の構成

**問題:** Oracle HTTP Server での SSL の構成時に、エクスポート済の ewallet.p12 ファイルを開こうとすると、正しいパスワードを入力したにもかかわらず次のエ ラー・メッセージが表示されます:

パスワードが正しくありません。再試行してください。

**解決策:** ウォレットを開けないのは、Oracle Wallet Manager の欠陥によるものです。 Oracle Wallet Manager 11g では、OpenSSL などのサードパーティ・ツールによって 作成された PKCS12 キーストアを読み込めません。この問題が解決されるまで、 新しい ewallet.p12 ファイルを読むには Oracle 10g クライアントに付属の Oracle
Wallet Manager を使用し、Oracle HTTP Server 11gR1 との使用に保存しておいてください。

Oracle Wallet Manager の 10g バージョンを入手するには、次の URL から Oracle 10g クライアントをダウンロードし、管理者コンポーネントをインストールします: http://www.oracle.com/technology/software/products/database/oracle10g/htdocs/ 10201winsoft.html

## 複数の Web アプリケーション配置でのメモリー不 足エラー

問題: 複数の Web アプリケーションが WebLogic 管理サーバーまたは WebSphere Application Server に配置される場合、メモリー不足メッセージが配置時に表示されます。

#### 解決策:

- WebLogic: WebLogic 管理サーバーのデフォルトのメモリー設定を大きくします。
- WebSphere: 一度に少数の Web アプリケーションを配置し、すべての EPM System 製品を同じプロファイルに配置します。

## Shared Services データベースの初回構成

問題: EPM System コンフィグレータを初回構成のために実行すると、「Shared Services データベースの初回構成を実行」オプションを選択できません。

解決策:このシナリオで EPM System を構成するには:

- 1. コマンド・ラインから-forceRegistry オプションを使用して、EPM System コ ンフィグレータを開始します:
- 2. Foundation Services を構成します:

Foundation Services のタスクを「共通設定」、「データベースの構成」、「アプリケーション・サーバーへの配置」の順に選択します。

- 3. EPM System コンフィグレータを終了します。
- 4. EPM System コンフィグレータを通常どおり再起動し、残りの EPM System 製品 を構成します。

#### クラスタ化された SQL Server 配置への接続

**問題:** クラスタ化された SQL Server 配置に接続するよう EPM System を構成する必要があります。

**解決策:** EPM System コンフィグレータで、「データベースの構成」画面の「サー バー」フィールドに SQL Server クラスタの仮想ホストを入力します。

#### JAR ファイルがない

問題: EPM System 製品をいくつかインストールした後、EPM System コンフィグレー タを起動すると、JAR ファイルがないというエラーが表示され、EPM System コン フィグレータが約 30 秒後に終了します。

解決策: JAR ファイルがないというエラー・メッセージは、インストールが不完全なことを表します。次のメッセージを確認してください。

JAR ファイルがないというエラー・メッセージまたは oracle\_common jars に関 連するエラーが表示される場合、WebLogic のインストールが不完全です。

MIDDLEWARE\_HOME の ohs および oracle\_common のサブフォルダを確認します。 ohs にサブフォルダが 1 つか 2 つのみ含まれる場合、または oracle\_common が空 の場合、Oracle HTTP Server、WebLogic またはアプリケーション開発者のインス トールが不完全です。システムの最小スワップ領域を確認してください。この領 域は 512MB 以上である必要があります。

ログ・ファイルで失敗の詳細な原因を確認します。Central Inventory ログ・フォル ダの OUI ログを確認することから始めます。63 ページの「Central Inventory ログ」 を参照してください。

#### 構成エラー・メッセージ

**注**: トラブルシューティングを目的とする場合、一度に1製品または1コンポー ネントずつ構成タスクを実行します。

• 問題:構成が失敗するか、構成時にエラーが表示されます。

**解決策:** EPM\_ORACLE\_INSTANCE/diagnotics/logs/config にある configtool\_summary.log ファイルを確認します。

 問題: Oracle Database を初めて構成したとき、EPM\_ORACLE\_INSTANCE/ diagnotics/logs/configの configtool.log ファイルに次のエラー・メッセージ が追加されます。

ORA-00917:カンマがありません。

このエラーは、データベースが US7ASCII データベース文字セットで構成されている場合に発生します。

**解決策:** UTF-8 文字セットまたは無制限多言語サポートの他の文字セットを使 用してデータベースを再作成します。EPM System リリース 11.1.3 では、Oracle Enterprise Performance Management System Installation and Configuration Guide に 記載されているとおり、これらの文字セットのみがサポートされています。

 問題: EPM System コンフィグレータで、Oracle Configuration Manager の構成タ スクが失敗したことが示されます。これは、構成時に Oracle Configuration Manager が使用可能でない場合に起こります。 **解決策:** Oracle Configuration Manager が使用可能な状態で EPM System コンフィ グレータを再起動し、「Oracle Configuration Manager の構成」タスクを選択し ます。

 問題: Financial Management アプリケーション・サーバーで DCOM ユーザーを 構成しようとすると、EPM System コンフィグレータが失敗します。

**解決策:** Financial Management アプリケーション・サーバーに Financial Management IIS Web アプリケーション・コンポーネントをインストールして から、EPM System コンフィグレータを再度実行し、DCOM ユーザーを構成し ます。

#### 「構成」タスク・パネル:表示されない製品

**問題:**「構成」タスク・パネルに表示されないコンポーネントまたは製品がありま す。これは、インストールが不完全な場合に発生します。

**解決策:** EPM\_ORACLE\_HOME/diagnostics/logs/installのinstallTool-install ログおよび product-install.log を確認し、インストールが完了していないコン ポーネントがあるかどうか確認します。

#### 非表示タスクの構成エラー

問題: その他の構成タスクは成功しますが、事前構成または Shared Services への製品の登録など、EPM System コンフィグレータのタスク選択画面に表示されなかったタスクに対する構成エラー・メッセージが表示されます。

**解決策:** 戻って、失敗した非表示タスクを含む各製品の最上位レベルのチェック・ ボックスを選択します。EPM System コンフィグレータは非表示タスクを完了しま す。

## 「データベース構成」の使用できないオプション

問題:「データベース構成」パネルのオプションが使用できません。

**解決策:** インストールに使用したのと同じユーザー・アカウントを使用して、システムを構成していることを確認します。

## リモート配置タイムアウト

問題: Web アプリケーションのリモート配置に失敗し、EPM\_ORACLE\_INSTANCE/ diagnostics/logs/config/configtool.log に次の例外が表示されます:実行し たアクションが60,000ミリ秒でタイムアウトしました。

解決策:次の手順を行います:

1. 次の行を含む EPM\_ORACLE\_HOME/common/config/11.1.2.0/configTooloptions.properties ファイルを作成します:

deployment.remote.timeout=timeout in milliseconds

たとえば、deployment.remote.timeout=300000は、5分後のタイムアウト (300,000 ミリ秒)を指定します。

2. Web アプリケーションを再配置します。

#### 構成エラーなしのアプリケーション・サーバーの 配置の失敗

**問題**: 製品がアプリケーション・サーバーに配置されませんが、構成エラーはありません。

**解決策: EPM\_ORACLE\_INSTANCE**/diagnostics/logs/configの configtool.logを 確認します。このファイルには、配置プロセスのすべてのエラーが記録されます。 エラーを確認できない場合は、アプリケーション・サーバーを再配置します。

#### 1 つのドメインへの Web アプリケーションの移動

**問題:** EPM System Web アプリケーションが別々の WebLogic ドメインに配置されて いますが、管理と監視を容易にするために1つのドメインに移動させます。

**注**: すべての EPM System 製品を 1 つのドメインに配置することをお薦めしま す。Oracle Enterprise Performance Management System Installation and Configuration Guide を参照してください。

解決策:次のいずれかの手順を実行します:

- Foundation Services のドメインが正常に機能している場合、すべての EPM System Web アプリケーションをそのドメインに配置します。
  - そのドメインの Foundation Services マシンで WebLogic 管理サーバーを実行 します。
  - 2. Foundation Services ドメイン以外のドメインに配置されている Web アプリ ケーションを再配置します。

EPM System コンフィグレータで、「Web アプリケーションを既存のドメインに配置してください。」を選択し、Foundation Services マシンのホスト、 ポート、およびドメイン名を入力します。

- 3. そのマシンに配置済の Web アプリケーションを Foundation Services マシン に再配置します。
- すべての EPM System Web アプリケーションを新しいドメインに配置するには:
  - 1. WebLogic 構成ウィザードを使用して基本ドメインを作成します。
  - 2. 新しいドメインの WebLogic 管理サーバーを起動します。
  - 3. Foundation Services マシン以外のマシンに配置されていた Web アプリケー ションを再配置します。

EPM System コンフィグレータで、「Web アプリケーションを既存のドメインに配置してください。」を選択し、新しいドメインのホスト、ポート、およびドメイン名を入力します。

 Foundation Services マシンの Web アプリケーションを新しいドメインに再 配置します。

## Windows 統合認証のサポート

問題: Windows 統合認証を使用して EPM System データベースに接続する必要があります。

注: Windows 統合認証は、SQL Server データベースに対してのみサポートされて います。

**解決策:** Windows 統合認証用に SQL Serverw を設定します。Oracle Enterprise Performance Management System Installation and Configuration Guide を参照してください。

## 同時ユーザーのメモリー不足エラー

**問題:**製品の実行中に同時ユーザーが多数いると、メモリー不足エラーになります。

**解決策:** アプリケーション・サーバー環境で JAVA\_OPTS コマンドを使用して、ア プリケーション・サーバー・メモリーを増やします。

## 接続の失敗の解決およびサービスの再開

サービスを再起動するには、Oracle Enterprise Performance Management System Installation and Configuration Guide の EPM System 製品の起動および停止に関する 項を参照してください。

Windows タスク・マネージャを使用して、サービスが実行中であることを確認できます。

- ▶ Windows タスク・マネージャでサービスを確認するには:
- 1 「[Ctrl]を押しながら[Shift]と[Esc]」を押します。
- 2 「Windows セキュリティ」で、「タスク・マネージャ」をクリックします。
- 3 「Windows タスク・マネージャ」の「プロセス」を選択します。
- 4 製品の実行可能ファイルの名前を特定します。
- アクティブなプロセスの一覧で、ファイルの名前が見つからない場合は、開始する必要がある場合があります。

一覧にある場合は、「メモリーの使用状況」を選択します。500MB以上を使用している場合は、サービスの再起動を必要とするメモリー・エラーが発生している可能性があります。

## デモ用証明書のメッセージ

問題:管理対象サーバーからの標準出力に、「デモ用の信頼性のある CA 証明書が本番モードで使用されています」で始まり「デモ用の信頼性のある CA で署名された証明書を信用するので、システムがセキュリティ攻撃に対して脆弱になっています」と警告するメッセージが表示されます。

**解決策:** テスト環境での作業ではない場合、デモ用証明書を除去してメッセージが 表示されないようにします。Oracle Enterprise Performance Management System Security Configuration Guide を参照してください。

## WebLogic 管理コンソールのポートの変更

配置後に、WebLogic 管理サーバー・ポートを変更する場合、epmsys\_registry を 使用して EPM System 用のポートを変更する必要があります。これは、EPM System コンフィグレータで WebLogic ドメイン・パネルが表示されるのは配置時に一度の みであるためです。Oracle Enterprise Performance Management System Deployment Options Guide の Shared Services レジストリの更新に関する項を参照してください。

#### WebSphere の問題

#### 統合ソリューション・コンソール実行中の Web ア プリケーションの配置

WebSphere 管理コンソール(統合ソリューション・コンソール)が、Web アプリケーションの配置時に実行中であるかどうかは問題ありません。

#### 配置中の管理者ユーザーの指定

runWASDeployment.bat[sh]のスクリプトを実行すると、管理者ユーザーとパス ワードを求めるプロンプトが表示されます。これは、新しく作成されたプロファ イルの統合ソリューション・コンソールへのログインに使用される新しいユーザー 名とパスワードです。これは、他の EPM System ユーザー名およびパスワードと一 致する必要はありません。

#### 統合ソリューション・コンソールのポート番号の 確認

この URL(https://localhost:port/ibm/console/login.do?action=secure)の WebSphere 管理コンソール(統合ソリューション・コンソール)にログインする際、 ポート番号を確認するために、WAS\_HOME/profiles/DM\_PROFILE\_NAME/ properties/portdef.propsを開き、WC\_adminhost\_secure プロパティを検索し ます。

#### 統合ソリューション・コンソールの起動

問題: URL を入力するとき、総合ソリューション・コンソールが使用できません。 解決策: 次のことを確認してください:

- WAS\_HOME/profiles/DM\_PROFILE\_NAME/bin/startManager.bat[sh]および
   WAS\_HOME/profiles/PROFILE\_NAME/bin/startNode.bat[sh]を起動したこと
   を確認してください。
- WAS\_HOME/profiles/DM\_PROFILE\_NAME/properties/portdef.propsで
   WC\_adminhost\_secure プロパティを検索して、ポート設定を確認してください。
- Internet Explorer で「この Web サイトのセキュリティ証明書には問題があります。」というメッセージが表示されたら、「このサイトの閲覧を続行する(推奨されません)。」をクリックします。Firefox で「接続の安全性を確認できません」というメッセージが表示されたら、「危険性を理解した上で接続するには」をクリックして、「例外を追加」を選択し、「セキュリティ例外を承認」をクリックします。

### サーバーの起動、停止および再起動

WebSphere アプリケーション・サーバーを起動するには、統合ソリューション・ コンソールにログインします。「サーバー」、「サーバー・タイプ」、「WebSphere ア プリケーション・サーバー」の順に選択します。起動するサーバーを選択して、 「開始」、「停止」または「再起動」の順にクリックします。次のスクリプトを使用 することもできます:

WAS\_HOME /profiles/ PROFILE\_NAME /bin/start[stop]Server.bat[sh] SERVER\_NAME

## アプリケーションを再起動

アプリケーションの管理対象サーバーを起動するには、統合ソリューション・コ ンソールにログインします。「アプリケーション」、「アプリケーション・タイプ」、 「WebSphere エンタープライズ・アプリケーション」の順に選択します。Web アプ リケーションを選択して、「停止」または「開始」をクリックします。次のスクリ プトを使用することもできます:

#### EAR ファイルの更新

WebSphere では自動更新がサポートされていません。EAR ファイルを更新するには、統合ソリューション・コンソールを使用して、アプリケーションを再配置するか更新する必要があります。

#### EAR ファイルの再配置

再配置の前にアプリケーションを停止することをお薦めします。アプリケーションを再配置するには:統合ソリューション・コンソールにログインします。「アプリケーション」、「アプリケーション・タイプ」、「WebSphere エンタープライズ・アプリケーション」の順に選択します。再配置する Web アプリケーションを選択して、「更新」をクリックします。新しい EAR ファイルへのパスを入力し、ウィザードの手順に従います。次に、ノードを同期します。

または、WebSphere エンタープライズ・アプリケーションパネルで、「アンインス トール」をクリックして、「インストール」をクリックします。新しい EAR ファイ ルへのパスを入力し、ウィザードの手順に従います。次に、ノードを同期します。

ノードを同期するには:WebSphereアプリケーション・サーバー管理コンソールに ログインし、「システム管理」セクションを展開して、「ノード」をクリックしま す。同期するノードを選択して、「同期」または「完全な再同期」をクリックしま す。

## プロファイルの削除

▶ プロファイルを削除するには:

- 1 アプリケーション・サーバーをすべて停止します。
- 2 デプロイメント・マネージャおよびノード・エージェントを停止します。
- 3 次のコマンドを実行します:

WAS\_HOME/bin/manageprofiles.bat[sh] -delete -profileName EPMSystemDMProfile

WAS\_HOME/bin/manageprofiles.bat[sh] -delete -profileName EPMSystemProfile

WAS\_HOME/bin/manageprofiles.bat[sh] -validateAndUpdateRegistry

4 ファイル・システムからプロファイル・ディレクトリを削除します。

注: または、このプロファイルの Java プロセスをすべて強制終了し、ファイル・システムからプロファイル・ディレクトリを削除してから、
 WAS\_HOME/bin/manageprofiles.bat[sh] validateAndUpdateRegistry を実行できます。

## WebSphere インストールのビット・タイプの確認

WebSphere インストールが 32 ビットまたは 64 ビットのいずれであるかを確認す るには、スクリプト WAS\_HOME/Plugins/bin/versionInfo.bat(.sh)を実行しま す。出力の「アーキテクチャ」行でバージョン番号を確認します。

## **UNIX 固有の問題**

#### サブトピック

- TC2000 Solaris での Web アプリケーション起動に時間がかかる
- AIX での Web サーバー構成の失敗
- JAR ファイルが見付からない
- 異なる UNIX システムへのインストール
- JVM を準備しているというエラー・メッセージ
- Oracle 共通ファイルのインストール

#### TC2000 Solaris での Web アプリケーション起動に時 間がかかる

問題: TC2000 Solaris 環境で、Web アプリケーションの起動にかかる時間が長すぎます。

**解決策:** TC2000 Solaris 以外の環境に EPM System Web アプリケーションをインス トールします。

#### AIX での Web サーバー構成の失敗

**問題:** Foundation Services のインストール後、「Oracle Configuration Manager の構成」 タスクと「Web サーバーの構成」タスクは失敗しますが、その他のタスクは成功 します。

**解決策:** /usr/lib/libm.a が存在していることと、オペレーティング・システム に次のファイル・セットが存在していることを確認します:

- bos.adt.base
- bos.adt.lib
- bos.adt.libm
- bos.perf.libperfstat
- bos.perf.perfstat

- bos.perf.proctools
- xlC.aix61.rte:9.0.0.1
- xlC.rte:9.0.0.1

欠落しているファイル・セットがある場合は、次の手順を実行します:

- 1. Foundation Services をアンインストールします。
- 2. 欠落しているファイル・セットをインストールします。
- 3. rootpre.shを実行します。
- 4. 再度 Foundation Services をインストールして構成します。

#### JAR ファイルが見付からない

問題: EPM System コンフィグレータが次のエラー・メッセージを表示して停止します: 一部の参照されたjarが見付かりません。

エラー・トレースは次の例のようになります:

```
$ ./configtool.sh -console
Launching the Hyperion Configuration Utility, please wait...
Running preconfig checks...
Running EPM_ORACLE_HOME check...
 EPM_ORACLE_HOME environment variable value:
/HYPEPM2/Oracle/Middleware/EPMSystem11R1
 JAVA_HOME environment variable value: /HYPEPM2/Oracle/Middleware/EPMSystem11R1/../
jdk160_11
EPM_ORACLE_HOME check succeeded
Running .oracle.products check... .oracle.products check succeeded
Running Jars manifest check...
 Time spent for manifests parsing: 80592 ms
 Maximum jars depth achieved: 9, while restriction was: unrestricted
 Parsed 417 manifests
 Total jars and classpath entries encountered: 417
 Total not-existing referenced classpath entries count: 62
 Total classpath elements to check: 67
  ERROR: /HYPEPM2/Oracle/Middleware/oracle_common/modules/
org.apache.commons.beanutils 1.6.jar not exists; file depth: 1; referenced from /
HYPEPM2/Oracle/Middleware/EPMSystem11R1/common/config/11.1.2.0/configtool.jar
  ERROR: /HYPEPM2/Oracle/Middleware/oracle_common/modules/oracle.odl_11.1.1/ojdl.jar
not exists; file depth: 2; referenced from /HYPEPM2/Oracle/Middleware/EPMSystem11R1/
common/jlib/11.1.2.0/epm_j2se.jar referenced from /HYPEPM2/Oracle/Middleware/
EPMSystem11R1/common/config/11.1.2.0/configtool.jar
  ERROR: /HYPEPM2/Oracle/Middleware/oracle_common/modules/oracle.jmx_11.1.1/
jmxframework.jar not exists; file depth: 2; referenced from /HYPEPM2/Oracle/
Middleware/EPMSystem11R1/common/jlib/11.1.2.0/epm_soa.jar referenced from /HYPEPM2/
Oracle/Middleware/EPMSystem11R1/common/config/11.1.2.0/configtool.jar
  ERROR: /HYPEPM2/Oracle/Middleware/oracle_common/modules/oracle.dms_11.1.1/dms.jar
not exists; file depth: 2; referenced from /HYPEPM2/Oracle/Middleware/EPMSystem11R1/
common/jlib/11.1.2.0/epm_j2se.jar referenced from /HYPEPM2/Oracle/Middleware/
EPMSystem11R1/common/config/11.1.2.0/configtool.jar
  ERROR: /HYPEPM2/Oracle/Middleware/oracle_common/modules/oracle.http_client_11.1.
1.jar not exists; file depth: 2; referenced from /HYPEPM2/Oracle/Middleware/
```

EPMSystem11R1/common/jlib/11.1.2.0/epm\_soa.jar referenced from /HYPEPM2/Oracle/ Middleware/EPMSystem11R1/common/config/11.1.2.0/configtool.jar FATAL ERROR: Jars manifest check failed with message "Some referenced jars do not exist" Exiting in 30 seconds

**解決策:**現在のユーザーを、他の Oracle ソフトウェアをインストールするユーザー のグループに追加し、その後 EPM System をアンインストールしてインストールを やり直します。

EPM System をインストールするユーザーは、他の Oracle ソフトウェアをインス トールする他のユーザーと同じ UNIX グループのメンバーである必要があります。 この要件は、Oracle Enterprise Performance Management System Installation and Configuration Guide の新規配置での EPM System 製品のインストールに関する項で 説明されています。

#### 異なる UNIX システムへのインストール

**問題:** \$HOME が UNIX システム間で共有されている場合、異なる UNIX システムに 同時に EPM System 製品をインストールできません。

EPM System インストーラを異なる UNIX システムで同時に実行すると、EPM System インストーラは、一時インストール・ファイルを同じ\$HOME/InstallShieldディ レクトリに書き込もうとするため、各インストールが失敗します。Oracle Hyperion Enterprise Performance Management System インストーラでは、サードパーティの ツールである InstallShield が使用され、InstallShield の制限がこの競合の原因にな ります。

**解決策:**1 つの UNIX システムでインストールを完了してから、同じユーザーが別の UNIX システムでのインストールを開始するようにします。

#### JVM を準備しているというエラー・メッセージ

問題:「Java仮想マシンを準備しています...ファイル書込みエラー」というエラー・ メッセージが表示されます。これは、一時ディスク領域が不十分であることを示 しています。

**解決策**: /var/tmp と/tmp の一時ファイルを削除します。コンピュータに対する ルート権限があり、安全に他の未使用一時ファイルを除去できる場合は除去して ください。

## Oracle 共通ファイルのインストール

**問題:** AIX 環境で Oracle 共通ファイルのインストールが失敗し、common-oraclecommon-oui-out.log ファイルに次のようなエラー・メッセージが含まれます:

コマンドlsattr -El proc0 |grep freqを使用してCPUの自動チェックを実行できま せんでした。失敗しました。

解決策: /usr/sbin がパスに含まれていることを確認してください。

# 5

## **Foundation Services**

| この章の内容 |                                  |    |
|--------|----------------------------------|----|
|        | Foundation Services アップグレード      | 85 |
|        | Foundation Services の起動          | 86 |
|        | EPM Workspace                    | 87 |
|        | Shared Services                  | 91 |
|        | ライフサイクル管理                        |    |
|        | Performance Management Architect |    |
|        | Smart View                       |    |
|        |                                  |    |

## Foundation Services アップグレード

アップグレードに関する一般的な情報は、Oracle Enterprise Performance Management System Installation and Configuration Guide の EPM System 製品のアップグレードに 関する項を参照してください。

問題: 旧リリースから FDM をアップグレードする際、旧リリースのアプリケーション・データを保持する必要があります。

**解決策:** スキーマ更新ユーティリティを使用してアプリケーションをアップグレードします。新しい場所にデータを複製した場合、アプリケーションを追加するように求められます。追加した各アプリケーションについて、複製した FDM データ・フォルダとデータベース情報を指定します。Oracle Enterprise Performance Management System Installation and Configuration Guide を参照してください。

Shared Services のアップグレードをトラブルシューティングするには、次のログ・ファイルを確認します:

- 旧リリースの Shared Services の HYPERION\_HOME/migrate/logs フォルダ:
  - 1. SharedServices\_Migrate\_Summary.log
  - 2. SharedServices\_Migrate.log
- Shared Services リリース 11.1.2.2 の EPM\_ORACLE\_INSTANCE/diagnostics/ logs/upgrades/foundation フォルダ:
  - 1. SharedServices\_Upgrade\_Summary.log
    - 注: 次のエラー・メッセージは無視しても構いません: EPMCSS-01572: Shared Servicesセキュリティ管理ユーザーのプロビジョニング解除に失敗しました。

2. 個々のログ(サマリー・ログにエラーが記録されている場合)。

EPM System 製品のアップグレードの詳細は、70ページの「アップグレード」を参照してください。

**問題:** アップグレード後、Shared Services でユーザー、グループ、またはプロビジョ ニング情報が表示されません。

この問題は、アップグレード時に旧リリースの Shared Services からデータをイン ポートしていない場合に発生します。

 注: EPM System 製品をアップグレードする前に、旧リリースからデータをエクスポートする必要があります。Oracle Enterprise Performance Management System Installation and Configuration Guideの EPM System 製品のアップグレードに関する項を参照してください。

**解決策:** EPM System コンフィグレータで、Foundation タスク「旧リリースからの データのインポート」を選択します。

**注**: プロビジョニング情報は、アップグレード済の製品に対してのみ提供され ます。

問題: EPM System コンフィグレータでの構成時に、Foundation タスク「旧リリー スからのデータのインポート」を選択すると、ファイルが存在しないためのエラー が発生します。

この問題は、アップグレード前に旧リリースの Shared Services からデータをエク スポートしていない場合に発生します。EPM System 製品をアップグレードする前 に、旧リリースからデータをエクスポートする必要があります。

解決策:次の手順を行います:

- 旧リリースから Shared Services データをエクスポートします。Oracle Enterprise Performance Management System Installation and Configuration Guide の EPM System 製品のアップグレードに関する項を参照してください。
  - 注: データのエクスポート前に、誤って旧リリースの Shared Services をアン インストールした場合は、旧リリースを再インストールしてからデータ をエクスポートしてください。その後で、旧リリースの Shared Services をアンインストールできます。
- EPM System コンフィグレータで新しいリリースを構成する際、Foundation タ スク「旧リリースからのデータのインポート」を選択します。

#### Foundation Services の起動

**問題:** SSL モードで Oracle Database を使用する場合に、Foundation Services Web ア プリケーションを起動できません。

解決策: データベース証明書を次のトラスト・ストアにインポートします:

#### **EPM Workspace**

サブトピック

- ログオンに時間がかかる
- EPM Workspace に表示されない製品または製品メニュー
- 切り捨てられたメニュー
- Oracle Business Intelligence Enterprise Edition の起動
- Internet Explorer でのアイコンの点滅
- Internet Explorer で無効のアイコンが白い背景で表示される
- Mozilla Firefox での空の画面
- 404 エラー・メッセージ
- パフォーマンスの低下

EPM Workspace に関する一般的なヒントと推奨事項:

Shared Services の情報を含む EPM Workspace インストールについての全構成情報は、次の URL で使用可能です。

http:// hostname : port /workspace/debug/configInfo.jsp

ここで、hostname は、Foundation Services サーバーの名前で、port は、アプリ ケーション・サーバーがリスニングしている TCP ポートです。Oracle Enterprise Performance Management System Installation and Configuration Guide のポートに 関する項を参照してください。

 注: この URL にアクセスするには、クライアント・デバッグを有効にする 必要があります: EPM Workspace (http://server:port/workspace)にロ グオンし、「ナビゲート」、「管理」、「Workspace サーバー設定」の順に選 択します。

クライアント・デバッグを有効にした後、EPM Workspace からログアウトし、ブラウザを閉じてから再度ログオンします。

 ログで起動の失敗に関する情報を確認してください。第3章「EPM System ロ グの使用方法」を参照してください。

## ログオンに時間がかかる

問題: EPM Workspace へのログオンに非常に時間がかかります。

**解決策:** 統合されているすべてのアプリケーションが起動していることを確認しま す。統合されているアプリケーションが起動していない場合、「Workspace サー バー設定」パネルでそのアプリケーションを無効にします。「Workspace サーバー 設定」にアクセスするには、「ナビゲート」、「管理」、「Workspace サーバー設定」 の順に選択します。「使用可能な製品」をクリックして、起動されない製品の選択 を解除します。詳細は、Oracle Hyperion Enterprise Performance Management Workspace Administrator's Guide を参照してください。 EPM System 診断を実行することもできます。手順については、Oracle Enterprise Performance Management System Installation and Configuration Guide のインストールの検証と配置の確認に関する項を参照してください。

#### EPM Workspace に表示されない製品または製品メ ニュー

問題: EPM Workspace に表示されるはずの製品が表示されません。

#### 解決策:

- 管理者に連絡して、ユーザーの権限を確認します。
- EPM Workspace に統合されている製品のリストについては、http:// host.example.com:port/workspace/status に移動してください。
- 「ナビゲート」、「管理」、「Workspace サーバー設定」の順に選択します。
   「Workspace サーバー設定」でクライアント・デバッグを有効にし、EPM
   Workspace からログオフします。ブラウザを閉じてから、再度ログオンします。
- ユーザーの役割のリストは、http://host.example.com:port/workspace/ debug/userInfo.jspにあります。
- **注**: EPM System 製品のインストールと構成が終わったら、Web サーバー構成タ スクを再度実行して、Web サーバーおよび Foundation Services 管理対象サー バーを再起動する必要があります。

## 切り捨てられたメニュー

問題: Internet Explorer 7 以降のバージョンでは、EPM Workspace にログオンして 「ナビゲート」、「アプリケーション」、次に製品、そして「メニュー」を順に選択 すると、製品のアプリケーションが表示されません。

**注**: この問題は、他のメニューでも発生することがあります。

**解決策: Internet Explorer 7**のセキュリティ・オプションを編集し、サイズまたは位置が制約されない、スクリプトによって起動されるウィンドウを許可するオプションを使用可能に設定します。

#### Oracle Business Intelligence Enterprise Edition の起動

問題: EPM Workspace から Oracle Business Intelligence Enterprise Edition を起動しようとすると、直接起動できますが、Javascript エラー・メッセージ(5250行「Object not found」)が表示されます。

このエラーは、WebLogic Server 上で Oracle Business Intelligence Enterprise Edition 10.x が実行されていて、EPM Workspace のフロントエンド Web サーバーが IIS である 場合に発生します。

**解決策:** Oracle Business Intelligence Enterprise Edition のファイル analytics.war の web.xml に次の行を追加して、WAR ファイルを再配置します:

#### Internet Explorer でのアイコンの点滅

**問題**: Internet Explorer における EPM Workspace では、アイコンが点滅し、常にダ ウンロードしているように見えます。これは、Web サーバーでの SSL および HTTP 圧縮が使用可能なときに、Internet Explore により静的コンテンツがキャッシュさ れない場合に発生する可能性があります。

**解決策:**次の手順に従って、Web サーバー・レベルで静的コンテンツに対してコン テンツの有効期限ヘッダーを適用します:

- 1. Web サーバー・ディレクトリ構造で静的コンテンツ・フォルダを検索します。
- 2. 「プロパティ」をクリックして、「HTTP ヘッダー」・タブを選択します。
- 3.「コンテンツの有効期限を有効にする」を選択し、有効期間を選択して1日と 指定します。

# Internet Explorer で無効のアイコンが白い背景で表示される

**問題:** Internet Explorer の EPM Workspace により、無効のアイコンがクライアント・ マシン上に白い背景で表示されます。

解決策:この問題を解決するには、次のようにします:

- 1. EPM Workspace で、「ファイル」、「プリファレンス」の順に選択します。
- 2. 「全般」タブで、「スクリーン・リーダー・サポートの使用可能」の選択を解除します。
- 3. EPM Workspace を終了し、再度 EPM Workspace にログインします。

#### Mozilla Firefox での空の画面

問題: Mozilla Firefox バージョン4以上を使用すると、ログオン画面のかわりに空の画面が表示されます。

**解決策:** Remote XUL Manager アドオンをインストールおよび構成して、Firefox を 再起動します。 https://addons.mozilla.org/en-us/firefox/addon/remote-xul-manager からアドオンをイ ンストールします。

アドオンを構成するには:

- 1. Firefox で「ツール」、「Web 開発」、「Remote XUL Manager」の順に選択します。
- 2. 「Remote XUL Manager」ウィンドウで、「追加」をクリックし、EPM System Web サーバーで使用する各ホストまたはドメインの名前を入力します。

たとえば、通常の配置で、テストの EPM System Web サーバーに epmtest.example.com、本番サーバーに epm.example.com があります。 Remote XUL Manager を両方のホスト名(epmtest.example.com および epm.example.com)またはドメイン名のみ(example.com)で構成できる可能性が あります。

注: EPM System Web サーバーにショート・ホスト名(たとえば、http:// myserver/など)または IP アドレス(たとえば、http://10.12.1.2/など) でアクセスする場合、この名前または IP アドレスも追加する必要があ ります。マネージャ。

前の手順に従ってエンドユーザーへの配布用にアドオンをインストールおよび構成する管理者は、次の追加手順を実行する必要があります:

- 1. 「Remote XUL Manager」ウィンドウで、「ファイル」、「Generate Installer」の順 にクリックして、ドメインを選択します。
- 2. (オプション)エンド・ユーザーのメッセージをカスタマイズします。
- 3. XPI ファイルを生成して、エンドユーザーに配布します。

各エンドユーザーは、XPI ファイルを Firefox にドラッグ・アンド・ドロップして、Firefox を再起動する必要がある場合があります。

Firefox はドメインのリストを表示し、エンドユーザーのマシンから Remote XUL Manager 自体が削除されます。

#### 404 エラー・メッセージ

問題: 正常に動作した後、EPM Workspace Web アプリケーションで 404 エラー・ メッセージを表示するようになります。

**解決策**: WebLogic ドメインのログで、「サーバーの状態をFAILEDに設定しています」 というメッセージを確認します。このメッセージが存在する場合、前のエラー・ メッセージを確認します。アクセスできないデータベースなどの前のメッセージ で示された修正可能な問題を修正して、WebLogic 管理対象サーバーを再起動しま す。メッセージがない、またはメッセージが既知の条件を示していない場合、管 理対象サーバーの再起動で問題が解決する可能性があります。

#### パフォーマンスの低下

問題:製品をオフラインにするとパフォーマンスが低下しました。

**解決策:** EPM Workspace のサーバー設定で、「使用可能な製品」のリストからオフ ラインの製品の選択を解除します。Oracle Hyperion Enterprise Performance Management Workspace Administrator's Guide の Workspace サーバー設定に関する項 を参照してください。

#### **Shared Services**

サブトピック

- リモート診断エージェントの実行
- Shared Services へのログオン
- Active Directory の高可用性
- 製品の登録
- ログオンの失敗後のセキュリティ・ロックアウト
- ユーザー名内のアスタリスク
- EPM System 管理者のユーザー名
- AuditHandler メッセージ
- 監査データの削除および Oracle データベースのテーブルスペース
- シングル・サインオン
- Shared Services レジストリの内容と更新
- ユーザー・ディレクトリとプロビジョニング
- 起動およびアクセスに関する問題
- 製品固有の問題

## リモート診断エージェントの実行

Shared Services の不具合を報告する前に、リモート診断エージェント(RDA)を実行 します。RDA 出力をバグ・レポートに添付します。出力ファイルは、 MIDDLEWARE\_HOME/ohs/rda にあります。

▶ RDA を実行するには、コマンド・ウィンドウに次のコマンドを入力します:

MIDDLEWARE\_HOME/ohs/rda/rda.cmd

詳細は、MIDDLEWARE\_HOME/ohs/rda にある RDA の readme ファイルを参照してください。

#### Shared Services へのログオン

問題: Shared Services へのログオンに失敗します。

**解決策:** EPM System 診断を起動して、ユーザー・ディレクトリと Shared Services Web アプリケーションをトラブルシューティングし、製品の Web アプリケーショ ンが起動されているようにします。手順については、Oracle Enterprise Performance Management System Installation and Configuration Guide のインストールの検証と配 置の確認に関する項を参照してください。 SharedServices\_Security.log ファイルも確認します。製品にログオンできない 場合、SharedServices\_SecurityClient.log を確認します。第3章「EPM System ログの使用方法」を参照してください。

Microsoft Active Directory に対するログオンに失敗する場合、DNS 検索を使用して Active Directory を検索するよう Shared Services が構成されていることを確認しま す。手順は、次の「Active Directory の高可用性」の解決策を参照してください。 Active Directory に対するログオンの失敗の原因のうち最も一般的なものは、ドメ イン・コントローラがメンテナンスのため、オフラインであることです。

#### Active Directory の高可用性

問題: Microsoft Active Directory の高可用性が確実に実現される必要があります。

**解決策:** DNS 検索を使用して Active Directory を検索するよう Shared Services を構成 します:

- ドメイン名を指定します。
- (オプション)サイトと DNS IP アドレスを指定します。

**注意** Shared Services での Active Directory の構成に「ホスト名」オプションを選択しないようお薦めします。「ホスト名」オプションは、テスト目的での み使用します。

DNS 検索を実行するよう構成されている場合、障害時、Shared Services は DNS サーバーに問い合せて登録されているドメイン・コントローラを識別し、使用可能なドメイン・コントローラに切り替えます。詳細は、Oracle Enterprise Performance Management System User Security Administration Guide を参照してください。

**注**: 高可用性が必要かどうかに関係なく、DNS 検索を使用して Active Directory を検索するよう Shared Services を構成することをお薦めします。

#### 製品の登録

問題: EPM System 製品と Shared Services が異なるマシンにある場合、EPM System 製品を Shared Services に登録できません。次のメッセージが SharedServices\_security.log に出力されます:

com.hyperion.interop.lib.OperationFailedException: 認証できません。

#### 解決策:

- Shared Services に対する管理者のパスワードが正しいことを確認します。
- 原子時計を使用するオンライン・タイム・ソースを利用します。両方のマシンでこのタイム・ソースを使用して同期をとります。

#### ログオンの失敗後のセキュリティ・ロックアウト

問題: セキュリティ上の理由から、EPM Workspace へのログオンに数回失敗した ユーザーをロック・アウトする必要があります。

**解決策**:外部ディレクトリ(Microsoft Active Directory や Oracle Internet Directory などのLDAP対応のユーザー・ディレクトリ)で、何回ログオンに失敗したらユーザーをロック・アウトするかを指定するパスワード・ポリシーを定義します。EPM System は、外部ユーザー・ディレクトリのパスワード・ポリシーによって制御されるすべてのロックに対応します。リリース 11.1.2の EPM System セキュリティでは、ネイティブ・ディレクトリのパスワード・ポリシーがサポートされないため、指定された回数ログオンを失敗してもネイティブ・ディレクトリ・ユーザーはロック・アウトされません。

#### ユーザー名内のアスタリスク

**問題:** ユーザー名にアスタリスク(\*)を含むユーザーは、同じようなユーザー名の 情報に不正にアクセスできます。

**解決策:** アスタリスク文字(\*)は Shared Services レジストリでの検索でワイルドカー ド文字として使用されるため、ユーザー名または共通名(CN)に使用しないでくだ さい。ユーザー名でサポートされる文字の詳細は、Oracle Enterprise Performance Management System User Security Administration Guide を参照してください。

#### EPM System 管理者のユーザー名

問題: EPM System 管理者を、"admin"ではなく企業ディレクトリに登録されている ユーザーにして、企業のパスワード・ポリシーが管理者に適用されるようにする 必要があります。

**解決策:** Shared Services で、EPM 管理者とするユーザーに管理者の役割をプロビジョニングします。

**ヒント**: ネイティブの "admin" アカウントには長いランダムなパスワードを割 り当てて、アクセスできないようにします。"admin"アカウントは削除 できません

#### AuditHandler メッセージ

問題: SharedServices\_Audit.log ファイルに次の行が含まれています:

AuditHandler - Server Audit Enable Status:- false

**解決策:** このメッセージは、Shared Services サーバーで監査が有効でないことを表していますが、無視しても問題ありません。

監査クライアントが、ステータスについてサーバーに ping すると、AuditHandler ステータス・メッセージが含まれます。監査が有効な場合、クライアントは監査 イベントを処理しますが、有効でない場合は、監査イベントを無視します。

## 監査データの削除および Oracle データベースの テーブルスペース

問題: Shared Services を使用して監査データを繰り返し削除した後、Oracle データ ベースからテーブル・スペースが解放されません。

**注**: Oracle データベースでは、テーブルからデータを削除してもテーブル・スペースは自動的に解放されません。

解決策:次の手順を行います:

1. Shared Services サーバーを停止し、次のクエリーを実行してテーブルが使用している領域を圧縮します:

alter table SMA\_AUDIT\_ATTRIBUTE\_FACT enable row movement alter table SMA\_AUDIT\_ATTRIBUTE\_FACT shrink space

alter table SMA\_AUDIT\_FACT enable row movement alter table SMA\_AUDIT\_FACT shrink space

2. Shared Services サーバーを再起動します。

## シングル・サインオン

**問題:** Oracle Single Sign-On (OSSO)セキュリティ・エージェントを有効にすると、 シングル・サインオン(SSO)に失敗します。

この問題が発生するのは、Shared Services のセキュリティ設定で、SSO プロバイダ またはエージェントとして OSSO が指定され、SSO メカニズムとして「HTTP 要 求からリモート・ユーザーを取得」が指定されている場合です

**解決策:** Oracle Hyperion Shared Services Console を使用して、次のセキュリティ設定 を選択します:

- SSO プロバイダ/エージェント その他
- SSO メカニズム カスタム HTTP ヘッダー

カスタム HTTP ヘッダーのデフォルト値は HYPLOGIN です。別の値も指定できます。

Oracle Enterprise Performance Management System User Security Administration Guide を参照してください。

#### Shared Services レジストリの内容と更新

注意 Shared Services レジストリは EPM System 製品の実行に不可欠なため、編集 には十分注意してください。Shared Services レジストリに変更を加える場 合、常にその前に Foundation Services データベースをバックアップしてく ださい。 レジストリ・エディタ・ユーティリティ - epmsys\_registry.bat (Windows)また は epmsys\_registry.sh(UNIX)-は EPM\_ORACLE\_INSTANCE/bin にあります。この ユーティリティを実行すると、Shared Services レジストリの内容についてレポート が作成されます。Oracle Enterprise Performance Management System Deployment Options Guide の Shared Services レジストリの更新に関する項を参照してください

問題: Shared Services ライフサイクル管理ユーザー・インタフェースにアクセスで きない状態で、Shared Services レジストリの内容を表示する必要があります。

**解決策**: パラメータを使用せずにレジストリ・エディタ・ユーティリティを実行 し、registry.html というレポートを生成します。

問題: ディレクトリ情報を変更する必要がありますが、Shared Services ライフサイクル管理ユーザー・インタフェースにアクセスできません。

**解決策:** レジストリ・エディタ・ユーティリティを実行して配置情報のレポートを 作成すれば、Shared Services レジストリをどのように編集すればいいかを判断しや すくなります。

#### ユーザー・ディレクトリとプロビジョニング

#### サブトピック

- プロビジョニングの問題とベスト・プラクティス
- 外部ユーザー、グループ情報とパフォーマンス
- ヒントと一般的な問題

Oracle Enterprise Performance Management System User Security Administration Guide も参照してください。

#### プロビジョニングの問題とベスト・プラクティス

既存の LDAP/MSAD ユーザー・ディレクトリがある場合は、EPM System アプリ ケーションのプロビジョニングを行う前に、標準の LDAP ブラウザを使用して、 ユーザー・ログイン情報を保管するユーザー・ディレクトリを調べます。ユー ザー・ディレクトリに接続するために LDAP ブラウザで使用される設定は、ユー ザー・ディレクトリに接続するために EPM System アプリケーションで使用される 設定と同じです。無料の LDAP ブラウザをダウンロードできます。

ブラウザを使用して、次のことを確認します:

- 使用するサーバーからユーザー・ディレクトリに接続できるかどうか
- 応答時間
- ユーザー・ディレクトリの検索の開始点(ベース DN)
- 開始点でのユーザーとグループの数

許容できるログイン・パフォーマンスを確保するには:

• EPM System アプリケーションのグループとユーザーの数を最小限に抑えます。

- EPM System アプリケーションをホストするサーバー・コンピュータが、プロ ビジョニング・プロセスで使用されるユーザー・ディレクトリをホストする サーバー・コンピュータと地理的に同じ場所にあることを確認します。
- 検索に最適な開始点を検索するか、カスタム・グループ階層を作成します。
- 検索順の最初のアイテムには、最多数のユーザーのログイン元のディレクト リを指定します。

#### 外部ユーザー、グループ情報とパフォーマンス

Oracle Enterprise Performance Management System User Security Administration Guide を参照してください。

問題:多数の外部ユーザーまたはグループが Shared Services で使用可能なため、パフォーマンスが低下しています。

#### 解決策:

- 必要なユーザーのみを取得するフィルタを設定します。
- グループ URL を設定し、グループ・フィルタをチューニングして、Shared Services が解析してキャッシュを作成する必要があるグループ数を減らすこと をお薦めします。これを行うと、実行時のパフォーマンスが著しく向上しま す。

97ページの「ユーザーの取得、アプリケーションの登録とセキュリティのロードにかかる時間の短縮」および98ページの「ユーザー/グループ検索の最大サイズの設定」を参照してください。

問題: LDAP または MSAD グループを使用しない場合も、Shared Services は LDAP および MSAD グループ情報にアクセスします。

**解決策:** ネイティブ・ディレクトリにグループを作成し、そのグループに LDAP お よび MSAD ディレクトリのユーザーを割り当て、ユーザー・グループ・オプショ ンを false に設定します。

Shared Services Console を使用して、ユーザー・ディレクトリ構成を変更します。 「グループ構成」タブの「グループのサポート」チェック・ボックスが選択されて いないことを確認します。

 注: グループ URL を設定し、グループ・フィルタをチューニングして、Shared Services が解析してキャッシュを作成する必要があるグループ数を減らすこ とをお薦めします。これを行うと、実行時のパフォーマンスが著しく向上 します。

#### ヒントと一般的な問題

Shared Services と外部のユーザー・ディレクトリを使用する際に生じる最も一般的な問題の原因:

- CSSConfig 内のグループ URL が間違って定義されています。
- ホスト名、ポート、またはドメイン・コントローラが正しく指定されていません。

- グループ URL で非常に多くのグループが定義されています。
  - **注**: グループ URL 内の使用可能なグループ数が 10,000 を超えると、Shared Services は警告を表示します。

#### ユーザーの取得、アプリケーションの登録とセキュリティのロードにかか る時間の短縮

次のタスクにかかる時間を短縮するには、この後の手順を実行します:

- プロジェクトに対してユーザーのリストを取得する
- アプリケーションを登録する
- セキュリティをロードする
- ▶ パフォーマンスを高めるには:
- 1 グループを使用する場合:
  - 外部グループではなくネイティブ・グループを使用して外部ユーザーをプ ロビジョニングし、LDAP/MSAD プロバイダ構成パネルの「グループ」タ ブのグループの使用オプションを選択解除します。
  - 2. グループ URL を、すべてのグループを含む最下位ノードに常に設定しま す。
  - 3. 可能な場合はグループ・フィルタを使用します。
- 2 EPM System アクセス権を持つユーザーの数を制限します。
  - 1. 常にユーザーURLを定義し、できるだけ深く設定します。
  - 2. 可能な場合はユーザー・フィルタを設定します。
- 3 デフォルトのロギング・レベル WARNING を使用します。デバッグ目的の場合にか ぎり、レベルをTRACE に変更します。32 ページの「ODL 構成」を参照してください。
- 4 グループやユーザーが複数の場合は、すべての製品の Java ヒープ・サイズを 1GB に設定します。72 ページの「Java ヒープ・サイズ」を参照してください。

#### グループ URL

グループ URL のグループが 10,000 を超えると、パフォーマンスが低下します。この問題を解決するには:

- 下位レベルのノードを示すようグループ URL を変更します。
- プロビジョニング済グループのみを取得するグループ・フィルタを使用します。
- EPM System アプリケーションをサポートするためにカスタム・グループ階層 を作成します。

Oracle Enterprise Performance Management System User Security Administration Guide を参照してください。

#### ユーザー/グループ検索の最大サイズの設定

MSAD、LDAP、データベースおよび SAP プロバイダの場合、検索で取得するユー ザーとグループの数は、ユーザー・ディレクトリ構成の MaximumSize 設定で決定 されます。すべてのユーザーとグループを取得するには、ユーザー・ディレクト リの構成時に MaximumSize を 0 に設定します。検索の絞り込みには、フィルタを 使用します。

#### 起動およびアクセスに関する問題

#### サブトピック

- アプリケーション・サーバーでの Shared Services 起動の解決
- Shared Services から製品へのアクセスに関する問題の解決
- Shared Services への製品の再登録
- Shared Services データベースの再構成

#### アプリケーション・サーバーでの Shared Services 起動の解決

Shared Services Web アプリケーションが開始しない場合:

- 1. MIDDLEWARE\_HOME/user\_projects/domains/EPMSystem/servers/ FoundationServices0/logsのShared Servicesログを確認します。
- EPM System 診断から、データベース接続が成功していることを確認し、外部 ユーザー・ディレクトリをチェックします。これが Web アプリケーション起 動の前提条件です。Oracle Hyperion Enterprise Performance Management System 診断の使用手順については、Oracle Enterprise Performance Management System Installation and Configuration Guide のインストールの検証と配置の確認に関す る項を参照してください。
- NETSTAT -an | findstr 0.0.0.0:28080 を実行して、デフォルトのポートである 28080 が別のアプリケーションで使用されているかどうかを確認します。 (0.0.0.0:28080)が得られたら、Shared Services ポートを変更するか、そのポートを使用しているプロセス停止します。
  - 注: 前のリリースからアップグレードした場合、Shared Services ポートは 58080 です。

#### Shared Services から製品へのアクセスに関する問題の解決

次の理由で、その他の EPM System 製品にログインできないことがあります:

- グループ URL とグループ・フィルタで、検索によって戻されるグループ数が 制限されていないため、パフォーマンスが低下しています。
- 無効なログイン情報を使用しています。
- 製品をホストするサーバーが、ユーザー・ディレクトリと Shared Services をホ ストするサーバーに接続されていないため、ユーザーとして認証されません。

次のタスクを実行します:

- SharedServices\_SecurityClient.log(製品をホストするサーバー上)と SharedServices\_Security.log(サーバー上)を確認します。32ページの 「ODL 構成」を参照してください
  - Web サーバーを使用しているかどうか、Web アプリケーション・ポートを 確認します。
  - グループ・キャッシュ・エラーが発生する場合は、Shared Services を停止し、キャッシュをリフレッシュします。
  - 認証エラーが発生する場合は、ユーザー URL が正しいことを確認します。
- 2. ユーザー ID とパスワードが正しいことを確認します。
- 3. 製品をホストするサーバーが、ユーザー・ディレクトリと Shared Services をホ ストするサーバーに接続できることを確認します。

#### Shared Services への製品の再登録

問題: 製品を Shared Services に再登録する必要があります。たとえば、誤って登録 情報を削除した場合、製品を再登録する必要があります。

**解決策**:次のコマンドを使用して Shared Services レジストリを編集し、Shared Services 構成タスクを再度有効にします:

Epmsys\_registry updateproperty product/instance\_task\_configuration/ @hssregistration Pending。product には、登録する EPM System 製品を指定し ます。

#### Shared Services データベースの再構成

問題: すでに構成されている Shared Services データベースを EPM System コンフィ グレータで直接変更できません。

#### 解決策:

- 1. MIDDLEWARE\_HOME/user\_projects/config/foundation/11.1.2.0/ reg.propertiesを削除します。
- 2. EPM System コンフィグレータを再起動します。
- 3. 「前に構成したデータベースに接続」を選択して、Shared Services データベース を再構成します。

## 製品固有の問題

#### サブトピック

- Shared Services および Essbase コンポーネント
- Shared Services と Financial Management

#### Shared Services および Essbase コンポーネント

問題:管理サービス・コンソールから Shared Services に対するセキュリティのリフ レッシュ中に、次のエラー・メッセージが表示されます:

エラー: 1051502: Analytical Servicesは、[ESB:Analytic Servers:PLYSHYP08D:1]の役割の一覧をエラー[ディレクトリ・サーバーに接続できま せんでした]でShared Services Serverから取得できませんでした。

**解決策:**Essbase のログのフォルダにある SharedServices\_SecurityClient.log を 確認します。第3章「EPM System ログの使用方法」を参照してください。

問題: Microsoft Active Directory ユーザーとして Essbase アプリケーションを作成できません。

この問題が発生するのは、Microsoft Active Directory にユーザーと担当者のレコードが格納されており、Shared Services が両方のレコード・タイプを返すよう構成されている場合です。

**解決策:** CSS.xml を編集し、objectClass=user 設定を指定します。この設定により、Microsoft Active Directory プロバイダである Shared Services は担当者レコードを返さないようになります。CSS.xml ファイルは、EPM\_ORACLE\_INSTANCE/ Config/FoundationServices にあります。

#### Shared Services と Financial Management

#### サブトピック

- アプリケーションの作成
- Smart View タイムアウト

#### アプリケーションの作成

問題:アプリケーションの作成に失敗したというエラー・メッセージが表示されます。 解決策:次のタスクを実行します:

• SharedServices\_SecurityClient.logを確認します。

グループ・キャッシュ・エラーが表示される場合は、グループ URL およびフィ ルタがグループ数に応じて適切に設定されていることを確認します。データ・ ブローカ・プロパティ・エラーが表示される場合は、interopjava logging を使用可能にします。1,000 以上のグループをサポートするには、JRE 1.5 を使 用します。

サーバーで、SharedServices\_Security.logを確認します。

グループ・キャッシュに関するエラーの場合は、グループ URL とフィルタが グループ数に応じて設定されていることを確認します。

- Financial Management ログを確認します。第3章「EPM System ログの使用方法」の Financial Performance Management アプリケーション・ログの項を参照してください。
- Financial Management アプリケーション・サーバーが HTTP や WEBDAV のプロトコルを使用して Shared Services と通信できることを確認します。Web アプリケーションと相互運用するために IIS からの要求をプロキシ転送する場合は、Webdav をブロックできます。このような場合は、UrlScan IIS 拡張でpropfind メソッドがブロックされていないことを確認します。

Windows 2003 SP1 で IIS を使用している場合は、UseBasicAuth レジストリ・ キーをレジストリ HKLM\SYSTEM\CurrentControlSet\Services\WebClient \Parameters の dword 1 に追加します。

 interop Web サイトから Web アプリケーション・サーバーにリダイレクトする 場合は、認証方法が匿名であり、Windows 統合認証が使用されていないこと を確認します。

#### Smart View タイムアウト

問題: Financial Management の Smart View が約 30 分後にタイムアウトします。

解決策: 次の手順のいずれか(あるいは複数)を試します:

- Financial Management Web サーバーでサーバーと Web 構成ユーティリティを実行し、Web セッションのタイムアウト設定を変更します。(デフォルトの設定は 20 分です。)
- クライアントが Smart View に Shared Services プロバイダではなく URL プロバ イダを使用している場合は、IIS の HFMOfficeProvider 仮想ディレクトリのプ ロパティを右クリックし、「仮想ディレクトリ」タブの「構成」をクリックし ます。新しいウィンドウで「オプション」をクリックし、セッション状態の タイムアウト設定を変更します。
- デフォルトの Web サイトの設定を変更します。

また、FM サーバーおよび Web 構成でデフォルトの Web サイトのタイムアウト設定と Smart View プロバイダ設定を確認します。

## ライフサイクル管理

サブトピック

- 移行のヒント:名前付け
- コンパクト配置のメモリー不足エラー
- 環境の比較
- SSL アプリケーションのフリーズまたは名前の不一致のエラー
- Shared Services の起動
- エクスポートの失敗
- アーティファクト・インポートのライフサイクル管理タイムアウト
- ライフサイクル管理診断
- ライフサイクル管理と Reporting and Analysis
- ライフサイクル管理と Financial Management

47ページの「ライフサイクル管理のログ」も参照してください。

## 移行のヒント: 名前付け

完全に自動化された移行では、開発、テスト、本番の各環境の名前は、データ・ ソース、プロビジョニングされたネイティブ・ディレクトリ・グループ名、アプ リケーションおよびアプリケーション・グループを含め同一である必要がありま す。これは、手動の処理が不可能な場合が多いテスト環境と本番環境との間で特 に重要です。

ー部の製品のアプリケーション名にはサーバー名が含まれるため、同一の名前が 常に付けられるわけではなく、プロビジョニング情報に手動の編集が必要なこと があります。アプリケーション名が異なる場合、アプリケーションをインポート する前にプロビジョニング情報を手動で編集する必要があります。

#### コンパクト配置のメモリー不足エラー

問題: 64 ビット環境の場合、コンパクト配置の Planning アーティファクトのライ フサイクル管理を実行すると、Foundation Services ログにメモリー不足エラーが作 成されます。

**解決策:**WebLogic に配置される EPM System 管理対象サーバーの最大ヒープ・サイズ設定を大きくしします:

- Windows HKLM\Hyperion Solutions ノードの下の EPMServer0 の Windows レジストリ・エントリを編集します。
- UNIX EPMServer0 起動スクリプトを編集して、-Xmx 設定を 3GB 以上に増や します。

#### 環境の比較

問題:開発とテストなどの2つの環境を比較する必要があります。

**解決策:** アーチファクトをファイル・システムにエクスポートし、比較ユーティリ ティ(Beyond Compare など)を使用して、テスト・アーチファクトと XML アーチ ファクトの差分を確認します。

#### SSL アプリケーションのフリーズまたは名前の不 一致のエラー

**問題:** SSL が使用可能なアプリケーションの操作で、セッション中にホスト名の不 一致エラーが表示されます。または、移行ステータス・レポートで「処理中」の ステータスが表示されたままになります。

**解決策:** クライアントに対して表示されるホスト名が証明書内のホスト名(共通名) と一致することを確認します。詳細は、Oracle Hyperion Strategic Finance Administrator's Guide を参照してください。

#### Shared Services の起動

問題: Shared Services Console を起動できません。

**解決策:** Shared Services Console を起動するときに、URL でサーバーの完全修飾名が 使用されていることを確認します。たとえば、http://Web\_Server:Port/ interop/index.jsp です。

## エクスポートの失敗

**問題:** ライフサイクル管理のエクスポート・ファイルのユーザー・パスワードに中 カッコ({})を含めると、アーティファクト・エクスポートが失敗します。

解決策: ユーザー・パスワードに中カッコを使用しないでください。

#### アーティファクト・インポートのライフサイクル 管理タイムアウト

問題: ライフサイクル管理を使用して Performance Management Architect アーティ ファクトをインポートすると、(すべてのサービスが実行中のまま)1時間後にタ イムアウトし、次のエラー・メッセージが SharedService\_LCM.log に書き込まれ ます:

2011-07-19T03:03:36.066-07:00] [FoundationServices0] [ERROR] [EPMLCM-30052] [oracle.EPMLCM] [tid: 173] [userId: <anonymous>] [ecid: 0000J51cbhmFW7P5IfL6if1E2XZW000574,0] [SRC\_CLASS: ?] [APP: SHAREDSERVICES#11.1.2.0] [SRC\_METHOD: ?:?] Failed to connect to "http:// server name :19000/awb/lcm.executeAction.do" while performing import for application - "EPM Architect". Received status code -"503" with error message - "Service Temporarily Unavailable". Possible cause of error Server Down or Not reachable. 注: このエラーは、アーティファクトのインポートに失敗したことを必ずしも示していません。EPMA ジョブ・コンソールでインポート・ジョブのステータスを確認し、失敗したのかどうかを確かめてください。インポート・ジョブが失敗と表示されている場合は、タイムアウトの問題ではない可能性が高いため、詳しく調査する必要があります。まず、添付されているインポート結果を確認してください。

ジョブ・マネージャでインポート・ジョブが失敗と表示されていない場合、 アーティファクトの移行は中止されておらず、正常に完了した可能性があ ります。ライブラリ・ジョブ・コンソールでジョブ ID ごとに進捗状況を確 認できます。

ジョブが事前定義済の期間より長くかかる場合は Oracle HTTP Server Web サーバー がタイムアウトするよう構成されている可能性があります。Oracle HTTP Server を WebLogic とともに使用する場合、デフォルトのタイムアウトは 3600 秒(1 時間)に 設定されています。IIS が Web サーバーの場合、デフォルトで

keepAliveEnabled=trueと設定されています。この設定では通常、タイムアウト は発生しません。

**解決策:** Oracle HTTP Server Web サーバーのタイムアウトを大きくします。

MIDDLEWARE\_HOME/user\_projects/EPMSystemX/httpConfig/ohs/config/ OHS/ohs\_component/mod\_wl\_ohs.conf で AWB セクションを見つけて、 WLIOTimeoutSecs プロパティを変更または追加し、一般的な移行タスクの継続時 間を上回る値を指定します:

<LocationMatch ^/awb/> SetHandler weblogic-handler WeblogicCluster server name :19091 Idempotent OFF WLIOTimeoutSecs 3600

SSO トークンのタイムアウトを調整することもできます。手順は、Oracle Enterprise Performance Management System User Security Administration Guide を参照してください。

#### ライフサイクル管理診断

問題:移行で問題が発生し、ライフサイクル管理ユーザーは、ライフサイクル管理 アクティビティを分析する必要があります。

解決策: ロギング・レベルを TRACE:32 に変更します:

 すべての移行のロギング・レベルを変更するには、コマンド・ライン・ユー ティリティ(Utility.batまたはutility.sh)から実行して、
 EPM\_ORACLE\_INSTANCE/Config/FoundationServicesのlogging.xmlファイ ルを編集します。

デバッグ・ログは、EPM\_ORACLE\_INSTANCE/diagnostics/logs/migration/ LCM\_timestamp.logに書き込まれます。 デバッグ・コンテンツは、EPM\_ORACLE\_INSTANCE/diagnostics/logs/ migration/Debug\_sequence\_idフォルダに書き込まれます。

 移行のロギング・レベルを変更するには、Shared Services から実行して、 MIDDLEWARE\_HOME/user\_projects/domains/EPMSystem/config/fmwconfig/ servers/FoundationServices0のlogging.xmlファイルを編集します。

デバッグ・ログは、MIDDLEWARE\_HOME/user\_projects/domains/EPMSystem/ servers/FoundationServices0/logs/SharedServices\_LCM.logに書き込ま れます。

デバッグ・コンテンツは、EPM\_ORACLE\_INSTANCE/diagnostics/logs/ migration/Debug\_sequence\_idフォルダに書き込まれます。

## ライフサイクル管理と Reporting and Analysis

次の表に、Oracle Hyperion Reporting and Analysis のライフサイクル管理トラブル シューティング情報を示します。詳細は、Oracle Enterprise Performance Management System Lifecycle Management Guide を参照してください。

| 問題                                                           | 解決策                                                                                                    |
|--------------------------------------------------------------|----------------------------------------------------------------------------------------------------|
| Oracle Hyperion SQR Production Reporting ジョ<br>ブがインポートされません。 | Oracle Hyperion SQR Production Reporting のサブサービスが作成されていることを確認してください。                                             |
| BQY ファイルが処理されない。BQY ジョ<br>ブを実行できない。                          | データ・アクセス・サービス・データ・ソースが作成されている<br>ことを確認。                                                                          |
| Financial Reporting オブジェクトを開けな<br>い。                         | Financial Reporting データ・ソースが目的のアプリケーションにあり、<br>Oracle Hyperion Financial Reporting データ・ソースが変更されていない<br>ことを確認します。 |
| アクセス制御情報がない、所有権情報が<br>ない、またはユーザーの個人データがイ<br>ンポートされない。        | Shared Services ネイティブ・ディレクトリ(セキュリティ)アーティ<br>ファクトが移行されていることを確認してください。                                             |
| 特定のオブジェクトがインポートされな<br>い。                                     | 失敗したオブジェクトとともにインポートする必要があった欠落<br>しているオブジェクトについて、移行ステータス・レポートの移<br>行詳細を確認。                                        |

#### 表 21 Reporting and Analysis の一般的な問題と解決方法

## ライフサイクル管理と Financial Management

#### サブトピック

- HFMLCMService Web サービスの接続と構成の設定
- ライフサイクル管理サーバー通信のタイムアウト設定
- Financial Management と Shared Services のロギング
- 大規模アプリケーションでの複数の移行によるメモリー不足の例外
- Financial Management アーチファクトを移行できない
- Financial Management アーチファクトを Shared Services Console で表示できない

#### HFMLCMService Web サービスの接続と構成の設定

LCM Web Service を正常に実行するには、LCM Web サービス(HFMLCMService)が Microsoft IIS Web サーバーに存在する必要があります。Web.Configの executionTimeout プロパティの値と maxRequestLength プロパティの変更が適 切である必要があります。

 HFMLCMService への接続を確認するには、http://HFM\_WEBSERVER/ HFMLCMService/LCMWS.asmx に移動します。

サービスが正しく実行されている場合は、LCM Web サービス・メソッドの名前を 含むページが表示されます。

- executionTimeout と maxRequestLengthの HFMLCMService プロパティ を変更するには:
- テキスト・エディタで、EPM\_ORACLE\_HOME/products/FinancialManagement/ Web/HFMLCMServiceのWeb.Configを開きます。
- (オプション)LCM アーチファクトが非常に大きい場合、次の行の executionTimeout (秒単位)と maxRequestLength (KB 単位)の値を増やします。

<!-- Maximum value allowed is 2GB - Currently set waiting time to 1hours, 1.
5GB data transfer-->

<httpRuntime executionTimeout="3600" maxRequestLength="1572864" />

**注意** 間違った値で変更すると、HFMLCM Web サービスが失敗する場合があります。

**3** Web.Config を保存して閉じます。

4 Microsoft IIS Web サーバーをリセットします(iisreset)。

#### ライフサイクル管理サーバー通信のタイムアウト設定

問題: ライフサイクル管理サーバー通信がすぐにタイムアウトします。

**解決策:** SharedServices コンポーネント・プロパティの HFM.client\_timeout の値 を大きくします。推奨値は 60 以上です。このプロパティは、ライフサイクル管理 サーバーが Financial Management のライフサイクル管理 Web サービスと通信する時間(秒単位)を制御します。

- ▶ タイムアウト値を変更するには:
- Shared Services にログオンして、「Foundation」アプリケーション・グループの「配置メタデータ」を検索します。
- Shared Services レジストリ」、「Foundation Services」ノード、「Shared Services」ノードの順に展開します。
- 3 「プロパティ」を右クリックし、「編集用にエクスポート」を選択して、エクスポートされたファイルを保存します。
- 4 保存されたファイルで、HFM.client\_timeout 設定を大きくします。
- 5 Shared Services で、「プロパティ」を右クリックし、「編集後にインポート」を選択して、編集されたプロパティ・ファイルをインポートします。 変更は、次の移行で有効になります。

#### Financial Management と Shared Services のロギング

問題:ロギングと診断が使用可能ではありません。

**解決策:** すべてのアクティビティを自動的に記録するよう Financial Management を 設定し、問題の診断に使用できる監査証跡が利用できるようにします。

- **注意** ロギングと診断を使用可能にするのは、必要時のみにしてください。これ らを使用可能にすると、特に大規模な移行時には、パフォーマンスに影響 を及ぼすためです。
- ▶ ロギングを有効にしてログを表示するには:
- テキスト・エディタで、EPM\_ORACLE\_HOME/products/FinancialManagement/ Web/HFMLCMService/Web.Configを開きます。
- 2 Web.Config で、次のパラメータを設定してロギングを有効にします。
  - appSettings

```
<appSettings>
<add key="Debug" value="true"></add>
</appSettings>
```

エラーが発生する場合は(再度ロギングを使用可能にしていない場合でも)、 IIS アプリケーションのプール・アカウント(Network Service)に、ログ・ディ レクトリへのフル・アクセスが必要です。フル・アクセスがないと、エ ラーは記録されません。

ログの場所:EPM\_ORACLE\_HOME/logs/hfm

• diagnostics

```
<diagnostics>
  <trace enabled="true" input="InputTrace.webinfo"
output="OutputTrace.webinfo"/>
```

エラーが発生する場合は(再度ロギングを使用可能にしていない場合でも)、 IIS アプリケーションのプール・アカウント(Network Service)に、ログ・ディ レクトリへのフル・アクセスが必要です。フル・アクセスがないと、エ ラーは記録されません。

ログの場所:EPM\_ORACLE\_HOME/products/FinancialManagement/Web/ HFMLCMService

- o InputTrace.webinfo
- o OutputTrace.webinfo
- 3 Web.Config を保存して閉じます。

## 大規模アプリケーションでの複数の移行によるメモリー不足の例外

問題:大規模なアプリケーションで複数の Financial Management ライフサイクル管理の移行を実行中に、IIS プロセス(w3wp.exe)でメモリー不足の例外が発生します。

**解決策:** Financial Management Web サーバーで Financial Management ライフサイク ル管理のアプリケーション・プールに対する IIS 構成を変更します。アプリケー ション・プールの「プロパティ」ページで、仮想メモリーを 1000MB、物理メモ リーを 800MB に設定して、メモリーの再利用を使用可能にします。

**注**: これらのメモリー設定は、大半の環境に適用できます。ハードウェア・リ ソースによっては、値を大きくすることもできます。

#### Financial Management アーチファクトを移行できない

問題:移行が失敗し、Oracle Hyperion Enterprise Performance Management System ラ イフサイクル管理移行ステータス・レポートに次のエラー・メッセージが表示さ れます。

パス 'C:\oracle\Middleware\EPMSystem11R1\products\FinancialManagement \Web\HFM\FileTransfer\TempSecurityArtifact.sec' へのアクセスが拒否されま した。

**注**: エラー・メッセージに表示されるパスは、Financial Management のインストー ルおよび構成中に指定した Financial Management ファイル転送用のディレク トリ・パスです。

**解決策:** IIS プール ID が、Financial Management のインストールおよび構成中に指定した Financial Management のファイル転送用のディレクトリ・パスに対して、 読取り、書込みおよび実行の各権限があることを確認します。
- Financial Management Web サービスをホストしているコンピュータで、現在構成されている Financial Management のファイル転送用のフォルダ・パスを表示するには:
- 1 レジストリ・エディタを開きます(「スタート」、「ファイル名を指定して実行」の 順にクリックし、epmsys\_registryと入力して、「OK」をクリックします)。
- 2 HKEY\_LOCAL\_MACHINE\SOFTWARE\Hyperion Solutions\Hyperion Financial Management\Webの下にあるFileTransferFolderPathを表示します。

## Financial Management アーチファクトを Shared Services Console で表示できない

**問題:** Financial Management の IIS ポートが変更され、Oracle Hyperion Shared Services Console でアーティファクトを表示できません。

**解決策:** Financial Management に対して EPM System コンフィグレータの「Web サーバーの構成」タスクを実行し、レジストリでポートを更新します。

#### **Performance Management Architect**

サブトピック

- ジョブ添付ファイルが開かない
- 次元サーバー・サービスが起動しない
- Mcafee HIPS を使用するユーザーの DataSync ページにソースと宛先のリンクが表示されない
- Financial Management アプリケーションを配置中の ORA エラー
- インストールの失敗
- アップグレード後の検証エラー
- EPM Workspace との統合
- Performance Management Architect へのログオン
- ログオン時のセキュリティ権限の問題
- Oracle Hyperion EPMA サーバー・サービス起動
- Performance Management Architect タスクの表示
- ファイル・ジェネレータ
- Performance Management Architect の次元ライブラリまたはアプリケーション・ライブラリへの アクセス
- アプリケーションの問題

Performance Management Architect の起動に問題がある場合、次の点を確認することからトラブルシューティングを始めます。

- 検証 Performance Management Architect の構成後、「検証」をクリックします。
   エラー・メッセージが表示される場合、失敗した Performance Management
   Architect テストまでスクロールダウンし、推奨される解決策を確認します。
- Windows レジストリ・キー Windows レジストリに、Performance Management Architect に必要なキーと値があることを確認します。
  - 1. 「スタート」メニューから「ファイル名を指定して実行」を選択し、 regedit と入力して「OK」をクリックします。

- レジストリ・エディタで、「HKEY\_LOCAL\_MACHINE SOFTWARE」、 「ORACLE」の順にクリックし、Performance Management Architect のエント リを確認します。
- 3. Performance Management Architect のエントリがない場合は、次のキーと値 でエントリを作成します:

EPM\_ORACLE\_HOME = C:\Oracle\Middleware\EPMSystem11R1 EPM\_ORACLE\_INSTANCE = C:\Oracle\Middleware\user\_projects\epmsystem1 JPS\_CONFIG = C:\Oracle\Middleware\user\_projects\epmsystem1\domains\EPMSystem \config\fmwconfig\jps-config.xml

## ジョブ添付ファイルが開かない

**問題:** Internet Explorer の一部のバージョンでは、Performance Management Architect ジョブ添付ファイルを開く/ダウンロードすることができない場合があります。

解決策:この問題に対処するためにレジストリの変更を行います。この問題の詳細 および回避策については、次の Microsoft 社のナレッジ・ベース記事を参照してく ださい: http://support.microsoft.com/kb/323308

## 次元サーバー・サービスが起動しない

**問題:** 次元サーバー・サービス(Oracle Hyperion EPMA Server)が起動せず、 Performance Management Architect を IBM DB2 とともに構成済の場合は、データ ベースのトランザクション・ログが満杯です。

**解決策:**トランザクション・ログが満杯というメッセージが発生した場合は、DB2 トランザクション・ログ(logfilsiz)値を増やします。詳細は、http:// www-01.ibm.com/support/docview.wss?uid=swg21410935 を参照してください。

## Mcafee HIPS を使用するユーザーの DataSync ページ にソースと宛先のリンクが表示されない

問題: McAfee HIPS (Host Intrusion Prevention Service)および一部のバージョンの Internet Explorer も使用している Performance Management Architect ユーザーは、 Performance Management Architect データ同期の次元マッピング・ユーザー・イン タフェースのソースと宛先の次元間のリンクを示す行がないことに気付く場合が あります。この原因は、McAfee Antivirus が Microsoft IE と競合する問題である可 能性があります。

**解決策:**詳細および回避策は次の MacAfee ナレッジ・ベース記事に記載されていま す: https://kc.mcafee.com/corporate/index?page=content&id=KB70810。

## Financial Management アプリケーションを配置中の ORA エラー

**問題:** Financial Management アプリケーションを Performance Management Architect から配置しようとすると、Performance Management Architect で ORA-12519、 Financial Management で ORA-12516 が発生する可能性があります。

**解決策:** Oracle DB サーバー・プロセスの数を増やします。次に EPM Workspace に 再ログインして、Financial Management アプリケーションの配置/再配置を試行し ます。

## インストールの失敗

• 問題: Performance Management Architect のインストールが失敗します。

**解決策:** Performance Management Architect での Microsoft .NET Framework 4.0 の 自動インストール時のエラーが原因である可能性があります。Microsoft .NET Framework 4.0 を手動でインストールした後、Performance Management Architect のインストールを再実行してください。

• 問題:構成時に ASP.NET エラーが発生します。

**解決策:** ASP.NET がインストールされて構成されていることを確認します。 Oracle Enterprise Performance Management System Installation and Configuration Guide を参照してください。

## アップグレード後の検証エラー

**問題:** リリース 11.1.2.1 より前のリリースからアップグレードした後、最初に Performance Management Architect の ASO または BSO アプリケーションを検証する 場合に次のエラーが発生します:

Application server '<server name>' is invalid. It is not registered with Shared Services.

- Performance Management Architect 管理者の役割でログオンし(この手順を実行 する前にプロビジョニングする必要があります)、Performance Management Architect アプリケーション診断を起動します。
- 2. 「アプリケーション・ライブラリ」で:
  - 1. アプリケーションを右クリックして、「診断」を選択します。
  - 2. テストを実行して、「無効な配置情報」を確認します。
- 3. 「潜在的な配置場所を取得します」を選択して、「適用」をクリックします。
- 正しいインスタンスおよびクラスタを選択し、「配置データを同期します」を クリックし、次に「適用」をクリックします。
- **注**: これらの手順は、アプリケーションごとに一度のみ実行する必要がありま す。

#### EPM Workspace との統合

問題: 次の EPM Workspace エラー・メッセージが表示されます:

「ターゲット・マシンがアクティブに拒否したため、接続を確立できませんでした。」 このエラーは、次元ライブラリまたはアプリケーション・ライブラリにアクセス すると発生する場合があります。

この問題は、次元サーバーが実行されていない場合または Oracle Database にユー ザー権限が欠落している場合に発生する可能性があります。

#### 解決策:

- 次元サーバーが実行されていない場合は、Oracle Hyperion EPMA サーバー・ サービスを開始することで、次元サーバーが開始され、さらに接続が再試行 されます。
- Oracle Database に「ビューの作成」ユーザー権限を割り当てます。Oracle
   Enterprise Performance Management System Installation and Configuration Guideの
   Oracle データベースの使用に関する項を参照してください。

#### Performance Management Architect へのログオン

**問題:** Windows 2003 環境で Performance Management Architect にログオンできません。

**解決策:** ASP.NET 4.0.30319 を使用していることと、ASP.NET および ASP ページが 「許可」に設定されていることを確認します。

- Microsoft .NET Framework 4.0 が Windows 2003 または Windows 2008 マシンにイ ンストールされ、有効であるかどうかを確認するには:
- 1 次の方法のいずれかを使用して IIS マネージャを開きます:
  - 「スタート」、「プログラム」、「管理ツール」、「インターネットインフォメーションサービスマネージャ」の順に選択します。
  - inetmgr を実行します。
- 2 左側のパネルで、「Web サービス拡張」を選択します。右側のパネルで、「ASP.NET 4.0.30319」が表示されていることを確認します。
- 3 ASP.NET 4.0 が表示されている場合は、「ステータス」列が「許可」に設定されていることを確認して使用可能にします。
- 4 ASP.NET 4.0 が表示されず、Microsoft .NET Framework 4.0 がインストールされている場合は、Microsoft .NET Framework 4.0 を IIS に再登録します:
  - コマンド・プロンプトで、C:\Windows\Microsoft.NET\Framework\v4.0. 30319 ディレクトリに移動します。
  - 2. run aspnet\_regiis.exe -iru と入力します。
  - 3. 手順1から3を繰り返します。

## ログオン時のセキュリティ権限の問題

問題:次元の作成、アプリケーションの作成などのタスクが使用できません。

**解決策:** アプリケーション作成者および次元編集者のセキュリティの役割を割り当 てます。Oracle Enterprise Performance Management System User Security Administration Guide を参照してください。

#### Oracle Hyperion EPMA サーバー・サービス起動

問題: Oracle Hyperion EPMA サーバー・サービスが起動しません。

**注**: Oracle Hyperion EPMA サーバー・サービスが起動状態でなくなるまで待って から、トラブルシューティングを開始します。

**解決策:**考えられる原因がないか、Performance Management Architect を確認しま す。第3章「EPM System ログの使用方法」を参照してください。

大規模なデータベースでは、DimensionServerStartupTimeout 設定を上げること もできます。手順については、Oracle Hyperion Enterprise Performance Management Architect Administrator's Guide の BPMA\_Server\_Config.xml ファイルの構成設定の項 を参照してください。

#### Performance Management Architect タスクの表示

問題:「ナビゲート」メニューに、Performance Management Architect タスクが表示 されません。

解決策:次の状況を確認します:

- Foundation Services が起動されている。
- アプリケーション・サーバーの EPM Workspace プロキシ・サーバー・プラグ インが構成されている。

次の URL にアクセスできない場合は、プロキシ・サーバー・プラグインを構成する必要があります:

http://Web server:port/awb/conf/AWBConfig.xml。ここで、Web Server はWeb サーバー・マシンのホスト名、port はWeb サーバー・リスニング・ ポートです。

詳細は、Oracle Enterprise Performance Management System Installation and Configuration Guide の Web サーバー構成の詳細設定オプションに関する項を 参照してください。

## ファイル・ジェネレータ

問題: Performance Management Architect アプリケーションからファイルを生成しようとすると、ファイルが見つからなかったというエラー・メッセージが表示されます。

**解決策:** Performance Management Architect Web サービスの仮想ディレクトリに関連 付けられているアプリケーション・プール(DefaultAppPool など)の.Net バージョ ンが ASP.NET 4.0 に設定されていることを確認します。

#### Performance Management Architect の次元ライブラリ またはアプリケーション・ライブラリへのアクセ ス

Performance Management Architect タスクにアクセスできない場合は、各コンポー ネントに個別にアクセスして通信エラーの原因を特定します。

#### 次元ライブラリの表示

問題: Performance Management Architect で次元ライブラリを表示できません。

**解決策**: Performance Management Architect の適切な役割を割り当てられていること を確認します。次元ライブラリにアクセスするには、次元編集者およびアプリケー ション作成者のセキュリティの役割が必要です。Oracle Hyperion Strategic Finance Administrator's Guide の Shared Services のグローバル役割に関する項を参照してく ださい。次元編集者の役割が割り当てられたら、Performance Management Architect からログオフして再度ログオンします。

#### 通信エラーまたは内部サーバー・エラー

**問題:**通信エラーまたは内部サーバー・エラーに関するメッセージが表示されます。

#### 解決策:

1. 次の URL を確認します:

http(s)://Web\_server:Web\_port/awb/conf/AwbConfig.xml

2. この手順で失敗した場合は、次の URL を確認します:

http(s)://bpma\_server:bmpa\_port/awb/conf/AwbConfig.xml

この手順で成功した場合は、EPM Workspace で Performance Management Architect が正しい方法で使用可能になっていません。EPM Workspace を再構成 してください。

この手順で失敗した場合(エラー 404)は、Performance Management Architect Web サーバーが起動されていません。

#### Performance Management Architect の次元サーバーのエラー

**問題:** Performance Management Architect 次元サーバーでエラー・メッセージが表示 されます。

#### 解決策:

次の URL を使用します:

http(s)://Local\_machine\_name/hyperion-bpma-server/Sessions.asmx

「セッション(I)」ページが表示された場合は、IIS が正しく構成されています。 IIS にエラーが発生した場合は、イベント・ログを調べて問題を特定します。 システムおよびアプリケーション・ログを確認し、ASP.NET または IIS の問題 がロギングされていないかどうかを調べて、エラーを修正します。原因とし て、TEMP ディレクトリに対するユーザーの権限が正しくないことが考えられ ます。

- HyS9EPMA で始まるソースからのイベント・ログを確認してください。原因 として、Shared Services またはデータベースの通信エラーが考えられます。
- ASPNET ユーザーに、特定のフォルダへのアクセス権が与えられていない可能 性があります。イベント・ログにセキュリティ関連エラーが表示された場合 は、ASPNET ユーザーに権限を割り当ててください。
  - コマンド・プロンプトで、C:\Windows\Microsoft.NET\Framework\v4.0. 30319 ディレクトリに移動します。
  - 2. run aspnet\_regiis.exe-ga と入力します。

#### 次元サーバー Web サービスへのアクセス

問題: Performance Management Architect 次元サーバー Web サービスにアクセスできません。

#### 解決策:

- ログで、subcode が 2、Win32 code が 1260 の場合、Web サービス拡張に関する問題が発生しています。IIS の「Web サービス拡張」で、ASP.NET 4.0.30319のWeb サービス拡張のステータスが「許可」になっていることを確認します。
- SiteMinder がインストールされている場合は、ワイルドカード・マッピングを 除去します:
  - hyperion-bpma-server で、「プロパティ」、「構成」の順にクリックします。
  - 2. ワイルドカード・マッピングのセクションの値を除去します。
- **注**: Web サービスは、.NET Framework 4.0 を使用して実行されている必要があり ます。

#### 次元サーバーでの IIS の起動

問題: Performance Management Architect 次元サーバーで IIS が起動しません。

**解決策:** コントロール・パネルから「管理ツール」、「サービス」の順に選択し、 World Wide Web Publishing Service を起動します(まだ起動されていない場合)。

## アプリケーションの問題

Performance Management Architect アプリケーションのステータスが、次元サー バー、オブジェクト・リポジトリまたはターゲットの EPM System 製品と、様々な 原因で同期されていません。アプリケーション診断を実行すると、アプリケーショ ンの不整合を確認できます。詳細は、Oracle Hyperion Enterprise Performance Management Architect Administrator's Guide を参照してください。

#### **Smart View**

サブトピック

- インストール方法
- Smart View 共有接続

## インストール方法

EPM Workspace をインストールして構成した後、次のいずれかの方法を使用して Smart View をインストールできます。

- EPM Workspace で、「ツール」、「インストール」、「Smart View」の順に選択し、 Smart View インストーラを起動します。
- EPM\_ORACLE\_HOME/common/epmstatic/wspace/SmartView に移動し、 Smartview.exe を起動します。

Shared Services および Financial Management に対する Smart View のタイムアウトの 詳細は、100 ページの「Shared Services と Financial Management」を参照してください。

## Smart View 共有接続

**問題:** Financial Management が http://server:port/workspace/ SmartViewProviders の URL で Smart View の共有接続を使用する場合、Smart View が Financial Management プロバイダの詳細を返しません。

**解決策:** EPM System コンフィグレータの IIS Smart View コンテキストをカスタマイ ズする場合、Oracle Hyperion Shared Services レジストリの SmartViewContext プロパ ティを手動で変更する必要があります。

デフォルトで、SmartViewContext 値は//hfmofficeprovider/ HFMOfficeProvider.aspx です。hfmofficeprovider を Oracle Hyperion Smart View for Office 論理 Web アドレス・コンテキストに置き換えます。手順について は、Oracle Enterprise Performance Management System Deployment Options Guide の Shared Services レジストリの更新に関する項を参照してください。

# 6

## Essbase

#### この章の内容 Essbase および Provider Services のアップグレード......118 アップグレード前のセキュリティ・ファイルのバックアップ......120 Essbase サーバーの起動......121 OPMN の再起動......122 起動:ポートの競合......123 Integration Services: OLAP メタデータ・カタログまたは外部データ・ソースへの 接続......123 Essbase Studio ログの削除......124

## Essbase メンテナンス・リリース

**問題:**メンテナンス・リリースの適用後にアプリケーションを起動すると、エ ラー・メッセージが表示されます。

このエラーは、Essbase のインストールおよび構成を実行する前にリンク・レポート・オブジェクトをエクスポートしていない場合に発生します。(リンク・レポート・オブジェクトは、Essbase の構成後に手動でインポートします。)

**解決策:** リリース 11.1.2 のデータベースを復元し、リンク・レポート・オブジェクトをエクスポートして、メンテナンス・リリースの適用プロセスを再開します。

問題: メンテナンス・リリースを適用すると、Essbase サーバー構成に失敗します。 この問題は、Essbase サーバーをクローズしないでメンテナンス・リリースの適用 を開始すると発生します。

**注**: Essbase がサービスとして構成されていない場合、すべてのサービスを停止 しても、Essbase サーバーはクローズしません。 **解決策:** (メンテナンス・リリースは Middleware ホーム・ディレクトリ内のすべて のコンポーネントに影響するため)すべての EPM System プロセスを停止し、Essbase サーバーが停止していることを確認してから、メンテナンス・リリースを再度適 用します。

さらに、Oracle Enterprise Performance Management System Installation and Configuration Guide の EPM システム製品のメンテナンス・リリース・インストールの実行に関する項に示された、前提条件が満たされていることを確認してください。

# Essbase および Provider Services のアップグレード

アップグレードに関する一般的な情報は、Oracle Enterprise Performance Management System Installation and Configuration Guide の EPM System 製品のアップグレードに 関する項を参照してください。

#### Essbase ステージング・ツール

問題: 64 ビット Linux システムで、Essbase ステージング・ツールが起動せずエ ラー・メッセージが表示されます。メッセージはこれらのいずれかになる可能性 があります:

- Essbase で Fusion ユーティリティ関数を初期化できません。エラー[%s]
- エラー1030803

これらのエラーは、64 ビット・バージョンの libaio パッケージがインストールさ れていない場合に発生します。

**解決策:** Essbase をインストールしたり、Essbase ステージング・ツールを実行する 前に、64 ビット・バージョンの libaio パッケージ、バージョン 0.3.105-2 またはそ れ以降を同じマシンにインストールしてください。

#### 役割の更新

**問題:** Essbase インスタンスをアップグレードする際に、そのインスタンスの Essbase の役割が更新されません。

この問題は、Shared Services データをインポートする前に Essbase インスタンスを アップグレードした場合に発生します。

**解決策:** ネイティブ・ディレクトリの更新ユーティリティを実行して、プロビジョ ニング情報を更新します。手順については、アップグレード対象リリースの Oracle Enterprise Performance Management System User Security Administration Guide のネイ ティブ・ディレクトリの更新ユーティリティの使用方法に関する項を参照してく ださい。

#### Essbase Studio データベースの構成タスク

**問題:** リリース 11.1.1.3 から Essbase Studio をアップグレードする際、データベース の構成タスクが失敗し、一貫性のないオブジェクトに関する1つまたは複数のメッ セージが Essbase Studio のアップグレード・ログ・ファイルに追加されます。例:

#### 原因:

com.hyperion.cp.cplutil.scripts.export\_import.exceptions.ExportExcep tion: カタログのオブジェクトに一貫性がありません。次の形式のオブジェクトを確認 してください: \'Drill Through Reports'\'Supplier', object id : @44#0#101#0@.

このエラーは、データ・ソースの接続名が変更されたために、ドリルスルー・レ ポートに一貫性がない場合に発生します。

#### 解決策:次の手順を行います:

- **注**: リリース 11.1.1.3 のリリース環境が実行中で、Essbase Studio カタログのアッ プグレードが成功するまで使用可能であることを確認してください。
- 1. これらの処理のいずれかを行って、すべてのドリルスルー・レポートの不整 合を修正してください。
  - リリース 11.1.1.3 環境で、データ・ソース接続を元の名前に変更します。
  - 無効なドリルスルー・レポートを、ドリルスルー・レポート・エディタの 「レポート・コンテンツ」タブで新しい列の値を指定することにより更新 します。

新しいフィルタも提供できます。

- 無効なドリルスルー・レポートを11.1.1.3 環境から削除して、アップグレー ド済の Essbase Studio 環境で再作成します。
- 2. EPM System コンフィグレータを再起動して、データベースの構成タスクを再 度実行してください。

## MaxL からのログイン

**問題:**一部の AIX 5.3 システムで、これらのエラー・メッセージが MaxL からのロ グイン中に表示される場合があります:

MAXL> login essexer password;

WARNING - 1040152 - Failed to load ZT library. WARNING - 1040156 - SSL initialization failed with error code [1040152].. OK/INFO - 1051034 - Logging in user [essexer]. OK/INFO - 1051035 - Last login on Monday, February 07, 2011 2:57:58 PM. OK/INFO - 1241001 - Logged in to Essbase.

解決策:カーネル拡張機能の更新を AIX 5.3 システムに適用します:

- 1. http://www.oracle.com/technology/software/products/database/oracle11g/ 111060\_aixsoft.html から rootpre\_aix.zip をダウンロードします。
- 2. root としてログインします。
- 3. rootpre.shを実行します。

## アップグレード前のセキュリティ・ファイル のバックアップ

旧リリースからこのリリースの Essbase にアップグレードする場合、セキュリ ティ・ファイルがアップグレードされる前に、旧リリースのセキュリティ・ファ イルのバックアップが作成されます。セキュリティ・ファイルのバックアップ、 Essbase.Bak\_preUpgrade は ARBORPATH/bin にあります。Essbase セキュリティの 最新の状態を定期的にバックアップする Essbase\_timestamp.bak とは異なり、こ のアップグレード前のバックアップ・ファイルはそのまま保持され、さらなる操 作によって更新されません。

## Essbase クラスタへの接続

問題:: クラスタ名を使用して(たとえば、MAXL> login admin password EssbaseCluster-1 と入力して) Essbase クラスタに接続できません。

解決策: 次のいずれかの措置を取ります:

- 使用する URL が次のいずれかのフォーマットに従っていることを確認します:
  - o http(s)://host:port/aps/Essbase?ClusterName=cluster
  - http(s)://host:port/aps/Essbase?
     ClusterName=cluster&SecureMode=<yes|no>(セキュア・プロトコルで
     Essbase に接続)
- クラスタ名のみを使用して Essbase クラスタに接続するために、構成ファイル を変更して、URL 内のクラスタ名を解決する Provider Services サーバーを指定 します。Provider Services サーバーは、次の構成ファイルで指定します:
  - o サーバー間の通信の場合-essbase.cfg

次のフォーマットを使用します:

ApsResolver http(s)://host:port/aps

サーバー名の間にセミコロン(:)を使用すれば、essbase.cfg で複数の Provider Services サーバーを指定できます。

o クライアントとサーバー間の通信の場合-essbase.properties

次のフォーマットを使用します:

ApsResolver=http(s)://host:port/aps

**注**: Essbase CAPI を使用するツールやアプリケーション(MAXL、Esscmd、 Planning など)の場合、ApsResolver 設定はクライアント側の essbase.cfg に指定する必要があります。

Essbase JAPI を使用するツールやアプリケーション(Provider Services、 Essbase Studio など)の場合、ApsResolver 設定はクライアント側の essbase.properties に指定する必要があります。

## Essbase サーバーの起動

問題:メンテナンス・リリースを適用した後で、Essbase が起動しません。

この問題は、メンテナンス・リリースを適用する前にすべてのプロセスを停止しない場合に発生します。

**解決策:** EPM\_ORACLE\_HOME/diagnostics/logs/installのinstallToolinstallDDD-MM.DD.YYYY-TIME.logファイルを確認します。一部のファイルがイ ンストールおよび構成中にロックされていたことを示す「プロセスは別のプロセ スで使用されているため、ファイルにアクセスできません」などのメッセージが ログ・ファイルに含まれている場合は、Essbaseを再インストールします。

問題: essbase.cfg またはプラットフォームの共有ライブラリ・パスで JVMMODULELOCATION を適切に設定していない場合、次のエラー・メッセージが表示されます:

JVMのロードに失敗しました[jvm.dl1]。シングル・サインオンの初期化に失敗しました

**解決策:** essbase.cfg をテキスト・エディタで開き、適切な JVM を指定するよう 編集します。

問題:「GCInit()の実行に失敗しました」というエラー・メッセージが表示されま す。このメッセージは、ESSBASEPATHのロケール・ディレクトリが見つからない か、ファイルがロケール・ディレクトリで欠落している場合に表示されます。

**解決策:** hyperionenv.doc (UNIX)または setEssbaseEnv.cmd (Windows)で ESSBASEPATH を確認します:

- Windows コマンド・ラインに echo %ESSBASEPATH と入力します。
- UNIX コンソール・ウィンドウで> echo \$ESSBASEPATH と入力します。

ESSBASEPATH がないか、正しくない場合は、正しい ESSBASEPATH を定義します。

注: ESSBASEPATH には、essbase.exe ではなく、Windows の場合は startEssbase.bat を、UNIX の場合は startEssbase.sh を使用してください。

問題: Essbase が「スタート」メニューから起動しません。

**解決策:** コマンド・ラインから Essbase を起動します。Essbase をコマンド・ライン から起動すると詳しいエラー・メッセージが表示され、トラブルシューティング に役立ちます。たとえば、欠落しているファイルやアクセスできないファイルな どのメッセージが表示されます。

#### Linux の Essbase の起動

問題: Linux マシンで Essbase を起動すると、次のエラー・メッセージのいずれかが 作成されます:

error while loading shared libraries: libstdc++.so.5: cannot open shared object file: No such file or directory

error while loading shared libraries: libaio.so.1: cannot open shared object file: No such file or directory

Failed when initializing utility routines, error = [1008163]

解決策: libaio パッケージ・バージョン 0.3.105-2 以上をインストールします。

## Essbase のフェイルオーバーの問題

Essbase のフェイルオーバーについてトラブルシューティングするには、OPMN お よび Essbase のログで、関連するイベントのシーケンスの確立について確認するこ とから始めます。たとえば、OPMN は Essbase を起動したが、データベース認証 に失敗したため、Essbase がリースを取得していないということがログからわかり ます。

OPMN のエラー・メッセージの詳細は、Oracle Process Manager and Notification Server 管理者ガイドを参照してください。

## クライアント-サーバーの接続

問題: Essbase クライアント-サーバー接続を確立できません。

**解決策:** サーバーで ping コマンドを使用し、サーバーが実行されており、クライ アント・コンピュータで参照可能かどうかを確認します。ping コマンドで問題が ない場合、TELNET コマンドを試します。

- ping コマンドは成功しても TELNET コマンドが成功しない場合、サーバーの inet デーモンに問題がある可能性があります。
- ping コマンドが失敗する場合は、ルーティングまたはハードウェアに問題がある可能性があります。

### **OPMN の再起動**

問題:約20秒ごとに Essbase で次のようなエラーが表示されます。これは、Oracle Process Manager and Notification Server の再起動後、OPMN で Essbase に ping できないことを示します。

[Thu Mar 11 18:00:04 2010]Local/ESSBASE0///Info(1056704) Received OPMN Ping Request [Thu Mar 11 18:00:04 2010]Local/ESSBASE0///Info(1056705) Sent the Response to OPMN Ping

解決策: Essbase を閉じて再起動します。

## 起動:ポートの競合

問題: デフォルトの Essbase ポートが他のプロセスに割り当てられているため、 Essbase を起動できません。

**解決策:** Essbase ポートを使用している他のプロセスを停止し、Essbase を起動しま す。その後、他のプロセスを再起動します。

## Integration Services: OLAP メタデータ・カタロ グまたは外部データ・ソースへの接続

問題: OLAP メタデータ・カタログまたは外部データ・ソースに接続できません。 解決策:

正しいユーザー名とパスワードを使用していることを確認してください。
 OLAP メタデータ・カタログに接続する場合は、OLAP メタデータ・カタログ でテーブルを作成したユーザーと同じユーザー名およびパスワードを使用す る必要があります。
 あるユーザー名を使用してログインしているとき OLAP メタデータ・カタログ を作成した場合、このユーザー名に別名を作成するか(Microsoft SQL Server の 場合)、またはテーブルのシノニムを作成する(IBM DB2 および Oracle の場合) 場合を除き、別のユーザー名を使用して OLAP メタデータ・カタログのテーブ ルにはアクセスできません。

- ユーザー名が、OLAP メタデータ・カタログおよびデータ・ソースの両方への データベース・レベルでのアクセスに必要な権限を持っていることを確認し ます。
- 必要なすべてのコンポーネントが稼働していることを確認してください。次のコンポーネントが必要です:
  - Oracle Essbase Integration Services サーバー
  - OLAPメタデータ・カタログおよびデータ・ソース・データベースを管理 するデータベース・サーバー
  - OLAP メタデータ・カタログおよびデータ・ソースに対応したデータ・ソース・データベース・リスナー
- OLAP メタデータ・カタログおよびデータ・ソースが、Integration Server コン ピュータで ODBC データ・ソースとして構成されていることを確認してくだ さい。

## Essbase Studio の起動

問題: Oracle または SQL 2005 を使用して Essbase Studio を起動する際に問題が発生します。

解決策:次の項目を確認します:

- server.properties ファイルの情報が正しいです。server.properties ファ イルは EPM\_ORACLE\_INSTANCE/BPMS/bpms1/bin にあります。これらの設定の 詳細は、Oracle Essbase Studio User's Guide を参照してください。
- Studio Catalog への接続に使用されるユーザー名が Studio Catalog を操作するの に適切な権限を持っています。ユーザーはデータベースの所有者である必要 があります。
- 次の必要なコンポーネントが実行されています:
  - Oracle Essbase Studio サーバー
  - o Studio Catalog を管理するデータベース・サーバー

## Essbase Studio ログの削除

問題: Essbase Studio のログが、大きなファイルを実行すると削除されます。

これは、ログ・ファイルのサイズがロギング構成ファイルで設定された上限を超 過したときに発生します。

**解決策:** Oracle Essbase Studio ロギング構成ファイル logging.xml で、maxFileSize と maxLogSize の設定を上げます。構成ファイルは EPM\_ORACLE\_INSTANCE/BPMS/ bpms1/bin にあります。

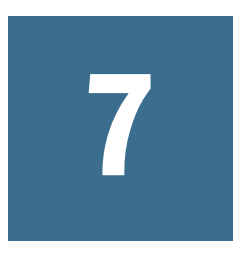

## **Reporting and Analysis**

#### この章の内容

| Reporting and Analysis Framework Web アプリケーションの起動 | 125 |
|--------------------------------------------------|-----|
| Interactive Reporting Studio                     | 125 |
| Reporting Studio                                 | 126 |
| Web Analysis                                     | 127 |

## Reporting and Analysis Framework Web アプリケー ションの起動

**問題**: Windows 環境で Reporting and Analysis Framework Web アプリケーション・ サービスを起動できません。また、HyS9RaFramework-sysout.log ファイルに 「(アクセス拒否)::解凍するファイルのパスの文字列が長すぎるか、ファイルの上書きに 失敗しました」というメッセージが表示されます。

解決策: 次を手動で編集して temp へのパスを短くします:

HKEY\_LOCAL\_MACHINE\SOFTWARE\Hyperion Solutions\RAFramework \HyS9RaFramework キーの-Dweblogic.j2ee.application.tmpDir JVM オプショ ン設定。その後、サービスを再起動します。たとえば、設定を C:\Temp \username に変更します。

#### **Interactive Reporting Studio**

#### サブトピック

- Essbase のロード・エラー
- Oracle Net 接続の失敗
- Oracle Procedure の処理の失敗
- フォントが正しく表示されない

## Essbase のロード・エラー

問題: Essbase に接続すると、このエラー・メッセージが表示されます: Essbase not loaded successfully。

解決策:これらの環境変数が存在して、Essbaseの正しいインストール場所を参照 することを確認してください:

- ESSBASEPATH
- Path (Windows の場合)
- SHLIB\_PATH (HP-UX の場合)

#### **Oracle Net 接続の失敗**

問題: Oracle Net に接続しようとすると、「SQL\*Netが正しくロードされていません」 というメッセージが表示されます。

解決策:これらの環境変数が存在し、Oracleの正しいインストール場所をポイント していることを確認します:

- ORACLE\_HOME
- Path (Windows の場合)
- LD\_LIBRARY\_PATH (Solaris と Linux の場合)
- SHLIB\_PATH (HP-UX の場合)

#### Oracle Procedure の処理の失敗

**問題**: Oracle procedure とともに Oracle Wire Protocol ODBC クライアントを処理す ると、このエラー・メッセージが生成されます: PLS-00306: wrong number or type of arguments in call to <procedure\_name>。

#### 解決策

Windows: ODBC Oracle ワイヤー・プロトコル・ドライバのセットアップ・ボックスの「詳細設定」タブで、Procedure が結果を返しますを選択します。

## フォントが正しく表示されない

問題: Oracle Hyperion Interactive Reporting ドキュメントが UNIX プラットフォーム のシン・クライアントで参照されるときに、データが切り捨てられるか重複しま す。

**解決策:** set\_common\_env.shの FONT\_PATH 変数を確認し、再起動します。 EPM\_ORACLE\_HOME/common/raframeworkrt/11.1.2.0/ binの set\_common\_env.shファイルには、bqyファイルで使用されているものと同じフォ ントが含まれている必要があります。

#### **Reporting Studio**

問題: Oracle Hyperion Financial Reporting Studio のログイン時に、ランタイム・エ ラーおよび ActiveX エラーが連続して表示されます。

解決策: HRRunAnt.cmd を実行して再起動してからログインします。

## **Web Analysis**

サブトピック

- Web Analysis の起動
- SAP BW への接続エラー
- BEx クエリーが表示されない

#### Web Analysis の起動

問題: Reporting and Analysis Framework および Web Analysis Web アプリケーション を異なるマシンにインストールすると、Web Analysis を起動できません。

**解決策:** EPM System コンフィグレータを使用して、Oracle Hyperion Web Analysis を 再構成します:

- 1. Reporting and Analysis Framework の「データベースの構成」タスクを選択しま す。
- 2. 「前に構成したデータベースに接続」を選択します。
- 3. Oracle Hyperion Reporting and Analysis Framework データベースの詳細を指定します。

#### SAP BW への接続エラー

**問題:** Oracle Hyperion Web Analysis Studio でデータ・ソースの作成中に SAP BW に 接続すると、次のエラー・メッセージが生成されます:使用可能なキューブのリスト を取得できません。

解決策: SAP JCo をインストールして構成します。

### BEx クエリーが表示されない

**問題**:新しいデータ・ソースの作成時に、BEx クエリーが「使用可能なデータベース」ペインに表示されません。

**解決策:** SAP ビジネス・エクスプローラで、外部からクエリーにアクセスできるように BEx クエリーのプロパティを変更します。

# 8

## Financial Performance Managementアプリケーショ

#### この章の内容

| Financial Performance Management アプリケーション・アップグレード 12 | 29 |
|------------------------------------------------------|----|
| Planning                                             | 30 |
| Financial Management                                 | 33 |
| Financial Close Management                           | 39 |
| Profitability and Cost Management                    | 57 |
| Disclosure Management                                | 57 |

## Financial Performance Management アプリケー ション・アップグレード

アップグレードに関する一般的な情報は、Oracle Enterprise Performance Management System Installation and Configuration Guide の EPM System 製品のアップグレードに 関する項を参照してください。

### Financial Management アプリケーション・アップグ レード

**問題:** Financial Management データベースがロックされているために、アップグレードが失敗します。

**注**: 以前のアップグレード試行を途中で終了した場合は、データベースがロッ クされています。

**解決策:** EPM\_ORACLE\_HOME/products/FinancialManagement/server から HFM Application Upgrade\_x64.exe (64 ビットのシステム用)または HFM Application Upgrade.exe (32 ビットのシステム用)を実行してデータベース・ ロックを上書きし、データベースをアップグレードします。

次の問題が Financial Management のアップグレード中に発生した場合も、解決策 は同じです。

**問題:**「前のリリースからのアプリケーションのアップグレード」タスクが失敗 し、EPM\_ORACLE\_INSTANCE/diagnostics/logs/upgrades/ HFMApplicationUpgrade.logに詳細が記録されます。このログには次のような メッセージが含まれています:次のアプリケーションのデフォルトのクラスタ名の検出 に失敗しました: application name。

**問題:**「旧リリースからのアプリケーションのアップグレード」タスクは成功した のに、アプリケーションを EPM Workspace で開けず、次のメッセージが Financial Management のイベント・ログに記録されます:サーバー/クラスタが正しく構成され ていません。クラスタまたはサーバーの接続を再構成してください。

**解決策:** EPM Workspace を使用して手動でアプリケーションを再登録し、割り当て られているクラスタ名を訂正します。すべてのアプリケーションを登録した後、 Foundation Services および Web サーバーを再起動します。

## Planning

サブトピック

- EPM Workspace に Planning アプリケーションが表示されない
- Planning および Administration Services
- パフォーマンスの問題
- 非英語環境での Planning の使用
- Business Rules

#### EPM Workspace に Planning アプリケーションが表示 されない

**問題:**以前のリリースからのアップグレード後、EPM Workspace に Planning アプリケーションが表示されません。

**解決策:** クラシック Planning アプリケーションの場合はクラシック・ウィザードから、Oracle Hyperion EPM Architect の Planning アプリケーションの場合は Performance Management Architect から、Shared Services にアプリケーションが登録 されていることを確認します。

#### Planning および Administration Services

問題: Administration Services で Planning アウトラインを展開できません。

解決策: デバッグ機能をオンにし、次の事項を確認します:

- Oracle Essbase Administration Services で Essbase アプリケーション(サンプル・ア プリケーションなど)にアクセスできるかどうか。Essbase アプリケーションに アクセスできない場合、問題は Planning ではなく、Essbase です。
- 2. Essbase のセキュリティと外部認証。

## パフォーマンスの問題

問題: Oracle データベースを使用していて、データベース・リフレッシュのパフォーマンスを改善する必要があります。

**解決策:** Oracle で CURSOR\_SHARING が EXACT (デフォルト設定)に設定されていることを確認します。

• 問題: Planning のパフォーマンスを改善する必要があります。

**解決策:**環境に合せて WebLogic をチューニングするか、ヒープ・サイズを大 きくします。たとえば、Java でメモリーが不足し、デフォルトで Java に割り 当てられる 512MB より多くのメモリーがサーバーにある場合、Java で使用で きる量を増やします。Oracle Enterprise Performance Management System Deployment Options Guide を参照してください。

**注**: 環境の評価については、コンサルタントに連絡することをお薦めしま す。

#### 非英語環境での Planning の使用

**問題:** Red Hat または Oracle Enterprise Linux 環境で、Planning と簡体字中国語を併用すると、ログオン画面が表示されません。

**解決策:** (LANG=zh\_CN.utf8 ではなく)LANG=zh\_CN.GB18030 を指定します。方法を 選択します:

- Planning をインルトールして構成する前に、OS システム・ローカル変数(まだ 設定していない場合)で指定する
- Planning をインストールして構成した後に、
   setCustomParamsHyperionPlanning.shで指定する
- この問題は、他の英語以外の言語でも発生することがあります。

#### **Business Rules**

#### Calculation Manager への Business Rules の移行

問題: Calculation Manager へのビジネス・ルールの移行に失敗するか、ルール移行 をやり直す場合に、Oracle Hyperion Business Rules エクスポート XML ファイルが ありません。

**解決策:**移行可能にするため、HBRExport ユーティリティを使用して、Business Rules DBMS から XML ファイルにルールを抽出します:

- MIDDLEWARE\_HOME/upgrades/planning/lib/HBRServer.properties ファイ ル(テンプレート)を編集して Oracle Hyperion Business Rules リポジトリを参照 し、編集したファイルを Planning インスタンス・ディレクトリにコピーしま す。
- 2. /F:パラメータとともに出力場所を指定して、ユーティリティを実行します。

構文:

HBRExport.cmd/F: output file name

3. Oracle Hyperion Planning および Calculation Manager 内の移行に使用できるよう に、出力ファイルを MIDDLEWARE\_HOME/EPMData/planning にコピーします。

#### 再移行ルール

問題: リポジトリのルールがすでに移行されていますが、再度移行する必要があります。

すべてのアプリケーションのすべてのオブジェクトを再移行するには、全体のHSPSYS\_HBR2CMGRMIGINFO表を削除します。

**注意** Oracle Hyperion Calculation Manager に行われた変更は失われます。

他のオブジェクトへの変更を保持するには、再移行する必要があるオブジェクトの行のみ表から削除します。

オブジェクト・タイプ ID:

- o 1-ルール
- o 2-シーケンス
- o 3-変数
- o 5-マクロ
- o 17-ショートカット

OBJECTTYPEID= 1(ルール)を削除する場合、OBJECTTYPEID= 17(ショートカット)も削除します。

#### Planning サーバーのシャット・ダウン・エラー

問題: Planning サーバーを停止すると、正常にシャット・ダウンせずに、次のメッ セージのエラーが発生する可能性があります:

<HTTP> <BEA-101276> <Web application(s)/HyperionPlanning still have non-replicated
sessions after 0 minutes of initiating SUSPEND. Waiting for non-replicated sessions
to finish.</pre>

解決策:次の手順を行います:

- WebLogic 管理コンソールにログインし、Planning サーバー・インスタンスの「制御」タブで、シャットダウン中はセッションを無視オプションを有効にします。
- 2. Oracle Hyperion Planning サーバーを再起動します。

## **Financial Management**

サブトピック

- Financial Management へのアクセス
- 接続の問題
- インストールに必要な権限
- 大きなデータまたはファイルのロード
- 固定サーバーがユーザーのリダイレクトを試みる
- EnableServerLocking オプション
- JRF WebServices Asynchronous サービス

EPM\_ORACLE\_HOME/products/FinancialManagement/Utilities ディレクトリの Financial Management ログ・ビューアは、Financial Management の問題のトラブル シューティングに役立ちます。

EPM\_ORACLE\_HOME/products/FinancialManagement/loggingの次のODL ロギン グ構成ファイルも Financial Management のインストールと構成の問題のトラブル シューティングに役立ちます。

- logging.xml.template (Financial Management コア)
- InteropLogging.xml (Financial Management interop)

**注**: Shared Services のインストールまたは実行で問題が発生する場合や外部認証 で問題が発生する場合は、91ページの「Shared Services」を参照してくださ い。

EPM\_ORACLE\_INSTANCE/diagnostics/logs/hfmには、以下の Financial Management ログ・ファイルが含まれます:

- EPMWindowsConfig.log Financial Management 固有の構成
- hfm.odl.log (Financial Management  $\exists \mathcal{T}$ )
- HsvEventLog.log (Financial Management コア)
- InteropJava.log (Financial Management interop)

エラー・ログの詳細は、第3章「EPM System ログの使用方法」を参照してください。

**ヒント**: InteropLogging.xml で診断ロギングを有効にするには、14行目の ERROR:1をTRACE:1に変更します。

## Financial Management へのアクセス

サブトピック

- EPM Workspace から Financial Management へのアクセスの失敗
- Financial Management へのログオン
- IIS に対する権限

#### EPM Workspace から Financial Management へのアクセスの失敗

問題: Financial Management にアクセスできません。

解決策:次の手順を行います:

1. EPM Workspace へのアクセスをテストするには、次の URL を使用します。こ こで、webserver は EPM Workspace Web サーバーを実行しているマシンのホ スト名、webport は Web サーバーのポート(デフォルトでは 19000)、

hfmserver は Financial Management Web コンポーネントを実行しているマシン のホスト名、hfmport は Financial Management が使用する Web サーバーのポー ト(デフォルトでは 80)です:

| URL                                      | 予測される結果                                                            | 結果が異なる場合の確認項目                                                                                                    |
|------------------------------------------|--------------------------------------------------------------------|----------------------------------------------------------------------------------------------------|
| http://Web<br>server:port/<br>workspace/ | EPM Workspace スプラッシュ画<br>面が表示され、新しいブラウ<br>ザ・ウィンドウにログオン・<br>ページが開く。 | <ul> <li>EPM Workspace Web サーバーが指定されたポートで<br/>実行されている。</li> <li>EPM Workspace Web アプリケーションが実行されて<br/>いる。</li> <li>Web サーバー構成ファイルが、正しいホスト名と<br/>ポートをポイントしている。</li> </ul> |
| http://<br>hfmserver:<br>hfmport/hfm/    | 「hfm」とのみ記載されたペー<br>ジが表示される。                                        | <ul> <li>Financial Management Web サーバーが実行されている。</li> <li>Web サーバー構成ファイルが、Financial Management Web サーバーの正しいホスト名とポートをポイントしている。</li> </ul>                                 |
| http://<br>webserver:<br>webport/hfm/    | 「hfm」とのみ記載されたペー<br>ジが表示される。                                        | Financial Management Web サーバーが実行されている。                                                                                                    |

Web サーバーの構成の詳細は、Oracle Enterprise Performance Management System Installation and Configuration Guide の新規配置での EPM System 製品の構成に関 する項を参照してください。

 手順1で解決できない場合は、EPM Workspace プロキシ・サーバー・プラグインが構成されていることを確認します。構成されている場合は、Financial Management に直接アクセスできるかどうかをテストします。

#### Financial Management へのログオン

問題: Financial Management にログオンできません。

解決策:次のアイテムを確認します:

- Financial Management がインストールされ、構成されている。
- IIS が開始し、Financial Management の仮想ディレクトリが作成されている。
- IIS の認証設定を確認する。セキュリティ・ポリシーに応じて、匿名認証また は Web 認証を使用できます。
- ▶ 認証方法を確認するには:
- 1 IIS を開始し、「既定の Web サイト」を展開します。
- Web 認証のフォルダ(たとえば、Web の場合は Financial Management フォルダ)を右ク リックし、「プロパティ」を選択します。
- 3 「ディレクトリ セキュリティ」を選択します。
- 4 匿名アクセスまたは Web 認証が正しく構成されていることを確認します。

#### IIS に対する権限

問題: Financial Management の使用中に、ASP ファイルに関連するセキュリティ・ アクセスのエラー・メッセージが表示されます。IIS に対する権限が正しく設定さ れていない場合に、この問題が発生する可能性があります。

**解決策:** デフォルトの Web サイトにアクセスし、ディレクトリ・セキュリティの プロパティを編集して、匿名アクセスを使用可能にします。

## 接続の問題

#### サブトピック

- Financial Management への接続
- コンピュータの再起動後の失敗
- データベースへの接続
- SQL サーバーへの接続

#### Financial Management への接続

問題: DCOM 起動ユーザーがローカル・マシン・アカウントに設定されている場 合、ドメイン・ユーザーは一部のモジュールにログオンできません。たとえば、 ドメイン A のユーザー ID を使用してワークステーションにログオンし、ドメイ ン B (またはドメイン B からアクセス可能な任意のドメイン)のユーザー ID を使用 して Financial Management にログオンすると、ドメイン B の Financial Management サーバーに接続できません。

解決策:次のいずれかの手順を実行します:

- ドメイン B (Financial Management サーバー)からドメイン A (Financial Management クライアント)に一方向の信頼関係を設定します。この方法をお薦めします。
- Windows 2008 で、DCOM 既定の認証レベルをクライアントで「接続」に設定 します。

Windows 2008 以外の環境では、DCOM 既定の認証レベルをクライアントでなしに設定します。

注意 クライアントで DCOM 認証を無効にすると、クライアントのすべての DCOM アプリケーションについて DCOM 認証が無効になります。

#### コンピュータの再起動後の失敗

問題: コンピュータの再起動後、Financial Management インストールが失敗します。

解決策: Windows でリモート・プロシージャ・コール・サービスを確認します。

- 1. Windows のコントロール・パネルを開き、「サービス」を選択します。
- 2. 「Remote Procedure Call (RPC) Locator」が「手動」に設定されていることを確認 します。
- 3. 「Remote Procedure Call」サービスを選択して「開始」をクリックし、コンピュー タを再起動します。

#### データベースへの接続

問題: Financial Management データベースへの接続が失敗します。

#### 解決策:

- 1. データベース・サーバーが稼働していることを確認します。
- データベース・サーバーが稼働している場合、EPM System コンフィグレータ で Financial Management の「データベース構成」パネルに移動し、データベー ス・サーバー名、ユーザー名、パスワードおよびデータベース名が正しいこ とを確認します。Oracle Enterprise Performance Management System Installation and Configuration Guide を参照してください。
- 3. データベース・サーバーが稼働していて、構成情報が正しいにもかかわらず、 データベース接続が失敗する場合は、Oracle データベース・クライアントを再 インストールします。

#### SQL サーバーへの接続

- 問題: SQL Server に接続できないか、次のようなエラー・メッセージが表示されます: SQL Server: プロバイダの初期化中にエラーが発生したため接続テストに失敗しました。クライアントは接続を確立できません。
- 解決策:
  - Microsoft SQL Server 認証ではなく Windows 認証が使用されている可能性が あります。SQL Server 認証の使用をお薦めします。137 ページの「Microsoft SQL Server 認証設定の確認」を参照してください。
  - TCP/IP ではなく、名前付きパイプを使用してデータベースに接続するために Microsoft SQL Server のデフォルト設定が使用されている可能性があります。TCP/IP による接続が必要です。137ページの「TCP/IP を使用した SQL Server 接続の確立」を参照してください。

#### TCP/IP を使用した SQL Server 接続の確立

Microsoft SQL Server 2005 または 2008 を使用する場合、データベースへの TCP/IP 接続はデフォルトで無効になります。EPM System コンフィグレータを実行する前 に、これらの接続を有効にする必要があります。

- ▶ TCP/IP を使用した SQL Server 接続を確立するには:
- 1 「スタート」、「設定」、「コントロールパネル」の順に選択します。
- 2 「管理ツール」を選択し、「データ ソース (ODBC)」をダブルクリックします。
- 3 「追加」をクリックします。
- 4 ドライバのリストで「SQL Server」を強調表示し、「完了」をクリックします。
- 5 接続する SQL Server のデータ・ソース名、説明およびデータ・サーバー名を入力 し、「次へ」をクリックします。
- 6 認証オプションとして「ユーザーが入力する SQL Server 用のログイン ID とパスワー ドを使う」を選択します。
- 7 「クライアントの設定」をクリックして、「TCP/IP」を選択し(選択されていない場合)、「OK」をクリックします。
- 8 「SQL Server への接続」でログイン ID およびパスワードを入力し、「次へ」をクリックします。
- 9 デフォルトのデータベースを Financial Management データベースに変更します。
- 10「次へ」をクリックし、「完了」をクリックします。
- 11「データ ソースのテスト」をクリックします。
- 12 成功のメッセージが表示されたら、「OK」をクリックし、もう一度「OK」をクリックしてダイアログ・ボックスを閉じます。
- **13**「OK」をクリックして「ODBC アドミニストレータ」ダイアログ・ボックスを閉じ ます。

Microsoft SQL Server 認証設定の確認

- ▶ Microsoft SQL Server 認証設定を確認するには:
- 1 「スタート」、「プログラム」、「Microsoft SQL Server」、「Enterprise Manager」の順に選択 します。
- Microsoft SQL Server のリストを展開します。
- 3 データベース・サーバー名を右クリックし、「プロパティ」を選択します。
- 4 「セキュリティ」を選択します。
- 5 認証オプションとして「SQL Server と Windows」が選択されていることを確認します。
- 6 「OK」をクリックします。

## インストールに必要な権限

問題: Financial Management をインストールおよび構成できません。

**解決策:** Financial Management をインストールするためのローカル管理者権限があることを確認します。

### 大きなデータまたはファイルのロード

**問題**:大きなデータまたはファイルのロードの実行時にエラー・メッセージが表示 されます。

**解決策:** クラシック管理を使用していてプロキシ・エラーが発生した場合は、 Workspace のタイムアウト設定を大きくします。

#### 固定サーバーがユーザーのリダイレクトを試みる

問題: Windows アプリケーション・ログで数分ごとに次のイベントが記録されます:

ソース(HyperionFinancialManagement)のイベントID(0): 固定サーバーがサーバー へのユーザーのリダイレクトを試みました!戻りコード=-2147220919。

戻りコードは常に同じで、アプリケーション・サーバー名のみが変更されます。

**解決策:** サインオンしたトークンが無効になった場合、この問題が発生します。解決するには、次の手順を実行してください:

 各 Web サーバーおよび Financial Management Win32 クライアント・マシンに、 次のレジストリ設定を追加します:

HKEY\_LOCAL\_MACHINE\SOFTWARE\Hyperion Solutions\Hyperion Financial Management\Client\Clusters\machine name

適切なロギングを設定して、特定の DCOM 問題が発生するかどうかを確認します。すべてのサーバー上で HKLM\Microsoft\Ole
 \CallFailureLoggingLevel および ActivationFailureLoggingLevel が使用可能で、ログイン監査ポリシーが「成功」と「失敗」の両方に設定されます。

## EnableServerLocking オプション

**問題:** Financial Management を複数のアプリケーション・サーバーと設定した後、 EnableServerLocking オプションが使用不可です。

EPM System コンフィグレータは、自動的に EnableServerLocking オプションを 有効にしません。そのため、複数の Financial Management アプリケーション・サー バーを使用している場合、データ同期は 300 秒後に実行されず、 HsvEventLog.log には"Multi-server is not ON"と記録されます。

解決策: Windows レジストリを更新してオプションを手動で使用可能にします。:

1. 次のキーを探します:

HKEY\_LOCAL\_MACHINE\SOFTWARE\Hyperion Solutions\Hyperion Financial Management\Server

2. キーに次のパラメータを追加します:

"EnableServerLocking"=dword:0000001

#### JRF WebServices Asynchronous サービス

問題: このエラー・メッセージは、Financial Management を配置する際に返されます:

不足のテンプレートをインストールしてください: Oracle JRF WebServices Asynchronousサービス。

**解決策**: JRF WebServices Asynchronous サービスは、Financial Management を Financial Close Management とともに使用するために必要です。Financial Close Management を使用していないか、インストールしていない場合、EPM System コンフィグレータで Financial Management の「アプリケーション・サーバーへの配置」タスクを 選択する必要はありません。これにより、エラー・メッセージが返される可能性 がありますが、Financial Management の機能には影響がありません。間違えて Financial Management で「アプリケーション・サーバーへの配置」を選択した場合、エラー・メッセージを無視しても構いません。

#### **Financial Close Management**

#### サブトピック

- Financial Close Management の一般的なトラブルシューティングのヒント
- OWSM ロギングの有効化
- 管理対象サーバーのメモリー不足エラー
- SOA サーバー・ログ内の HumanWorkflow エンジンのエラー
- Financial Close Management のインストールおよび構成の問題
- 使用できない Bean の警告が繰り返される
- Financial Close Management スケジュールの実行の問題
- WebLogic および Logging Last Resource (LLR)データソース
- Account Reconciliation Management

#### Financial Close Management の一般的なトラブル シューティングのヒント

Financial Close Management のインストールと構成の問題をトラブルシューティン グする場合、次のログを確認します。ログの情報が問題の解決に役立つ場合があ ります。テクニカル・サポートへのお問合せの際も、問題に関する情報が含まれ た MIDDLEWARE\_HOME/user\_projects/domains/EPMSystem/servers/ FinancialClose0/logsのログを使用できます:

WebLogic 管理サーバー

- o AdminServer.log
- o AdminServer-diagnostic.log
- SOA
  - o soa\_server1.log
  - o soa\_server1-diagnostic.log
- Financial Close Management: FinancialClose.log
- Foundation Services: FoundationServices0.log

第3章「EPM System ログの使用方法」を参照してください。

Financial Close Management 検証ツールを実行して、Financial Close Management の コンポーネントが正しく配置および構成していることを確認します。手順は、 Oracle Enterprise Performance Management System Installation and Configuration Guide の Financial Close Management の配置の確認に関する項を参照してください。

問題が EPM Workspace に関連するかどうかを確認するには、リンク(http:// host:port/fcc/faces/oracle/apps/epm/fcc/ui/page/FCCDashboard.jspx)を 使用して EPM Workspace を介さずに Financial Close Management に直接ログオンし ます。Financial Close Management のデフォルト・ポートは 8700 です。

詳細は、Oracle Enterprise Performance Management System Installation and Configuration Guide の Financial Close Management 構成後のタスクに関する項を参照してください。

#### OWSM ロギングの有効化

- ▶ OWSM ロギングを使用可能にするには:
- 1 Enterprise Manager コンソールにログオンします。
- 2 「Weblogic ドメイン 」 domain name を展開します。
- 3 「soa\_server1 ログ ログ構成」を右クリックします。
- 4 右ペインで、検索フィールドに oracle.wsm と入力して、検索を開始します。
- 5 ロガーのロギング・レベルを TRACE:32 (FINEST)に変更して、「適用」をクリックします。
- 6 Financial Close Management 管理対象サーバーで、手順3から手順5を繰り返します。

## 管理対象サーバーのメモリー不足エラー

問題: Financial Close Management 管理対象サーバーで次のエラーが発生します:

java.lang.OutOfMemoryError: PermGen space

解決策:次の手順を行います:

- 1. PermGen 設定を 300M 程度まで小さくします。必要に応じて 300M の設定を増 やしますが、通常 512M より下の設定で十分です。
- 2. 最大ヒープ・サイズを大きくするには、XMX 設定を増やします。本番環境で は、1024Mの設定をお薦めします。

#### SOA サーバー・ログ内の HumanWorkflow エンジンの エラー

問題: SOA サーバー・ログの HumanWorkflow エンジンに関するエラーを確認しま す。例外は、oracle.ods.virtualization.service への参照を示しています。例外は、リ ソースの割当てエラーまたは接続プール関連のエラーを示しています。これらの エラーは、LibOVD の接続プールが一杯で、接続の新規の要求を受け入れていな いために発生する可能性があります。

解決策: 次の手順に従い、外部認証者用に接続プールを増やします:

- 1. DOMAIN\_HOME/config/fmwconfig/ovd/default に移動します。
- 2. adapters\_os.xml ファイルをバックアップします。
- 3. adapters\_os.xml を開き、外部 LDAP プロバイダに対応する XML フラグメントを特定します。
- 4. <maxPoolSize>10</maxPoolSize>を100に編集し、ファイルを保存します。
- 5. ドメイン内のすべてのサーバーを再起動します。これは、ドメイン・レベル の変更です。

# Financial Close Management のインストールおよび構成の問題

サブトピック

- Financial Close Management サーバーのタイムアウト
- WebLogic のタイムアウト
- Web サービスを使用できない
- 起動順序
- EPM Workspace からの Financial Close Management の起動
- Financial Close Management 構成中の SOA サーバーへの配置
- Financial Close Management の電子メールの受信不能
- 電子メール通知の言語設定
- Financial Close Management ユーザー・プロビジョニング
- 電子メールからのログオン・アクセス
- ドメインの構成

#### Financial Close Management サーバーのタイムアウト

問題: テンプレートにタスク・セットをインポートしようとすると、インポートが フリーズするか、テンプレート内にタスク・セットが重複して作成されます。 FinancialClose.log ファイルに次のエラー・メッセージが記録されます: ExecuteThread: '2' for queue: 'weblogic.kernel.Default (self-tuning)' has been busy for "623" seconds working on the request "weblogic.servlet.internal.ServletRequestImpl

FinancialClose.log ファイルに次のトレース・メッセージも記録されます:

```
Thread-64 "[STUCK] ExecuteThread: '2' for queue: 'weblogic.kernel.Default (self-
tuning)'" <alive, suspended, priority=1, DAEMON>
oracle.jbo.server.ViewObjectImpl.getApplyAllViewCriterias(ViewObjectImpl.java:8043)
oracle.jbo.server.ViewRowSetImpl.getWhereClauseParamsFromVcVars(ViewRowSetImpl.java:
4588)
oracle.jbo.server.ViewRowSetImpl.getParameters(ViewRowSetImpl.java:5906)
oracle.jbo.server.ViewRowSetImpl.getRowFilter(ViewRowSetImpl.java:625)
oracle.jbo.server.ViewRowSetImpl.execute(ViewRowSetImpl.java:1008)
oracle.jbo.server.ViewRowSetImpl.executeQueryForMasters(ViewRowSetImpl.java:1291)
oracle.jbo.server.ViewRowSetImpl.executeQueryForMode(ViewRowSetImpl.java:1221)
oracle.jbo.server.ViewRowSetImpl.executeQuery(ViewRowSetImpl.java:1213)
oracle.jbo.server.ViewObjectImpl.executeQuery(ViewObjectImpl.java:6097)
^-- Holding lock: oracle.jbo.JboSyncLock@376adc6[thin lock]
^-- Holding lock: oracle.jbo.JboSyncLock@376adc6[thin lock]
oracle.apps.epm.fcc.model.applicationModule.scheduling.TaskScheduling
$TaskCriticalPath._loadPredecessors(TaskScheduling.java:1462)
```

**解決策: 3** つの設定を変更し、Financial Close Management サーバーのタイムアウト 設定を大きくします。

- 1. WebLogic 管理サーバー・コンソールから、「domain name」、「環境」、「サーバー」の順に選択します。
- 2. 右側のパネルで「FinancialClose0」というサーバー名をクリックします。
- 3. 「構成」タブで次の操作を実行します:
  - 1. 「チューニング」サブタブで、「スタック・スレッド最大時間」の値を大き くします。
  - 2. 「オーバーロード」サブタブで、「スタック・スレッド最大時間」の値を大 きくします。
- 「プロトコル」タブで、「完了メッセージ・タイムアウト」の値を大きくします。

#### WebLogic のタイムアウト

問題: FinancialClose.log ファイルに次のエラー・メッセージがあります:

weblogic.transaction.internal.TimedOutException: トランザクションはxx秒 後にタイムアウトしました

解決策: WebLogic 管理コンソールを使用して、JTA タイムアウトの設定を大きく します:

- 1. http://host name:7001/consoleにログオンします。
- 2. 「ドメイン構造」、「サービス」、「JTA」ページの順に選択します。
- 3. 「JTA」タブで、「タイムアウト」設定を 300 に変更します。

- 4. 「保存」をクリックします。
- 5. 「変更のアクティブ化」をクリックします。

#### Web サービスを使用できない

問題: SOA Suite サーバーが、異なるマシンにある Web サービスを呼び出すことが できず、このエラーが記録されます:

oracle.wsm.security.SecurityException: WSM-00060 : タイム・スタンプの検 証でエラーが発生しました

**解決策:** 両方のマシンで時間を確認し、マシン間の違いが5分より短くなるように 一方のマシンの時間を再設定します。

このエラーの詳細を見るには、OWSM ロギングを有効にします。140ページの 「OWSM ロギングの有効化」を参照してください。

詳細は、『Oracle<sup>®</sup> Fusion Middleware Web サービスのためのセキュリティおよび管理者ガイド』(http://download.oracle.com/docs/cd/E12839\_01/web.1111/b32511/ diagnosing.htm#CHDIDCHA)の第15章「診断の問題」を参照してください。

#### 起動順序

問題: サービスとサーバーが間違った順序で起動されたため、メディエータが無効です。または、Financial Management 統合が機能しません。

**解決策:** サービスの起動タイプを「手動」に変更し、サービスおよびサーバーを、 Oracle Enterprise Performance Management System Installation and Configuration Guide で指定されている順に起動します。

**注意** Financial Close Management を構成するために SOA サーバーを起動した場合、それを停止してから Oracle Enterprise Performance Management System サービスを開始してください。Financial Management は、統合のためにコンポジットを設定できるように、SOA の起動時に実行されている必要があります。

#### EPM Workspace からの Financial Close Management の起動

問題: EPM Workspace の「ナビゲート」メニューで、Financial Close Management ア プリケーションが\${CloseManager}と表示されています。\${CloseManager}をクリッ クすると、次のエラーが記録されます:

モジュールの構成が無効か、見つかりません

必要なアプリケーション・モジュールfcc.calendarが構成されていません。管理者に問い合わせてください。

**解決策:** Financial Close Management Web アプリケーションを起動します:

1. WebLogic 管理コンソール(http://WebLogic Admin host:WebLogic Admin port/console)にログオンします。

- 2. 「ドメイン構造」パネルで、「デプロイメント」をクリックします。
- 3. FinancialClose アプリケーションがアクティブがどうかを確認します。
- FinancialClose アプリケーションの状態がアクティブでない場合、「開始」をク リックして「すべてのリクエストを処理」を選択することにより、アプリケー ションを起動します。
- 5. Financial Close Management の起動に失敗する場合、MIDDLEWARE\_HOME/ user\_projects/domains/EPMSystem/servers/FinancialClose0/logs/ FinancialClose0.log で原因を確認します。

#### Financial Close Management 構成中の SOA サーバーへの配置

**問題:** RCU 構成ウィザードの「サマリー」セクションに次のエラー・メッセージ が表示されます:

ORA-01450 キーが最大長を超えました

**解決策:**DB\_BLOCK\_SIZE の設定を大きくします。

問題: SOA のログに、列の欠落または存在しない表またはビューに関するエラー・ メッセージが含まれています。これらのエラーは、RCU によって生成された SOAINFRA データベース・スキーマが、インストールされている SOA Suite サー バーのバージョンと互換性がないことを示しています。

**解決策:**互換性のあるバージョンの RCU および SOA Suite をインストールしたこと を確認します。

**ヒント**: Oracle(R) E-Delivery (http://edelivery.oracle.com/)の Oracle Enterprise Performance Management System メディア・パックから Repository Creation Utility (RCU)と SOA Suite をダウンロードし、インストールする ことをお薦めします。メディア・パックには正しいバージョンの RCU と SOA Suite が含まれています。

SOA Suite と RCU のバージョンを比較するには、次のフォルダの version.properties ファイルを確認します:

- RCU rcuHome/rcu/integration/soainfra
- Oracle SOA Suite MIDDLEWARE\_HOME/Oracle\_SOA1/rcu/integration/ soainfra

#### Financial Close Management の電子メールの受信不能

問題:電子メール・ドライバが正しい情報で構成されていることを確認した後、 Financial Close Management からテスト用電子メールまたは電子メールを受信でき ません。

#### 解決策:次の手順を行います:

1. Enterprise Manager(http://WebLogic\_Admin\_Host:WebLogic\_Admin\_Port/em) に移動して、WebLogic 管理サーバーとしてログインします。
- 「ユーザー・メッセージング・サービス」フォルダを展開し、 「usermessagingdriver-email(soa\_server1)」を右クリックして「電子メール・ドラ イバ・プロパティ」を選択します。
- 3. 共通構成セクションの「送信者アドレス」および「デフォルトの送信者アドレス」フィールドにアドレスが含まれていないことを確認します。

#### 電子メール通知の言語設定

問題: ユーザーは、SOA サーバーで指定されたデフォルト言語とは異なる言語で電子メール通知を受信する必要があります。

**解決策:**ID ストアでユーザーの言語プリファレンスを指定します。たとえば、LDAP ベースの ID ストアの場合:

- 1. ID ストアに接続します。
- 2. ユーザー・エントリに移動します。
- 3. preferredLanguage 属性を追加または設定します。

# Financial Close Management ユーザー・プロビジョニング

問題: Financial Close Management が Shared Services に表示されないため、ユーザー に Financial Close Management の役割をプロビジョニングできません。

**解決策:** この問題は、Financial Close Management の Shared Services への登録が失敗 したことを示しています。Financial Close Management を強制的に Shared Services に 再登録するには:

 financialclose\_1\_config.xml ファイルで次の文字列を検索します: hubRegistration。

financialclose\_1\_config.xml ファイルは EPM\_ORACLE\_INSTANCE/config/ foundation/11.1.2.0/product/financialclose/11.1.2.0 にあります。

MIDDLEWARE\_HOME

2. 次の行を置換します:

<property name="hubRegistration">Configured</property></property>

次の行で:

<property name="hubRegistration">Pending</property></property>

3. EPM System コンフィグレータを再実行し、Financial Close Management のトッ プノードのみを選択します。

## 電子メールからのログオン・アクセス

問題: MSAD の構成後、スケジュールを起動し、タスクを実行できますが、電子 メール・メッセージ内の「タスク・アクション」リンクからログオンできません。 **解決策:** MSAD セキュリティ・プロバイダに指定されている「送信者フィルタ」が ユーザー名に正しい属性を使用していることを確認します(たとえば、 (&(sAMAccountName=%u)(objectclass=user))。

#### ドメインの構成

問題: Financial Close Management Web アプリケーションを Oracle Hyperion Enterprise Performance Management System コンフィグレータから既存のドメインを拡張する ことによって配置しようとすると、次のエラー・メッセージが返されます:

EPMCFG-10072: "<domain path>"ドメインの指定された管理ユーザー・パスワードが 誤っています。ドメイン構成を確認して、正しいユーザー・パスワードを指定してください。

**解決策:** domain/servers/AdminServer の下に security フォルダを追加し、 boot.properties ファイルを security フォルダ内に追加します。

boot.properties ファイルの例:

username=weblogic (クリア・テキストの WebLogic 管理ユーザー名)

password=welcome1 (クリア・テキストの WebLogic 管理パスワード)

# 使用できない Bean の警告が繰り返される

問題:メンテナンス・リリースを適用すると、SOA サーバー・ログ内で次の警告が 永久に繰り返されます:

<警告><oracle.wsm.resources.policyaccess><WSM-06217><デフォルト・コンテ キストのoracle.wsm.policymanager.accessor.BeanAccessorリポジトリ・アクセ サの構成に、リモート・リポジトリのインタフェース oracle.wsm.policymanager.IDocumentManager Beanのインスタンスを使用できま せんでした。>。

**解決策:** wsm-pm アプリケーションのすべてのターゲットが mds-owsm データソー スのターゲットでもあることを確認します。

- 1. hostname:7001/consoleにログオンします。
- 2. 左側のパネルで「配置」をクリックし、wsm-pm アプリケーションについて表示されたターゲットを確認します。
- 3. 「データ・ソース」をクリックし、mds-owsmのターゲットを確認します。
- 4. mds-owsm データソースについてまだ表示されていない wsm-pm アプリケー ション・ターゲットがあれば、それを追加します。

# Financial Close Management スケジュールの実行の問題

サブトピック

- 電子メール設定の確認
- 無効な XID
- 接続リソースの割当てエラー
- スケジュールのステータス

#### 電子メール設定の確認

**注**: SOA 電子メールの設定の後に Oracle Fusion Middleware PS3 ヘアップグレード する場合、設定が従前どおり正しいことを確認してください。

問題:電子メール通知の受信について確認する必要があります。

**解決策**:この手順を使用して、電子メール通知の受信設定が正しく行われていることを確認します:

- 1. Enterprise Manager で、「SOA」フォルダを展開します。
- 2. 「soa-infra (soa\_server1)」を右クリックして、「サービス・エンジン」、「ヒュー マン・ワークフロー」、「通知管理」、「テスト通知の送信」の順にクリックし ます。
- 3. 送信先の電子メール・アドレスを入力し、チャネルとしての電子メールを選 択します。テスト・メッセージを入力して「送信」をクリックします。

設定が正しい場合は、テスト・メッセージの電子メールを受信します。

#### 無効な XID

問題: SOA サーバーからデータベースへの接続を試みると、次のエラー・メッセージが表示されます:

XID が無効です。start()がリソース'[connection pool]'で失敗しました

このエラーは、XA ドライバを使用する JDBC データ・ソースで発生します。

**解決策:** データ・ソースの XA トランザクション・タイムアウト設定を変更します:

- WebLogic 管理コンソール(http://WebLogic Admin host:WebLogic Admin port/console)で、「サービス」、「JDBC」、「データ・ソース」、「SOADataSource」、「トランザクション」の順に選択します。
- 2. 「XA トランザクション・タイムアウトの設定」を選択します。
- 3. 「XA トランザクションのタイムアウトを0に」を設定します。

#### 接続リソースの割当てエラー

問題: Financial Close Management のログに次のエラー・メッセージが含まれています:

java.sql.SQLException: JNDI URL 'jdbc/data source 'を介してデータソース を取得できませんでした。

weblogic.jdbc.extensions.PoolDisabledSQLException:

weblogic.common.resourcepool.ResourceDisabledException: プール data source は中断しています。リソースをアプリケーションに割り当てられません..

このメッセージは、指定したデータ・ソースに対する接続プールで使用できる最 大接続数を超えたことを示します。

解決策: 接続プールの容量を増やします:

- WebLogic 管理コンソール(http://WebLogic Admin host:WebLogic Admin port/console)で、「サービス」、「JDBC」、「データ・ソース」の順に選択します。
- 2. データ・ソースを選択し、「接続プール」、「最大容量」の順に選択します。
- 3. データ・ソース設定を編集して、容量を増やします。

financialclose\_datasource 設定の推奨値は 150 ですが、インストール要件 に応じて他の数値を使用することもできます。

#### スケジュールのステータス

この項に記載されている問題はすべて、タスクが想定どおりに起動されていない ことを表します。

問題:タスクの開始や発行に失敗します。SOA 診断ログに次のエラーが表示されます。これは、SOA サーバーが MSAD サーバーに接続できないことを示しています:

[soa\_server1] [ERROR] [OVD-60143]

[oracle.ods.virtualization.engine.backend.jndi.MSAD.BackendJNDI] [tid: [ACTIVE].ExecuteThread: '14' for queue: 'weblogic.kernel.Default (self-tuning)'] [userId: cfndmr] [ecid: 0000J5qkW1R4epYVLqESOA1EBZ6^0003dU,1:23453] [APP: soa-infra] [#MSAD] Unable to create connection to ldap://[ldapcml.XXXX.ad]:389 as CN=XXXXX,OU=ServiceAccounts,DC=XXXX,DC=ad.[[ javax.naming.NamingException: No LDAP connection available to process request for DN: CN=XXXXX,OU=ServiceAccounts,DC=XXXX,DC=ad

#### **解決策:**LibOVD アダプタ構成を変更して、AD LDAP アダプタの接続プールを100 に増やします:

- SOA Oracle ホーム・ディレクトリに移動します(たとえば MIDDLEWARE\_HOME/Oracle\_SOA1/common/bin)。
- 2. wlst.sh(UNIX)またはwlst.cmd(Windows)を実行します。
- 3. connect()コマンドを使用して WebLogic 管理サーバーに接続します。
- 4. 次のコマンドを入力します:

modifyLDAPAdapter(adapterName='MSAD', attribute='MaxPoolSize', value=100)

- 5. WebLogic 管理サーバーと、SOA アプリケーションが実行されている管理対象 サーバーを停止してから再起動し、新しい接続プール設定を有効にします。
- 注: wlst コマンドが失敗した場合は、Weblogic 管理サーバー上の次のファイル を手動で編集して、MSAD アダプタの MaxPoolSize を 100 に増やします:

MIDDLEWARE\_HOME /user\_projects/domains/EPMSystem/config/ fmwconfig/ovd/default/adapters.os\_xml

WebLogic 管理サーバーと、SOA アプリケーションが実行されている管理対象サーバーを停止してから再起動し、新しい接続プール設定を有効にします。

**問題:** スケジュールのステータスを「オープン」に設定しても、ステータスは「保留中」のまま変わらないか、あるいは「保留中」に戻ります。

**解決策:**スケジュールのステータスが「保留中」に戻るということは、SOA サー バーへのメイン編成コンポジットの作成および配置時にエラーが発生したことを 示しています。次の手順に従って、エラーを特定して解決します:

- MIDDLEWARE\_HOME/user\_projects/domains/EPMSystem/servers/ soa\_server1/Logs/soa\_server1-diagnostic.log で、ステータスが元に戻っ た時点での SOA サーバーの例外の有無を確認します。たとえば、SOA サー バーのメモリー不足などの例外があります。
- MIDDLEWARE\_HOME/user\_projects/domains/EPMSystem/servers/ FinancialManagement0/Logs/FinancialClose.log で、Financial Close Management 管理対象サーバーで発生したエラーを確認します。
  - **注**: MIDDLEWARE\_HOME/user\_projects/domains/EPMSystem/config/ fmwconfig/servers/FinancialClose0のlogging.xmlを編集してレベ ルをTRACE:32に変更すると、より詳細なデバッグ情報が得られるロギ ング・レベルに上げることができます。
- 3. FinancialClose.log に次の NullPointerException がある場合、データベース にログオンし、FCC\_COMPOSITE\_TEMPLATES の TEMPLATE\_CONTENT 列が移入さ れていることを確認します:

```
メソッド:
```

fcc.model.applicationModule.IntegrationTypeManager.handleIntTypeM ediator() [line:470]の起動後に

fcc.model.applicationModule.bpel.CompositeGenerator.generateCompo siteArtifacts() [line:120]で例外NullPointerExceptionが発生しました

4. SOA 管理対象サーバーと WebLogic 管理コンソール・サーバーの両方が稼働中 であることを確認します。

次のようなエラー・メッセージは、SOA 管理対象サーバーが実行されていないことを示します:

```
[2010-07-27T14:14:25.094-04:00] [FinancialClose0] [ERROR] []
[oracle.apps.epm.fcc.model]
[tid: 23] [userId: admin] [ecid: 0000IcL7CiR1BhMLUM5Eic1CJPkU0000um,0]
[SRC_CLASS:
oracle.apps.epm.fcc.model.applicationModule.bpel.CompositeDeployer] [APP:
FinancialClose] [SRC_METHOD: m_executeCommand] Can't find resource for bundle
java.util.PropertyResourceBundle, key Failed deploying the composite[[
java.net.ConnectException: Connection refused: connect
at java.net.PlainSocketImpl.socketConnect(Native Method)
at java.net.PlainSocketImpl.doConnect(PlainSocketImpl.java:333)
at java.net.PlainSocketImpl.connectToAddress(PlainSocketImpl.java:195)
次のようなエラー・メッセージは、WebLogic 管理コンソール・サーバーが実
行されていないことを示します:
      [2010-07-23T16:56:47.266-04:00] [FinancialClose0] [ERROR] []
[oracle.apps.epm.fcc.model]
[tid: 15] [userId: admin] [ecid: 0000Ic160D^2FSYVLqaQOA1CIS1300006t,0]
[SRC_CLASS:
oracle.apps.epm.fcc.model.applicationModule.SOAServerManager] [APP:
FinancialClose]
[SRC_METHOD: _initJMXConnector] [[
java.io.IOException
at
weblogic.management.remote.common.ClientProviderBase.makeConnection(ClientProvide
rBase.j
ava:195)
at.
weblogic.management.remote.common.ClientProviderBase.newJMXConnector(ClientProvid
erBase.
java:83)
at
javax.management.remote.JMXConnectorFactory.newJMXConnector(JMXConnectorFactory.j
ava:
338)
```

問題: スケジュールを「オープン」ステータスに設定した後、タスクが起動しません。

**解決策:**スケジュールを「オープン」ステータスに設定した後、起動時間が過去 で、先行タスクがないタスクのステータスはオープン実行中に変更されるはずで す。システムが正しく構成されていることを確認します。

データ・ソースが正しく構成されていてタスクが起動しない場合、次の手順に従います:

- Enterprise Manager コンソール(http://WebLogic Admin host:WebLogic Admin port/em)にログオンします。
- 2. 左側で、「SOA」、「soa-infra (soa\_server1)」の順に展開します。
- 右側のダッシュボードの「デプロイ済コンポジット」リストで 「MainOrchXXXComposite」(表の最上部)をクリックします。これは、直前に開 かれたスケジュールのコンポジットです。
  - MainOrchxxComposite が作成されていない場合、epmsys\_registry.bat view FINANCIAL\_CLOSE\_PRODUCT/LOGICAL\_WEB\_APP/

FINANCIAL\_CLOSE\_WEB\_APP/APP\_SERVER を実行して adminHost および adminPort プロパティが存在するかどうかを調べます。

adminHost および adminPort プロパティが存在しない場合、Financial Close Management は正しい APP\_SERVER コンポーネント(「WebLogic 10 (APP\_SERVER)」)にリンクされていません。レジストリには APP\_SERVER コンポーネントのインスタンスが 2 つ存在する必要があります。両方の APP\_SERVER コンポーネントの ID をメモしておき、次のコマンドを実行 して問題を解決します:

- epmsys\_registry.bat removelink # Financial Close
   Management Product ID # Wrong APP\_SEVER Component ID
- 2. epmsys\_registry.bat createlink # Financial Close
  Management Product ID # Correct APP\_SEVER Component ID
- インスタンスの数が0の場合、イベントの構成時にエラーが発生した可能
   性があるため、EDN 設定を確認します:
  - 1. SOA サーバーが MS SQL Server を使用して構成されている場合は、次の 手順で EDN 設定を確認します:
    - Oracle Enterprise Manager コンソール(http://WebLogic Admin host:WebLogic Admin port/em)にログオンし、イベントが EDN-JMS モードに設定されていることを確認します。
    - WebLogic 管理コンソール(http://WebLogic Admin host:WebLogic Admin port/console)にログオンし、次の状況に 該当していることを確認します:
      - EDNDataSource および EDNLocalTxDataSource JDBC データ・ ソースが削除されています。
      - □ EDN-JMS 外部 JNDI プロバイダが適切に設定されています。
  - SOA サーバーが Oracle Database を使用して構成されている場合は、 WebLogic 管理コンソール(http://WebLogic Admin host:WebLogic Admin port/console)にログオンし、EDNDataSource および EDNLocalTxDataSource データ・ソースのターゲットが Financial Close Management 管理対象サーバーと SOA サーバーの両方になっているこ とを確認します。
    - **ヒント**: Oracle Database を使用している場合、SOA サーバーに発行さ れたイベントはすべて、http://SOA server host:8001/ soa-infra/events/edn-db-log で確認できます。
- メイン編成コンポジットのインスタンスの数が1以上で、メイン編成コン ポジットに他の問題がない場合、「FCCTaskExecutionComposite」をクリッ クします。これは、スケジュール内の各タスクを実行するコンポジットで す。ダッシュボードで、タスク実行コンポジットの最新の失敗と拒否され たメッセージを確認します。
  - **ヒント**: WL\_LLR\_FINANCIALCLOSE0 表の RECORDSTR 列の幅が 4000 である ことを確認します。

 MIDDLEWARE\_HOME/user\_projects/domains/EPMSystem/servers/ soa\_server1/Logs/soa\_server1-diagnostic.log で、スケジュールのス テータスが「オープン」に設定されたときの SOA サーバーでの例外を確 認します。

ビジネス・イベントが正しく発行されなかった、SOA データ・ソースが中断していたなどの例外が、SOA 診断ログに含まれている可能性があります。

SOA ログの一般的なエラーには次のようなものがあります:

 の原因: java.security.cert.CertificateExpiredException:日時: 8月26日(木) 17:37:01 EDT 2010 at sun.security.x509.CertificateValidity.valid(CertificateVali dity.java:256) at sun.security.x509.X509CertImpl.checkValidity(X509CertImpl.j ava:570) at sun.security.x509.X509CertImpl.checkValidity(X509CertImpl.j ava:543) at oracle.wsm.security.jps.WsmKeyStore.getJavaCertificate(WsmK eyStore.java:505)
 このエラーは、キーストアの方効期限が切れていることを示します。

このエラーは、キーストアの有効期限が切れていることを示します。 キーストアを再作成して、正しい Oracle Fusion Middleware config フォ ルダにコピーします。手順については、Oracle Enterprise Performance Management System Installation and Configuration Guide を参照してくだ さい。

o [ecid: 0000IgHXWnOCknYVLqNM8A1CZoZd0000DK,0:1:0x5f5e458:3: 100000862] [APP: soa-infra] <BaseCubeSessionBean:: log error> Bean "cube delivery"起動中のエラー: 例外はCollaxa Cube により処理されません。[[ 未処理の例外がCollaxa Cubeシステムでスロー されました;報告された例外は次のとおりです: "ORABPEL-00000 例外は Collaxa Cubeシステムにより処理されません。未処理の例外がCollaxa Cubeシステムでスローされました;報告された例外は次のとおりです: "ローカル例外スタック: 例外[EclipseLink-4002] (Eclipse Persistence Services - 1.2.0.v20091016-r5565): org.eclipse.persistence.exceptions.DatabaseException 内部例 外: java.sql.SQLException: 内部エラー: XAConnectionを取得でき ません。weblogic.common.resourcepool.ResourceDeadException: 0:weblogic.common.ResourceException: リスナーが次のエラーで接続 を拒否しました: ORA-12516, TNS:リスナーはプロトコル・スタックが一 致する使用可能なハンドラを検出できませんでした。at weblogic.common.resourcepool.ResourcePoolImpl.reserveResour ceInternal(ResourcePoolImpl.java:436) at weblogic.common.resourcepool.ResourcePoolImpl.reserveResour ce(ResourcePoolImpl.java:332) at weblogic.jdbc.common.internal.ConnectionPool.reserve(Connec tionPool.java:433) at weblogic.jdbc.common.internal.ConnectionPool.reserve(Connec tionPool.java:316) at

weblogic.jdbc.common.internal.ConnectionPoolManager.reserve
(ConnectionPoolManager.java:93)

このエラーは、データベース・サーバーがロードを処理できないこと を示します。データベースの PROCESSES パラメータの値を大きくして ください。

• FabricInvocationException[[

javax.xml.ws.soap.SOAPFaultException: トランザクションが31秒後 にタイムアウトしました。

このエラーは、データベース・サーバーがロードを処理できず、SOA からのコールがタイムアウトしたことを示します。この WebLogic Server ドメインの JTA 構成を大きくしてください: WebLogic 管理サーバー・ コンソールから、「JTA」タブに移動し、「タイムアウト」の値を大きく します。

o ORABPEL-10509 ユーザーが見つかりません。ユー

ザー"#error:noapi#"が構成"jazn.com"で見つかりません。

このエラーの最も有力な原因は、Financial Close Management が Shared Services からのユーザー ID の取得に失敗したことです。WebLogic 管理 コンソールの JDBC データ・ソース EPMSystemRegistry で、ユーザー ID を取得するだけのコール数を処理できるほど接続プールが大きいこと を確認します。接続プール・サイズの要件は場合によって異なります が、クローズ処理で同時に開始されるクローズ・タスクの数よりも接 続プールを大きくするようにします。たとえば、50 のクローズ・タス クが同時に開始される場合、接続プールのサイズは 50 よりも大きくし ます。

o Caused by: com.oracle.bpel.client.BPELFault: faultName: {{http://schemas.oracle.com/bpel/extension}remoteFault} messageType: {{http://schemas.oracle.com/bpel/ extension}RuntimeFaultMessage}

parts: {{

summary=<summary>oracle.fabric.common.FabricInvocationExcep tion: Unable to access the following endpoint(s): http:// <hostname>:<port>>/FCC-DataModel-context-root/ SOAAMService<//summary>

,detail=<detail>Unable to access the following endpoint(s): http://<hostname>:<port>>/FCC-DataModel-context-root/ SOAAMService</detail> ,code=<code>null</code>

WebLogic ドメイン内のすべてのサーバーに正しいキーストアとログイン情報ストア・ファイルがあることを確認します。このエラーは、通常、キーストアの設定が不正な場合に発生します。

エラーが解決されない場合は、OWSM ロギングを有効にして、エラー の詳細を確認します。140ページの「OWSM ロギングの有効化」を参 照してください。

o 次のエラー:

parseADFConfigurationMDS-01330でMDSConfigurationException発 生: MDS構成ドキュメントをロードできません。

MDS-01329: 要素"persistence-config"をロードできません

MDS-01370:metadata-store-usage "OWSM\_TargetRepos"の MetadataStore構成が無効です。

MDS-00922: 接続マネー

ジャ"oracle.mds.internal.persistence.db.JNDIConnectionManag erImpl"をインスタンス化できません。

MDS-00929: 名前"jdbc/mds/owsm"をJNDIで参照できません。'jdbc.mds.owsm'の参照中にサブコンテキスト'mds'が検出できません。解決された'jdbc'

WebLogic 管理コンソールで、wsm-pm のターゲットが SOA 管理対象 サーバーおよび Foundation Services 管理対象サーバーであることを確認 します。

また、JDBC データ・ソース mds-owsm のターゲットが AdminServer、 SOA 管理対象サーバーおよび Oracle Hyperion Foundation Services 管理対 象サーバーであることを確認します。

o ポリシー参照URIが無効です。

ブラウザで、http://SOA server host:SOA port/wsm-pm/ validator(たとえば、http://localhost:8001/wsm-pm/validator) を開き、OWSM 構成が正しいことを確認します。OWSM 構成が正しい 場合、メッセージ Policy Manager Status: Operational が、サポー トされているセキュリティ・ポリシーのリストとともに表示されます。

ポリシー・マネージャーのステータスが operational でない場合、 WebLogic 管理コンソールの設定を確認します。一般的な OWSM の構 成エラーには、アプリケーション wsm-pm が複数のターゲットに配置 され、JDBC データ・ソース mds-owsm を正しくターゲットとしていな いことが含まれます。アプリケーション wsm-pm は、SOA 管理対象サー バーのみをターゲットとする必要があります。

 java.sql.SQLException: Unexpected exception while enlisting XAConnection java.sql.SQLException: XA error: XAResource.XAER\_NOTA start() failed on resource 'SOADataSource\_EPMSystem': XAER\_NOTA : The XID is not valid.

XA ドライバを使用する JDBC データ・ソースの場合、WebLogic 管理コ ンソールを使用して、XA トランザクションのタイムアウトが有効で、 XA トランザクションのタイムアウトが 0 に設定されていることを確認 します。

問題:タスクが「エラー」ステータスに変更されています。

**解決策:** Financial Close Management にログオンし、「履歴」タブをクリックします。 「履歴」タブの行に、詳細なエラー・メッセージが表示されます。

# WebLogic および Logging Last Resource (LLR)データ ソース

Microsoft SQL Server を使用している場合、WebLogic and Logging Last Resource (LLR) データソースに関連する既知の問題があります。エラーは、LLR により使用され るテーブルで行の挿入または更新が行われると発生します。この問題を回避する には、DBA が LLR テーブルを削除して、列サイズを拡大して LLR テーブルを作成 しなおす必要があります。

**ヒント**: この手順は、Oracle Hyperion Financial Close Management の管理対象サー バーの名前が、デフォルトの FinancialClose0 以外である場合のみ必 要です。

http://download.oracle.com/docs/cd/E13222\_01/wls/docs92/jta/llr.html を参照してください。

使用環境の必要に応じて、WebLogic 属性(Follow Referrals)を設定します。 WebLogic が MSAD によりユーザー・プリンシパルを導出するように構成されてい る場合、この設定は MSAD の設定を反映している必要があります。

- MSAD が参照に従うように構成されている場合、属性は WebLogic で有効にな る必要があります。
- MSAD が参照に従うように構成されていない場合、属性は WebLogic で無効に なる必要があります。

Follow Referrals は、デフォルトでは有効です。

「Referrals in the Active Directory Authentication Provider」(http://docs.oracle.com/cd/ E17904\_01/web.1111/e13707/atn.htm#BABFHHGE)を参照してください。

# **Account Reconciliation Management**

## 次元またはプロファイルの表示

問題: Account Reconciliation Management 次元またはプロファイルが FDMEE から表示されません。

**解決策:**wlsConfigARM.bat スクリプト(Linux の場合は wlsConfigARM.sh)を実行 します:

- 1. FDMEE サービスと WebLogic 管理サーバーが実行中であることを確認します。
- 2. EPM\_ORACLE\_HOME/EPMSystem11R1/products/FinancialDataQuality/binの 下のwls-ARM.propertiesを開きます。
- 3. ユーザー固有の WebLogic の userName、 password および adminServerURL を 変更し、ファイルを保存します。
- 4. コマンド・ライン・プロンプトを開きます。

- 5. Linux および Windows の両方で、EPM\_ORACLE\_HOME が環境変数として設定 されていることを確認してください。
- 6. ディレクトリを EPM\_ORACLE\_HOME/EPMSystem11R1/products/ FinancialDataQuality/bin に変更します。
- 7. 同じコマンド・ライン・プロンプトから、wlsConfigARM.bat (Linux の場合は wlsConfigARM.sh)を実行します。
- 8. スクリプトが正常に実行されたことを確認してから、FDMEE サービスと WebLogic 管理サーバーを再起動します。

ソースの初期化

問題: FDMEE からのソースの初期化が失敗します。

#### 解決策:

- FDMEEのシステム設定を確認して、エージェントおよびリポジトリ情報が正しいことを確認します。
- ODIトポロジのソースの物理スキーマ設定を確認します:
  - 「接続のテスト」をクリックして、物理ソース・データ・サーバーから物 理接続をテストします。
  - 物理スキーマ定義から、次の例のように有効なスキーマが「スキーマ」メニューから選択されていることを確認します

#### StuckThreadMax エラー

**問題:** Account Reconciliation Management が「構成された時間 (StuckThreadMaxTime)」を示すメッセージでタイムアウトします。

**解決策:** 次の手順に従って、「スタック・スレッド最大時間」設定の値を大きくします:

- 1. WebLogic コンソールにログオンします。
- 2. 「環境」、「サーバー」の順に選択して、「スタック・スレッド最大時間」設定 の値を大きくする管理対象サーバーの名前をクリックします。
- 3. 「構成」、「チューニング」の順に選択します。
- 4. 必要に応じて、「スタック・スレッド最大時間」および「スタック・スレッド・タイマー間隔」設定を編集します。

#### ODI シナリオ

問題: Oracle Data Integrator(ODI)シナリオが起動しますが、手順が実行されません。 この条件は、表のロックの問題を示す場合があります。

**ヒント**: 詳細は、「スタック・スレッド最大時間」の右側の「詳細情報」を クリックできます。

# **Profitability and Cost Management**

# Profitability and Cost Management 接続タイプを使用 した問題の解決

デフォルトで、Profitability and Cost Management は Essbase への接続に埋込みモー ドを使用します。Provider Services を使用している場合、Provider Services モードは Oracle Essbase キューブの配置中に多くの TCP ポートを使用します。この状況が原 因で、Profitability and Cost Management のログ・ファイルにネットワーク・エラー が表示される場合があります。

#### 接続タイプの埋込みモードへの変更

Oracle Hyperion Provider Services 接続タイプの使用時にネットワーク・エラーが発生する場合、接続タイプを埋込みモードに切り替え、キューブを再配置してください。

- ▶ 接続タイプを埋込みモードに設定するには:
- Oracle Hyperion Profitability and Cost Management で、「タスク領域」から「モデルの管理」、「モデルの要約」の順に選択します。
- 2 「モデルの要約」画面で、「モデル・レベルのプリファレンス」タブを選択します。
- Essbase 接続情報」の下で、「接続タイプ」ドロップダウン・リストから「埋込み」を選択します。
- 4 「保存」をクリックします。

# **Disclosure Management**

**問題:** Microsoft Word および Excel で Oracle Hyperion Disclosure Management アドインを使用できません。

この問題は、Microsoft Office のインストール時に Microsoft Word および Excel に対して「.NET プログラミング サポート」を選択していない場合に発生します。

**解決策:** Microsoft Office に必要なプライマリ相互運用機能アセンブリ(PIA)がある場合は、Windows の「コントロールパネル」を開いて、Word および Excel の設定を変更します:

- 1. インストールされているプログラムのリストから「Microsoft Office」を選択 し、「変更」をクリックします。
- 2. 「機能の追加/削除」を選択し、「次へ」をクリックします。
- 3. 「インストールオプション」パネルで:

- 「Microsoft Office Excel」をダブルクリックし、「.NET プログラミングサポート」の左側にある矢印をクリックして、「マイコンピュータから実行」を 選択します。
- 「Microsoft Office Word」をダブルクリックし、「.NET プログラミングサポート」の左側にある矢印をクリックして、「マイ コンピュータから実行」を 選択します。
- 3. 「続行」をクリックします。

PIA がない場合は、Microsoft Web サイトへのリンクの1つを使用して、使用している Microsoft Office バージョンに PIA をインストールします:

- Office 2003: http://www.microsoft.com/downloads/en/details.aspx? FamilyID=3c9a983a-ac14-4125-8ba0-d36d67e0f4ad
- Office 2007: http://www.microsoft.com/downloads/en/details.aspx? FamilyID=59DAEBAA-BED4-4282-A28C-B864D8BFA513

# 9

データ管理

#### 

# **FDM**

#### サブトピック

- FDM アップグレード
- Shared Services への登録
- Financial Management の構成
- Oracle クライアント/プロバイダ・データベースの接続
- データベース・ユーザー ID またはパスワード
- ユーザー認証
- 一括挿入
- Active-X コンポーネントのエラー
- アプリケーション作成時のアクセス・エラー
- 64 ビット Windows での新規 FDM アプリケーションの作成の失敗

# FDM アップグレード

アップグレードに関する一般的な情報は、Oracle Enterprise Performance Management System Installation and Configuration Guide の EPM System 製品のアップグレードに 関する項を参照してください。

**問題:** 旧リリースから FDM をアップグレードする際、旧リリースのアプリケーション・データを保持する必要があります。

**解決策:** スキーマ更新ユーティリティを使用してアプリケーションをアップグレー ドします。新しい場所にデータを複製した場合、アプリケーションを追加するよ うに求められます。追加した各アプリケーションについて、複製した FDM デー タ・フォルダとデータベース情報を指定します。Oracle Enterprise Performance Management System Installation and Configuration Guide のアプリケーションのアッ プグレードに関する項を参照してください。

# Shared Services への登録

問題: Shared Services への FDM の登録が失敗し、構成ログ・ファイルに次のエラーが表示されます:

com.hyperion.cis.config.CmsRegistrationUtil, ERROR, Authentication failed: com.hyperion.interop.lib.OperationFailedException: Unable to Authenticate. Unable to Authenticate

**解決策:** FDM と Shared Services サーバーの日時を同期化します。

Shared Services の登録処理は SSO トークンを使用し、認証の許可に正確な日時スタンプを必要とします。たとえば、FDM と Shared Services サーバーの日付が1日違うと(タイムゾーンの違いは除く)、Shared Services は古くなった CSS トークンを拒否するため、認証が失敗します。

## Financial Management の構成

**問題:**次のエラー・メッセージが表示されます:サーバー/クラスタが正しく構成されていません。クラスタまたはサーバーの接続を再構成してください。

**解決策:** FDM アプリケーション・サーバーで登録されている Financial Management クラスタを参照するように Workbench のマシン・プロファイルを更新します。プ ロファイルでは、ターゲット・システム・サーバーまたはクラスタの設定が Oracle Hyperion Financial Management の設定と一致する必要があります。一致しない場 合、通信できません。

# Oracle クライアント/プロバイダ・データベースの 接続

問題:「ORA-12154: TNS; サービス名を解決できませんでした。」というエラー・メッ セージが表示されます。

**解決策:**未解決の Oracle の問題を修正し、tnsnames.ora で Oracle サービス名を解 決できることを確認します。

注: tnsnames.oraのすべての値では、大文字と小文字が識別されます。

# データベース・ユーザー ID またはパスワード

問題: FDM にログオンすると、「ORA-12154: TNS; サービス名を解決できませんでした」というエラー・メッセージが表示されます。

解決策:次の手順を行います:

- 1. UDL ファイルを作成し、データベース接続の詳細を入力して接続をテストし、 マシンがデータベース・サーバーと通信できることを確認します。
- 2. FDM データベースとして Oracle を使用している場合は、Oracle Provider for OLE DB を含んだ Windows Interfaces を持つ Oracle クライアントが、FDM アプリ

ケーション・サーバー、および Workbench クライアントを経由して FDM にア クセスするすべてのサーバーにインストールされていることを確認します。

## ユーザー認証

問題: マップ、ステージの検証、ステージのエクスポートまたはテーブルの制御時 に、「ユーザーを認証できませんでした」というエラー・メッセージが表示されます。 解決策: アプリケーションの統合設定を修正します。

- ▶ 統合設定を修正するには:
- 1 Workbench を起動します。
- 2 「アダプタ」タブで、「ターゲット・システム・アダプタ」を展開します。
- 3 システム全体のアダプタとして設定されているか、FDM の場所に割り当てられている「HFM アダプタ」を展開します。
- 4 マシン・プロファイルを開きます。
- 5 グローバル ID が存在する場合は、ユーザーのパスワードが正しいことを確認しま す。
- 6 ユーザーがターゲット・システム・アプリケーションとアプリケーション・メタ データへのアクセスに必要なセキュリティ・レベルを持っていることを確認しま す。

# 一括挿入

問題:次のようなエラー・メッセージが表示されます:ファイル'\\servername \shared foldername \application foldername\Inbox\filename.fmt'を開け ないため、一括挿入できませんでした。オペレーティング・システム・エラー・コード 5(見つからないエラー)

解決策:次の手順を行います:

- SQL Server を確認して、MSSQLServer サービスを実行しているユーザーを確認 します。ユーザー・アカウントがローカルである場合、これをドメインに変 更し、ユーザーに読取り共有権限を与え、アプリケーション・フォルダ\ \servername\shared foldername\application foldername への NTFS を読 み取ります。
- 2. SQL Server Enterprise Manager を起動し、データベースを作成したユーザーに一 括挿入の管理者の役割が与えられていることを確認します。

# Active-X コンポーネントのエラー

**問題:** ActiveX コンポーネントがオブジェクトを作成できないことを示すエラー・ メッセージが表示されます。

解決策:次の条件が満たされていることを確認します:

- FDM アプリケーション・パス\servername\fdmshare\fdmappnameの権限を 変更しました。
- Microsoft Excel が FDM Web アプリケーション層にインストールされています。
   FDM サーバーは、スキーマの更新、仕訳、マルチロード、テンプレート、グリッドのエクスポートなどの多くの機能で Excel を必要とします。

# アプリケーション作成時のアクセス・エラー

問題: ワークベンチ・クライアント経由で FDM アプリケーションを作成しようと すると、「パス/ファイル・アクセス・エラー」というメッセージが表示されます。 解決策: FDMData フォルダを更新し、FDM サービスのアカウント ID にフル・コン トロールを割り当てます。

# 64 ビット Windows での新規 FDM アプリケーション の作成の失敗

**問題:** FDM ワークベンチ Win32 クライアントを使用して新しいアプリケーション を作成する際、「エラー: ログインにはデータベース・ユーザー ID とパスワードが 必要です!」というエラーが返されます。

このエラーは、データベース構成ページに表示される情報が正しくないか無効に なった場合に返されます。このエラー・メッセージは、32 ビットの Oracle Database Client が 64 ビットの Windows マシンにインストールされていないときにも返され る場合があります。

解決策: 64 ビットの Windows で Oracle ソフトウェアを使用する場合:

- 1. 32  $\forall \forall \forall h \in \mathbb{C}$  Oracle Database Client  $\hat{v} \in 64 \forall \forall \forall h \in \mathbb{C}$
- 2. 32 ビットのクライアントを使用して再構成してから、サーバーを再起動しま す。

適切なデータベース・プロバイダには(a) ワークベンチ Win32 クライアント・マシンにインストールされている Oracle Provider for OLE DB と、(b) Microsoft OLE DB Provider for SQL Server があります。

Oracle Hyperion Financial Data Quality Management がワークベンチ・クライアント を介して正常にデータベースに接続するためには、これらのプロバイダがユーザー のシステム上に存在する必要があります。64 ビット Windows では、32 ビットお よび 64 ビットの Oracle ソフトウェアが個別にインストールされて個別に使用され ます。64 ビットの Oracle ソフトウェアは、32 ビットの Oracle ソフトウェアがイ ンストールされているかどうかを認識しません。両方とも 64 ビット Windows プ ラットフォームにインストールされている場合は、個別に動作します。

# **FDMEE**

サブトピック

- データ・ロード・プロセスのトラブルシューティングに関する一般的なガイドライン
- データ・ルールにアクセスできない
- FDMEE が EPM Workspace で使用できない

# データ・ロード・プロセスのトラブルシューティングに関する一般的なガイドライン

データ・ロード・プロセスをトラブルシューティングするには:

「プロセスの詳細」ページから開始します。「Show log」リンクには、データ・ロードの手順の詳細が示されます。「システム設定」の「ログ・レベル」を設定できます。細分度は1が最も低く、5は最も高くなります。「ODI セッション ID」リンクをクリックすると、ODI セッション・ログが XML 形式で提供されます。

# データ・ルールにアクセスできない

問題: このリリースにアップグレードした後、リリース 11.1.1.3 で実行されなかっ たデータ・ルールにアクセスできません。

これは、アップグレード中にシナリオ次元のデフォルト値を指定しなかった場合に発生します。

解決策:アクセスできないルールを再作成します。

# FDMEE が EPM Workspace で使用できない

問題: FDMEE と WebLogic が異なるマシンにある分散環境では、FDMEE が EPM Workspace で使用できません。Oracle Hyperion Enterprise Performance Management Workspace で、「ナビゲート」、「管理」、「データ管理」の順に選択すると、メニュー には「\${ERPI}」と表示されます。

この問題は、以下のいずれかの条件下で発生します:

- aif.ear が FDMEE サーバーにコピーされません。
- aif.ear ファイルが、当該環境の WebLogic サーバー上に存在しません。

aif.ear ファイルは、WebLogic と同じマシンになければなりません。

**解決策:** Oracle Hyperion Financial Data Quality Management Enterprise Edition を WebLogic 管理サーバー・マシンにインストールして、Web アプリケーションを再 配置します。

# **Data Relationship Management**

```
サブトピック
```

- Web クライアントへのアクセス
- 初期化の失敗
- JVM 作成エラー
- 無効なクラスパス・ルート
- Data Relationship Management サーバーの起動
- アップグレード時のエラー・メッセージ

# Web クライアントへのアクセス

問題: Windows 2008 64 ビット・プラットフォームに Data Relationship Management をインストールした後、Web クライアントにアクセスしようとすると次のエラー が発生します:

HTTP Error 500.19 - Internal Server Error The requested page cannot be accessed because the related configuration data for the page is invalid.

**解決策:IIS**構成ファイル(C:/Windows/System32/inetsrv/config/

applicationHost.config)で、以下のセクションにある2か所のDenyをAllow に置換します。

```
<configuration>
<configSections>
<sectionGroup name="system.webServer">
<sectionGroup name="system.webServer">
<section name="handlers" overrideModeDefault=" Deny " />
<name="modules" allowDefinition="MachineToApplication"
overrideModeDefault=" Deny
" />
```

# 初期化の失敗

**問題:**「AuthMode」システム・プリファレンスが「混在」または「CSS」に設定されている場合、Data Relationship Management が初期化に失敗したというメッセージが表示されます。

解決策: 次の条件が満たされていることを確認します:

- CSS ブリッジ・ホスト・フィールドで指定されたホストと通信できるように ファイアウォール・ソフトウェアが構成されています。
- JVM パスが、C:\Oracle\Middleware\EPMSystem11R1\common\JRE\Sun\1.6. 0\bin\server\jvm.dll などの有効な JVM DLL に設定されています。
- DRM コンソールの「CSS」タブの「Oracle インスタンス」フィールドが c: \Oracle\Middleware\user\_projects\epmsystem1 などの有効な Oracle イン スタンスに設定されています。
- 「クラス・パス」タブに、次のような必須 JAR ファイルが含まれています:

- C:\Oracle\Middleware\EPMSystem11R1\products
   \DataRelationshipManagement\server\jar\awbutil.jar
- O C:\Oracle\Middleware\EPMSystem11R1\products
   \DataRelationshipManagement\server\jar\cassecurity.jar
- o C:\Oracle\Middleware\EPMSystem11R1\common\jlib\11.1.2. 0\epm\_j2se.jar
- o C:\Oracle\Middleware\wlserver\_10.3\server\lib\wlsqlserver.jar
- データベースが Shared Services インスタンス用に実行されています。
- CSS が有効なホスト・マシンで Oracle DRM サーバー・プロセス・サービスが 実行されています。
- CSS Bridge ホストが実行中です。
- CSS Bridge サービスが実行中です。

# JVM 作成エラー

問題:「JVMを作成できません」というエラーが表示されます。

#### 解決策:

- CSSを使用可能にし、サービスを再起動します。
  - 1. 「Common Security Services」ページの「CSS ブリッジの使用可能」をチェッ クします。
  - 2. サービスを再起動します。
- Java パスが正しいことを確認します。
- Oracle Hyperion Shared Services がローカルにインストールされていることを確認します。

# 無効なクラスパス・ルート

問題:イベント・ログに無効なクラスパス・ルートのエラーが含まれています。

解決策:サーバーを再起動します。

# Data Relationship Management サーバーの起動

問題: Oracle Data Relationship Management、サーバーの起動に失敗します。

#### 解決策:

- クラスパスまたはシステム・パスを変更した場合、コンピュータを再起動します。
- 認証モードを内部に変更し、サーバーを再起動します。正常に起動した場合、 問題は CSS に関連していることを示しています。
- イベント・ログのエラー・メッセージを確認します。

# アップグレード時のエラー・メッセージ

**問題:** アップグレード中に次のエラー・メッセージが表示されます: 次のエラーが 発生し、"Service Oracle Hyperion Data Relationship Management"のインストールに 失敗しました: "システム・エラー。コード: 1073。指定されたサービスはすでに 存在します。"

解決策:このメッセージを無視し、「OK」をクリックして、アップグレードを完了 します。

# 索引

#### A - Z

Architect Architect 次元サーバーでの IIS の起動, 115 インストールの失敗,111 サーバー Web サービスへのアクセス,115 サーバーのエラー,115 次元ライブラリの表示,114 次元ライブラリまたはアプリケーション・ラ イブラリへのアクセス,114 タスクの表示,113 ログオン,112 BEx クエリーが使用不可、Web Analysis, 127 configtool.log, 17 configtool\_err.log, 17 Data Relationship Management JVM を作成できない, 165 一般的な問題,164 構成の問題,164 サーバーの起動の失敗,165 無効なクラスパス・ルート,165 Data Relationship Management  $\Box \mathcal{I}, 63$ Disclosure Management アドイン, 157 EPM System インストーラ Solaris での抽出, 68 起動の失敗,68 フリーズ,68 EPM System インストーラのシャットダウン, 66 EPM System インストーラ・ファイル,66 EPM System コンフィグレータの起動,72 Essbase アプリケーション作成の失敗,100 サーバー-クライアント接続,122 サーバーの起動の失敗,121 トラブルシューティング,117 フェイルオーバー,122 ロードの失敗、Interactive Reporting Studio, 125

**Essbase Administration Services** Planning との併用, 130 Shared Services に対するセキュリティのリフ レッシュ、100 Shared Services の使用, 100 **Essbase Integration Services** OLAP またはデータ・ソース接続の失敗, 123 Essbase サーバー 起動の失敗,121 FDMEE ログ, 62 Financial Close Management 電子メール通知 言語設定,145 設定の確認,147 無効な XID エラー・メッセージ,147 Financial Data Management Oracle/クライアント・プロバイダの接続, 160 一括挿入を実行できない,161 一般的な問題,159 構成の問題,160 ユーザー認証,161 Financial Management EnableServerLocking オプション, 138 JRF WebServices Asynchronous サービス, 139 Shared Services との併用、トラブルシュー ティング、100 SQL Server 接続の失敗, 136 Workspaceからのアクセス,134 アクセス,134 一般的な問題,133 インストールの権限,138 インストールの失敗,136 エラー・メッセージ,100 大きなデータまたはファイルのロード,138 接続の失敗,135 トラブルシューティング,106

#### A-Z あ行 か行 さ行 た行 な行 は行 ま行 や行 ら行

ロギング、107 ログオンの失敗,134 Financial Management  $\Box J$ , 62 Financial Performance Management アプリケー ション Architect、次元ライブラリまたはアプリケー ション・ライブラリへのアクセス,114 Architect の一般的な問題, 109 Financial Management の一般的な問題, 133 Planning & Administration Services, 130 TCP/IP を使用した SQL Server 接続の確立, 137 接続問題のトラブルシューティング,135 パフォーマンスの問題,130 Financial Performance Management アプリケー ションのログ,57 **Financial Reporting Studio** ランタイムおよび ActiveX エラー, 126 Interactive Reporting Studio Essbase ロードの失敗, 125 Oracle Net 接続, 126 Oracle procedures、処理, 126 データの切り捨て,126 Interactive Reporting  $\Box J$ , 55 JAR ファイルがない, 74 Jave ヒープ・サイズの変更,72 JVM エラー、UNIX,83 JVM を作成できない、Data Relationship Management, 165 MetaLink 3, 19 My Oracle Support, 19 ODL 構成ファイル,32 変更,34 Oracle Database に接続できない、Financial Data Management, 160 Oracle HTTP Server インストールの失敗,67 インストールの前提条件,66 Oracle HTTP Server の構成 ewallet.p12 ファイル,72 Oracle procedure、処理, 126 Performance Management Architect 一般的な問題,109 Performance Scorecard  $\Box \mathcal{I}$ , 59 Planning Essbase Administration Services, 130

一般的な問題,130 Reporting and Analysis Framework サービスおよびサーブレットのログ・ファイ JV, 52**Reporting and Analysis** トラブルシューティング,105 モジュールへのアクセスの失敗,88 Reporting and Analysis Framework ログ, 51 Reporting and Analysis ログ, 51, 54 Shared Services Financial Management との併用, 100 アプリケーション・サーバー起動の失敗,98 外部のユーザー・ディレクトリ,96 製品へのアクセス・エラー,98 統合サービスと Administration Services の併 用,100 トラブルシューティング,91 トラブルシューティング・ユーティリティ, 94 ユーザー・プロビジョニング、トラブル シューティング,95 ユーザー・プロビジョニング・ベスト・プラ クティス、95 リモート診断エージェントの実行,91 レジストリ・エディタ,94 ログイン・パフォーマンス、向上,95 ロード・パフォーマンス、増大,97 Shared Services データベースの初回構成,73 Smart View インストール方法,116 共有接続,116 SQL Server、TCP/IP を使用した接続の確立, 137 Strategic Finance  $\Box J$ , 61 UNIX JVM エラー,83 Web Analysis BEx クエリーが使用不可,127 SAP BW を使用したキューブの取得の失敗, 127 Web Analysis ログ, 55 WebLogic, 78 WebSphere, 78 Web サーバーの構成 AIX での失敗, 81 Workspace Financial Management へのアクセス, 134 ログオン・セキュリティ権限,113

#### A-Z あ行 か行 さ行 た行 な行 は行 ま行 や行 ら行

ziplogs ユーティリティ, 19

#### あ行

アクセス Architect 次元サーバー Web サービス, 115 Financial Management アプリケーション, 134 Reporting and Analysis のモジュール,88 Shared Services から製品へ,98 アップグレード,16,43,86 アップグレードの問題,70 アプリケーション・サーバー 起動の失敗、Shared Services, 98 アプリケーション・サーバーの配置 構成エラーなしの失敗,76 アンインストール後のインストール,69 一括挿入を実行できない、Financial Data Management, 161 一般的な問題 Architect, 109 Data Relationship Management, 164 Financial Data Management, 159 Financial Management, 133 Planning, 130 ユーザー・ディレクトリと Shared Services, 96 インストール Architect、失敗, 111 Financial Management、失敗, 136 Financial Management の権限, 138 検証,17 エラー・メッセージ Essbase Administration Services, 100 Financial Data Management, 160 Financial Management, 100 Interactive Reporting  $\mathcal{TO}$  Essbase  $\square - ec{}$ , 125 UNIX O JVM, 83 メモリー不足,77

#### か行

外部のユーザー・ディレクトリ,96 起動の失敗 Architect 次元サーバーでの IIS, 115 Essbase サーバー, 121 検証、インストールと構成, 17 構成 Data Relationship Management, 164 Financial Data Management, 160 ー般的なヒント,71 エラー・ログ,17 検証,17 例外、記録された,17

#### さ行

サポート、アクセス,20 サーバーの起動の失敗、Data Relationship Management, 165 サービス Architect プロセス・マネージャ、起動,113 Windows、確認,77 開始と再開,77 サービスの開始,77 サービスの再開,77 システムの要件,15 失敗 Architect 次元サーバーでの IIS の起動, 115 Architect 次元ライブラリ、表示, 114 Architect タスク、表示, 113 Data Relationship Management サーバーの起 動,165 Hyperion EPMA サーバー・サービス、起動, 113 OLAP メタデータ・カタログまたはデータ・ ソースへの接続,123 Oracle Procedure、処理, 126 Reporting and Analysis のモジュール、アクセ ス,88 Shared Services 起動、アプリケーション・ サーバー,98 Workspace から Financial Management へのア クセス,134 アプリケーション・サーバーの配置,76 ログイン、Financial Management, 134 製品がオフラインのときのパフォーマンスの低 下,90 「製品の選択」パネル,67 接続の失敗 Essbase クライアント-サーバー, 122 Financial Management, 135 OLAP メタデータ・カタログまたは外部デー タ・ソース, 123, 136 Oracle NET, 126 全般、解決,77 前提条件,13 readme、確認,16

#### A-Z あ行 か行 さ行 た行 な行 は行 ま行 や行 ら行

インストール・ガイド、確認,16 インストール、検証,17 構成、検証,17 システムの要件、適合,15 ポート、回避,16 リリースの互換性、検証,16

#### た行

タイムアウト, リモート配置 リモート配置タイムアウト, 75 テクニカル・サポート, 20 トラブルシューティング Financial Management について, 106 Reporting and Analysis, 105 トラブルシューティングについて, 13

な行

ナレッジ・ベース、My Oracle Support (MetaLink 3), 19

#### は行

配置 構成エラーなしの失敗,76 プロビジョニング,96 ベスト・プラクティス,95 ポート 競合回避,16

#### ま行

無効なクラスパス・ルート、Data Relationship Management, 165 メモリー・エラー, 77 メモリー不足エラー, 77

#### や行

ユーザー・ディレクトリ、Shared Services との 使用,96
ユーザー認証、Financial Data Management, 161
ユーザー・プロビジョニング,91
トラブルシューティング,91,95
ベスト・プラクティス,95
ユーザーを認証できない、Financial Data
Management, 161
「ようこそ」パネルの警告メッセージ,69

ら行 ライフサイクル管理 診断,104 ランタイムおよび ActiveX エラー Financial Reporting Studio, 126 リモート診断エージェント,91 リリースの互換性,16 ロギング・レベル Planning の設定, 57 ロギング・レベル、Reporting and Analysis Framework サービスに対して動的に変更,53 ログ Data Relationship Management, 63 EPM System ログの使用方法, 21 FDMEE, 62 Financial Data Management, 62 Financial Performance Management アプリケー ション,57 Interactive Reporting, 55 Performance Scorecard, 59 Reporting and Analysis, 51, 54 Strategic Finance, 61 Web Analysis, 55 アップグレード,43 構成,17 リモート・ロギングおよびローカル・ロギン グ,37 リモート・ロギング、バックアップ,38 ログイン Architect, 112 Financial Management, 134 Shared Services、パフォーマンスの向上,95 Workspace, 113